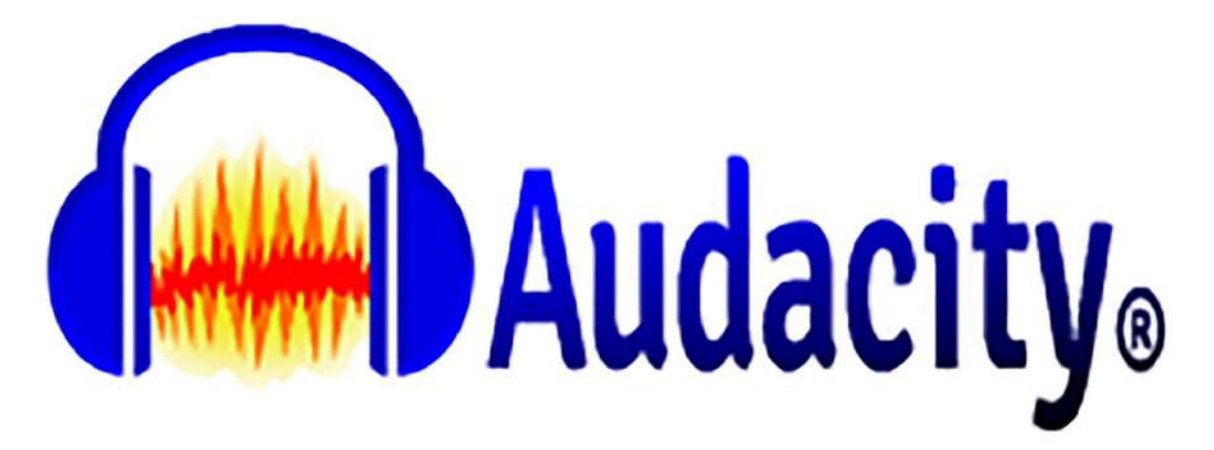

#### Sommaire

# Table des matières

| Audacity                                | 5   |
|-----------------------------------------|-----|
| Téléchargement                          | 5   |
| Quelques réglages de votre ordinateur : | 8   |
| Présentation de l'interface             | .11 |
| Créer un nouveau projet                 | .11 |
| Barre d'outil de transport              | .11 |
| Barre d'outils Audacity                 | 13  |
| Outil de sélection                      | 13  |
| Outil de niveau (Enveloppe)             | 14  |
| L'outil de retouche                     | 18  |
| L'outil zoom                            | 18  |
| L'outil de glissement temporel          | 18  |
| Barre d'outil Édition Audacity          | 19  |
| Barre inférieure                        | .21 |
| Taux du projet (Hz)                     | 21  |
| Barre supérieure                        | .23 |
| Fichier                                 | 23  |
| « Édition »                             | .26 |
| Annuler «(Ctrl+z)                       | .26 |
| Refaire (Ctrl+y)                        | 26  |
| Couper (Ctrl+x)                         | 26  |
| Supprimer (Ctrl+k)                      | .26 |
| Copier (Ctrl+c)                         | 26  |
| Coller (Ctrl+v)                         | .27 |
| Dupliquer (Ctrl+d)                      | .27 |
| Sélectionner.                           | .27 |
| Tout (Ctrl+a)                           | .27 |
| Rien                                    | 27  |
| Pistes                                  | .27 |
| Affichage                               | .28 |
| Transport                               | .29 |
| Pistes                                  | 30  |

| Synchro-verrouiller les pistes (Marche/Arrêt)                                        | 30 |
|--------------------------------------------------------------------------------------|----|
| Générer                                                                              | 31 |
| Silence                                                                              | 31 |
| Effets                                                                               | 32 |
| Répéter le dernier effet                                                             | 32 |
| Amplification                                                                        | 32 |
| Changer la hauteur                                                                   | 33 |
| Changer la vitesse                                                                   | 33 |
| Changer le Tempo                                                                     | 33 |
| Compresseur                                                                          | 34 |
| Fondre en fermeture                                                                  | 34 |
| Fondre en ouverture                                                                  | 34 |
| Normaliser                                                                           | 34 |
| Paulstrecht                                                                          | 35 |
| Réduction du bruit                                                                   | 35 |
| Réverbération                                                                        | 36 |
| Égalisation                                                                          | 36 |
| Le travail de la bande son, bande « Texte »                                          |    |
| Afficher la bande son dans Audacity                                                  | 37 |
| Traitement de la piste dédiée à la voix                                              | 40 |
| Élimination du bruit de fond                                                         | 41 |
| Nettoyage de la piste                                                                | 46 |
| Améliorations possibles de l'enregistrement de la voix                               | 48 |
| Changer le tempo                                                                     | 49 |
| Compresseur                                                                          | 49 |
| Égalisation                                                                          | 50 |
| Enregistrer ce travail sur la bande texte                                            | 51 |
| Le Mixage                                                                            | 53 |
| Les divers sons                                                                      | 53 |
| Comment se procurer ces musiques ?                                                   | 53 |
| Les sons mixés dans Audacity                                                         | 59 |
| Texte de base : Philippe Delerm, Nature Morte extrait de Les eaux troubles du mojito | 59 |
| Étape 1 du mixage                                                                    | 62 |
| Suppléments jamais utilisés                                                          | 73 |
| Fichier                                                                              | 73 |
| Édition                                                                              | 74 |
| Suppression spéciale                                                                 | 74 |
| Délimitation du clip                                                                 | 75 |
| Marqueurs ou Étiquettes                                                              | 75 |
| Audio étiquetée                                                                      | 76 |
| Région                                                                               | 77 |
| Spectral                                                                             | 77 |
| Délimitation du clip                                                                 | 78 |
| Affichage                                                                            | 79 |
| Saut vers                                                                            | 79 |
| Historique                                                                           | 79 |
| Table de mixage                                                                      | 80 |
| Barre d'outils                                                                       | 80 |
| Montrer la saturation                                                                | 81 |
| Menu transport                                                                       | 81 |
| -                                                                                    |    |

| Frottement                                   |           |
|----------------------------------------------|-----------|
| Lire la région                               | 82        |
| Rescanner les périphériques audio            |           |
| Piste des marqueurs ou étiquettes            |           |
| Mix                                          | 84        |
| Rééchantillonner                             | 85        |
| Supprimer la ou les pistes                   | 85        |
| Silencer/Desilencer (Muet/Son)               | 85        |
| Panoramique                                  | 86        |
| Aligner les pistes                           | 86        |
| Trier les pistes                             | 87        |
| Ajouter/Supprimer des greffons (des plugins) | 87        |
| Bruit                                        |           |
| Gazouillis                                   | 87        |
| Tonalité                                     |           |
| Tonalité DTMF                                | 88        |
| Pluck (Cueillir)                             |           |
| Rythm Track                                  |           |
| Risser Drum                                  |           |
| Sample Data import                           |           |
| Effets                                       | 90        |
| Ajouter/Supprimer des plug-ins               | 90        |
| Autoduck - Réduction automatique             |           |
| Basse et aigu                                |           |
| Console Nyauist                              | 90        |
| Inverser                                     |           |
| Inverser sens                                | 91        |
| Phaser                                       | 91        |
| Rénarer                                      |           |
| Rénéter                                      |           |
| Suppression des clins                        |           |
| Tronquer le silence                          | 91<br>91  |
| Variation progressive de la hauteur          |           |
| Wahwah                                       |           |
| Waliwali<br>Éaba                             |           |
| A divetable fade                             |           |
| Clip fix                                     |           |
| Crossfade aling                              |           |
| Crossfade clips                              |           |
|                                              |           |
|                                              |           |
| High pass filter                             |           |
|                                              | 94        |
| Low pass filter.                             | 94        |
| Notch Filter                                 | 94<br>~ - |
| SC4                                          |           |
| Spectral edit multi tool                     |           |
| Spectral edit paramétric EQ                  |           |
| Spectral edit shelves                        |           |
| Studio Fade Out                              | 95        |
| Tremolo                                      | 95        |

| Vocal reduction and isolation |    |
|-------------------------------|----|
| Vocal remover                 | 96 |
| Vocoder                       | 96 |

# Audacity

| н 🕨                                           |                     | H                  | H                  | • 1 | +* % |     |             | a QQQ | 5,9,8     | I        | 49 <sub>0</sub> -57-5 | 6-51-48-45-46 | -39 -30 -33 -30 -27 | -26-21-48-48 | -12-0-4-3 p |     | • * |     | 0   |     |     |
|-----------------------------------------------|---------------------|--------------------|--------------------|-----|------|-----|-------------|-------|-----------|----------|-----------------------|---------------|---------------------|--------------|-------------|-----|-----|-----|-----|-----|-----|
| ₩KE ~<br>\\\\\\\\\\\\\\\\\\\\\\\\\\\\\\\\\\\\ | 0,0                 | age stéréo (F<br>O | ealtoic Iti —<br>5 | 1,0 | 1,5  | 2/0 | 2.5         | 3,0   | 3,5       | 4,0      | 4,5                   | 5,0           | 5,5                 | 6.0          | 55          | 7.0 | 7,5 | 8.0 | 8,5 | 9,0 | 8,5 |
| USER0338 ···                                  | 1,0<br>0,5-<br>0,0- |                    |                    |     |      | -   | and all and | **    | • • • • • | <b>~</b> | **-                   | •             | 10                  |              |             | -   | -   |     |     |     |     |
|                                               | 1,0<br>0,5<br>0,0   |                    |                    |     |      | 0   | n ku ku ku  | **    | *         |          | *                     | •             | -                   |              |             | -   | >   |     |     |     |     |
|                                               |                     |                    |                    |     |      |     |             |       |           |          |                       |               |                     |              |             |     |     |     |     |     |     |
|                                               |                     |                    |                    |     |      |     |             |       |           |          |                       |               |                     |              |             |     |     |     |     |     |     |

#### Téléchargement

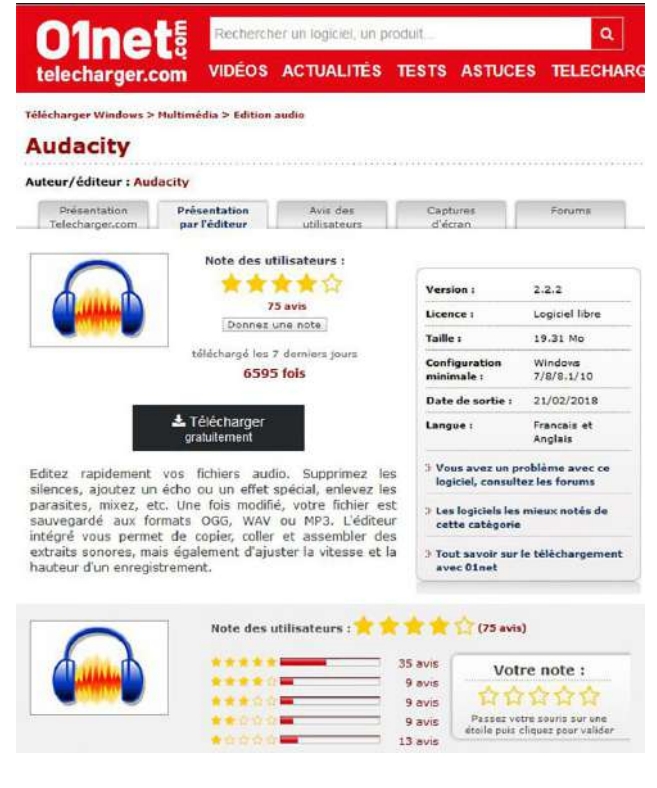

Audacity est un enregistreur et éditeur demontage audio.

Audacity se targue d'une interface certes désuète mais hautement fonctionnelle, rendant son utilisation accessible aux utilisateurs les moins chevronnés. Sans oublier d'évoquer la qualité sonore honorable (jusque 96 kHZ / 32 bits) aussi bien des enregistrements que des formats convertis.

Audacity est une application multiplateforme (Windows, Mac, Linux...) gratuite. Vous pouvez également le télécharger en vous rendant sur cette adresse : https://www.audacityteam.org/ (Anglais)

#### Download

Audacity 2.2.2

Audacity for Windows® (Windows 10/8/7/Vista)

(Mac OS X/macOS 10.6 and later)

Audacity for GNU/Linux® (source code)

#### **Optional Downloads**

#### **Plug-ins and Libraries**

- LADSPA plug-ins 0.4.15 installer (.exe file, 1.4 MB) Contains over 90 plug-ins. View Checksum.
- Plug-Ins Download additional effects and filters.
- LAME MP3 encoder Allows Audacity to export MP3 files.
- FFmpeg import/export library Allows Audacity to import and export many additional audio formats such as AC3, AMR(NB), M4A and WMA, and to import audio from video files.

# Audacity®

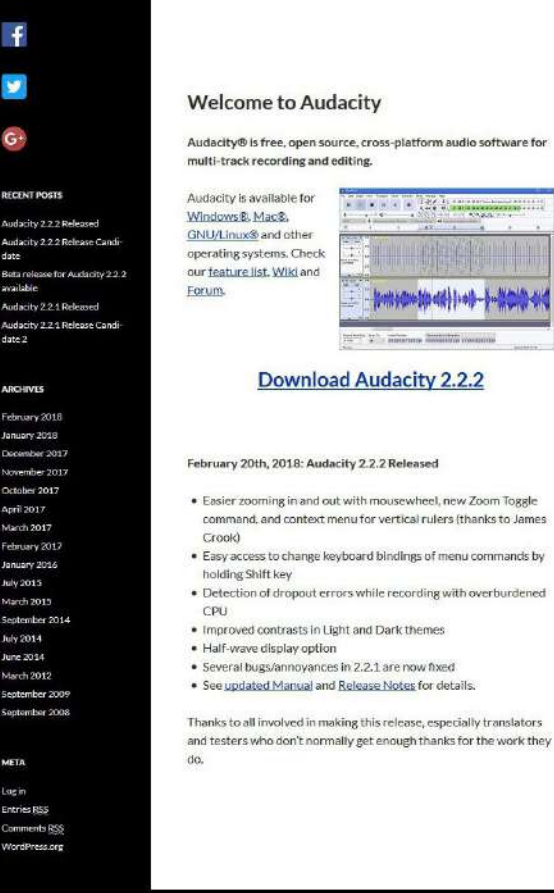

œ •

Audacity 2.2.2

.....

the struction of a land -

Laure Gigou, Tutoriel Audacity

| 💻   🛃 🔻   Ce PC                                                          |                                                                                                    |                                                    |                             |
|--------------------------------------------------------------------------|----------------------------------------------------------------------------------------------------|----------------------------------------------------|-----------------------------|
| Fichier Ordinateur                                                       | Affichage                                                                                           |                                                    |                             |
| Propriétés Ouvrir Renomme<br>Emplacement                                 | er Accéder au serveur Connecter un Ajouter u<br>multimédia • lecteur réseau • emplacement<br>Réseau | ouvrir les<br>paramètres 🔂 Gérer<br>Système        | nodifier un programme<br>ne |
| ← → · ↑ , c                                                              | ePC >                                                                                               |                                                    |                             |
| ✓ ★ Accès rapide                                                         | ossiers (7)                                                                                         | Documents                                          | Images                      |
| 🕂 Télécharg 🖈                                                            |                                                                                                    |                                                    |                             |
| images *                                                                 | Musique                                                                                             | Objets 3D                                          | Téléchargements             |
| comptabilité     divers     Préférences                                  | Vidéos                                                                                              |                                                    |                             |
| Creative Clour                                                           | Disque local (C:)                                                                                   | Data (D:)                                          | DVD Lecteur DVD RW (E:)     |
| Ce PC                                                                    | Lecteur USB (F:)                                                                                    | Lecteur USB (G:)                                   | Lecteur USB (H:)            |
| > Bureau<br>> 🗟 Documents                                                | Lecteur USB (l:)                                                                                    |                                                    |                             |
| Images     Musique                                                       |                                                                                                    |                                                    |                             |
| Objects 3D     Objects 3D     Téléchargements     Vidéos     Sigue local | Fichier ODT#<br>119 octet(s)                                                                        | Tuto Audacity.odt<br>Texte OpenDocument<br>13,4 Mo |                             |
| <ul> <li>&gt; Data (D:)</li> <li>&gt; Réseau</li> </ul>                  |                                                                                                    |                                                    |                             |

Vous retrouvez vos téléchargement dans la fenêtre « Téléchargements » :

| ↓     ↓     ↓     Télécha       Fichier     Accueil          | rgements<br>Partage Affichage   |                                  |                    |             |                    |                                  |
|--------------------------------------------------------------|---------------------------------|----------------------------------|--------------------|-------------|--------------------|----------------------------------|
| Épingler dans Copier<br>Accès rapide                         | Coller Coller le chemin d'accès | Déplacer Copier<br>vers * vers * | Supprimer Re       | nommer      | Nouveau<br>dossier | Nouvel élément<br>Accès rapide - |
| $\leftrightarrow \rightarrow \checkmark \uparrow \checkmark$ | > Ce PC > Téléchargements >     |                                  |                    |             |                    |                                  |
|                                                              | Nom                             | Mod                              | Modifié le Type    |             |                    | Taille                           |
| ✓ ★ Accès rapide                                             | B LADSPA_plugins-win-0.4.15(1). | exe 30/0                         | 3/2018 09:29       | Application |                    | 1 478 Ko                         |
| Bureau 🛪                                                     | libmp3lame-3.99.5x86.zip        | 29/0                             | 29/03/2018 08:53 D |             |                    | 327 Ko                           |
| 👆 Télécharc 🖈                                                | ffmpeg-win-2.2.2.zip            | 29/0                             | 3/2018 08:30       | Dossie      | r compressé        | 11 969 Ko                        |
| 🔁 Documer 🖈                                                  | B Lame_v3.99.3_for_Windows.exe  | 29/0                             | 3/2018 08:29       | Applic      | ation              | 516 Ko                           |
| 📰 Images 🖈                                                   | LADSPA_plugins-win-0.4.15.exe   | e 29/0                           | 3/2018 08:27       | Applic      | ation              | 1 478 Ko                         |
| Audacity                                                     | 😝 audacity-win-2.2.2.exe        | 29/0                             | 3/2018 08:19       | Applic      | ation              | 19 774 Ko                        |

Il ne vous reste plus qu'à installer Audacity et certains plugins, essentiellement Lame\_v3.99.3 pour Windows.

#### Quelques réglages de votre ordinateur :

Avant de commencer à découvrir votre logiciel son, il est indispensable de réaliser quelques réglages sur votre ordinateur.

Le premier de ces réglages ne concerne pas uniquement Audacity mais également vos logiciels photos.

Il s'agit de faire apparaître les extensions des fichiers. En effet, les machine sortie d'usine ou d'assembleur ne présentent pas les extensions des fichiers. Ainsi quand on vous parle de raw ou de Jpeg, vous ne pouvez que les deviner. Une simple intervention, vous permettra de savoir à quelle sorte de fichier vous êtes confronté. Donc cliquez sur « Extension de noms de fichiers »

Je vous recommande également par la même occasion de cliquer sur « Éléments masqués ».

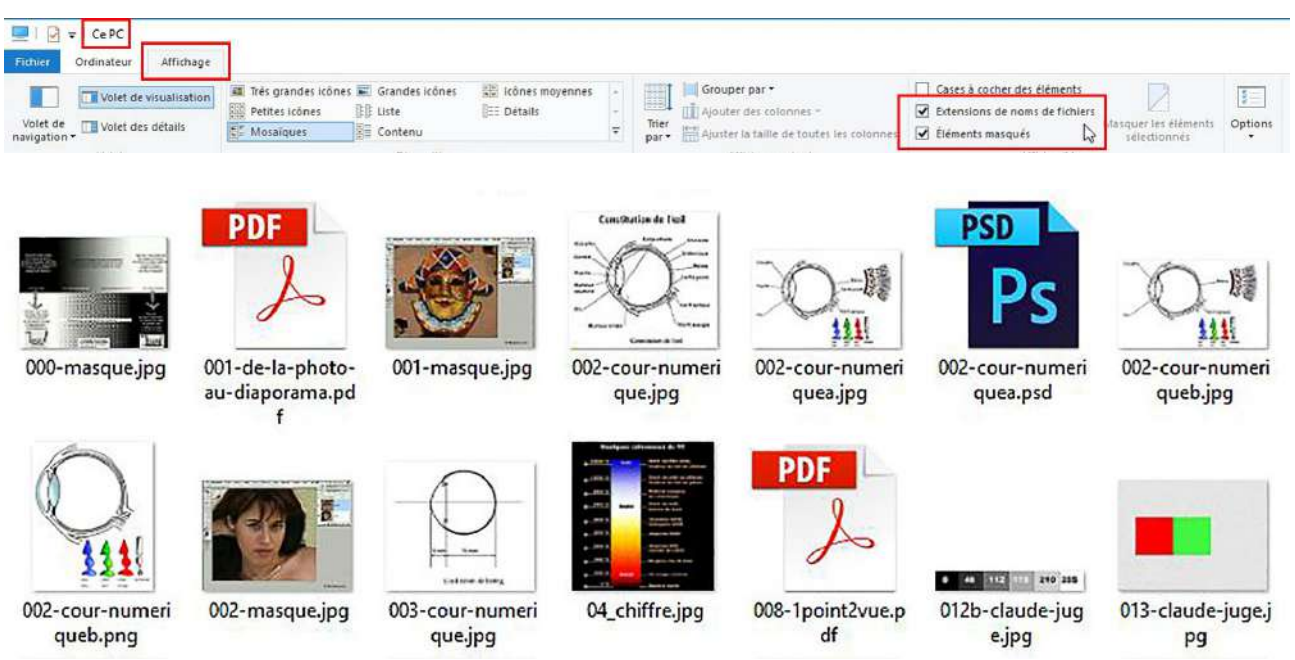

Voici donc comment vont apparaître les extensions. Ici .jpg, .pdf, .psd, .png. Vous allez me dire les .pdf et .psd se distinguent par leur icône, oui, mais... Le .png ressemble au .jpg... Donc il est important de savoir à quel fichier on est confronté.

Une fois ce réglage fait, on va de nouveau intervenir dans le cœur de l'ordinateur, cette fois-ci pour régler la carte son.

En effet, depuis Windows 7, il est impossible d'enregistrer directement un son provenant de la sortie de la carte son (par exemple si on veut prendre un son depuis l'internet).

Mais les commandes sont cachées... D'où la nécessité de cliquer sur « Éléments masqués » comme je vous l'ai conseillé.

Dans Windows 10 vous pouvez cliquer en bas à droite sur l'icône son.

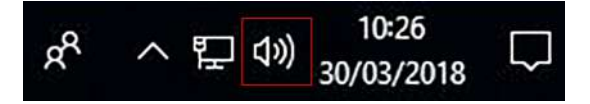

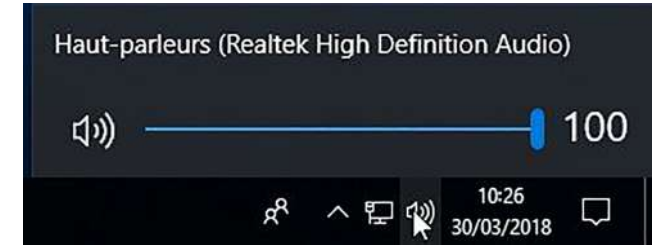

Une nouvelle fenêtre apparaît proposant plusieurs commandes : Choisissez « Périphérique

d'enregistrement ».

Lecture Enregistrement Sons Communications

Sélectionnez un périphérique d'enregistrement ci-dessous pour modifier ses

D Son

Celle-ci est activée. Mais pour faire apparaître ses propriétés, vous devez cliquer sur l'icône de la carte son située en bas à droite avec le bouton droit de la souris.

| Son spatial (Désactivé)         | >  |
|---------------------------------|----|
| Périphériques de lecture        |    |
| Périphériques d'enregistrement  | N  |
| Son                             | 43 |
| Résoudre les problèmes de son   |    |
| で へ ビー <sup>ロッ</sup> 30/03/2018 | 5  |

 C'est la commande Mixage stéréo qui nous intéresse. Mais celle-ci apparaît en grisé. Vous posez la souris dessus avec le bouton droit activé :

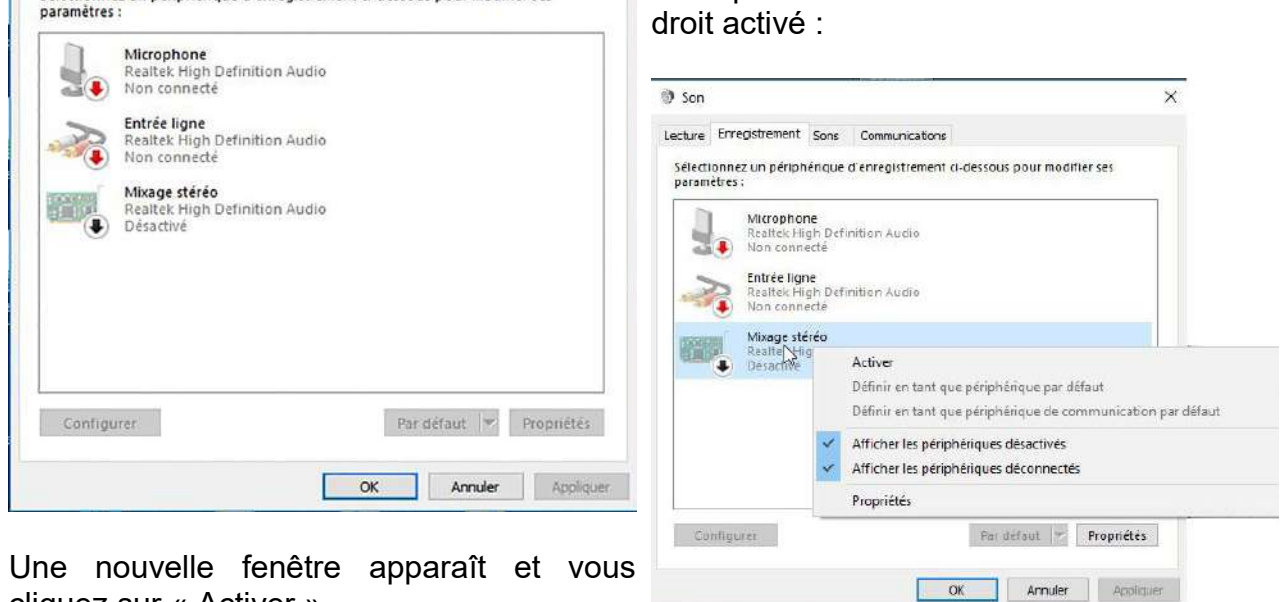

 cliquez sur « Activer ».

 À noter : Si Mixage stéréo n'apparaît pas, en cliquant sur une des au

À noter : Si Mixage stéréo n'apparaît pas, en cliquant sur une des autres proposition avec le bouton droit, vous pouvez cocher « Afficher les périphériques désactivés » et même « Afficher les périphériques déconnectés ».

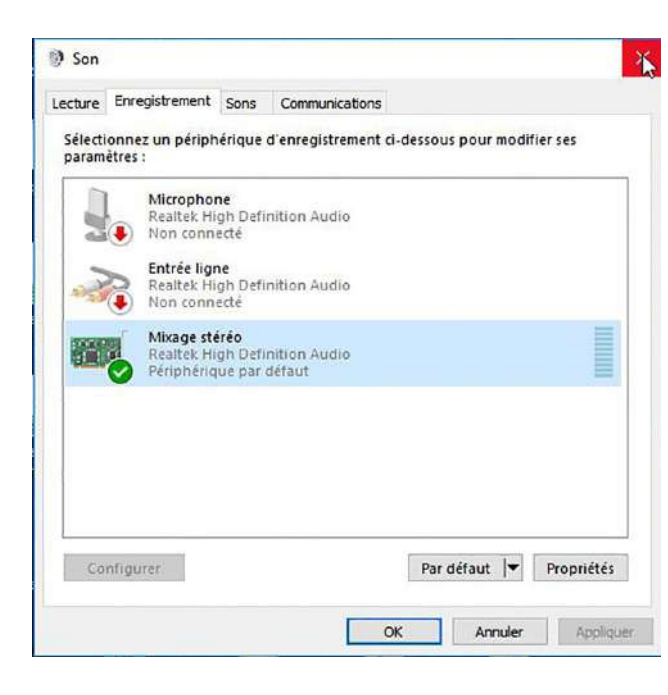

À présent l'entrée « Mixage stéréo est activée ».

Cette entrée apparaît dans Audacity :

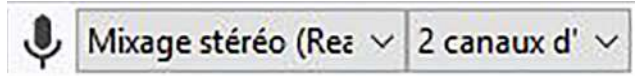

Nous pouvons dès lors commencer à étudier les possibilités de ce logiciel.

# Présentation de l'interface

Outre les menus génériques en en-tête de l'interface, Audacity se compose de 3 zones principales :

- la boîte de contrôle et d'outils en haut ;
- la zone centrale de travail des pistes ;
- la zone des temps, en bas de l'interface pour vous repérer dans vos pistes.
- \_

#### Créer un nouveau projet

Par défaut, à l'ouverture du logiciel, un nouveau projet est crée : il s'agit de l'interface de base.

Si la fenêtre n'apparaît pas ou si vous avez déjà des projets ouverts, vous pouvez en créer un nouveau en vous rendant sur « Fichier » dans l'en-tête du logiciel puis « Nouveau ».

Le logiciel Audacity comporte comme tout autre logiciel, une ligne classique d'index, puis des outils spécifiques.

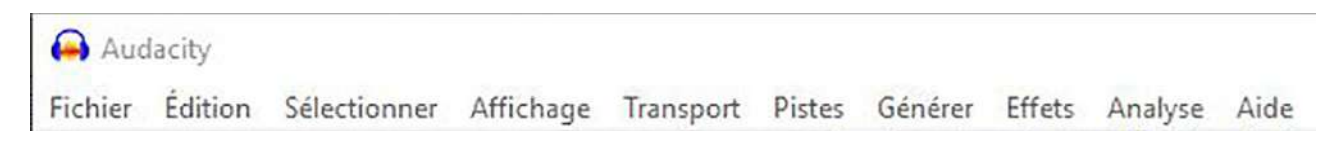

La barre supérieure, « barre de menus » : barre classique avec des indications et des fichiers avec liste déroulante qui offrent des possibilités que nous découvrirons au fur et à mesure.

#### Barre d'outil de transport

Au dessous, se trouvent diverses icônes correspondant à des outils spécifiques du son.

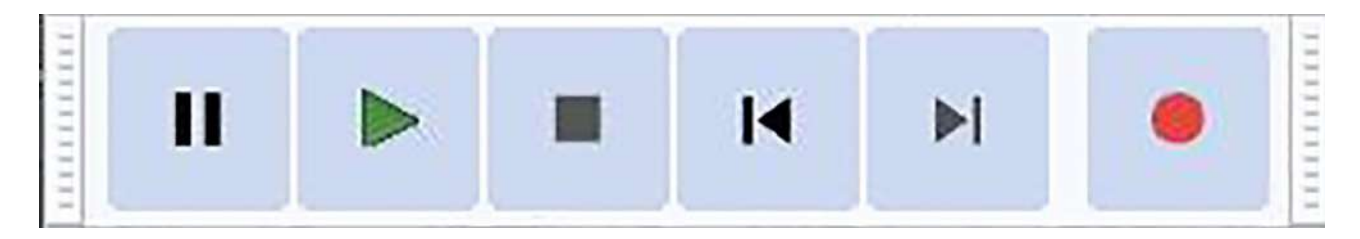

Le logiciel nomme ces icônes : « Barre d'outils de transport ». En réalité, ces icônes rappellent les commandes d'un enregistreur qu'on appelait autrefois magnétophone avant la création numérique.

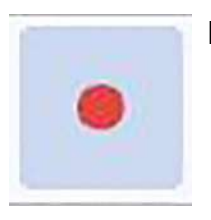

Le point rouge est le bouton d'enregistrement.

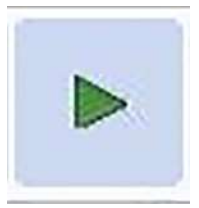

La flèche verte correspond à la lecture de la bande sonore

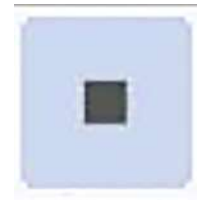

Le carré noir correspond à l'arrêt : « Stop ».

À noter que la barre d'espace permet également d'arrêter la lecture et lorsqu'on retape sur la barre d'espace la lecture reprend à l'endroit où elle avait démarré auparavant.

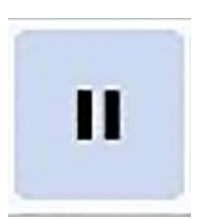

Le bouton pause réagit différemment du bouton stop.

Au cours d'une lecture, lorsqu'on relâche le bouton pause, le son reprend à l'endroit même où il a été arrêté.

|  | I | M | • |
|--|---|---|---|
|  |   |   |   |
|  | K |   |   |

Pendant la lecture, on s'aperçoit que lorsqu'on clique sur le bouton pause, le bouton flèche verte de lecture reste enfoncé, alors que lorsqu'on clique sur le bouton stop, il faut réappuyer sur le bouton lecture pour recommencer la lecture (sauf lorsqu'on agit sur la barre d'espace).

Lorsqu'on enregistre et qu'on appuie sur le bouton « Pause », le bouton enregistrement reste en veille, mais l'enregistrement s'arrête.

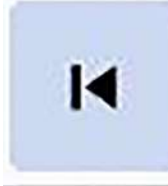

Il reste deux boutons plus inhabituels mais qui servent rarement, les flèches avec tiret l à droite ou à gauche.

Comme il est indiqué, si on clique sur le « Saut au début », le curseur de lecture revient au début.

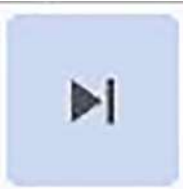

Si on clique sur le bouton « Saut à la fin » le curseur va à la fin de la piste ou des pistes.

### Barre d'outils Audacity

Le pavé suivant est plus inédit et complexe, mais très utile.

#### Outil de sélection

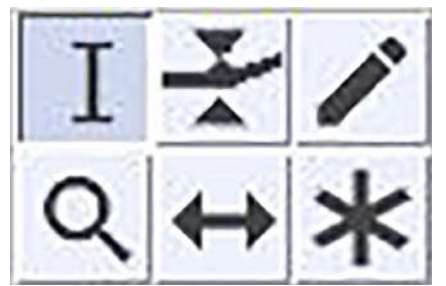

Premier outil : « **Outil de sélection** » le plus utilisé. Cet espèce d'« **I** »permet lorsqu'on le place sur une piste de marquer le début de la lecture.

C'est donc un outil très souvent utilisé dans Audacity.

Lorsqu'il fait office de sélection, il faut cliquer soit au début de la partie à sélectionner et donc en maintenant le clic gauche on glisse la souris vers la droite jusqu'à la fin de la sélection. Si l'outil de sélection est placé en fin, on fait glisser la souris (tout en maintenant le clic gauche) vers la gauche. À noter qu'on ne peut pas faire de modification sur le son dans Audacity si la piste ou le fragment de piste ou les pistes qui doivent être modifiés ne sont pas sélectionnés.

| Auditeity<br>Fichier Edition Affichage Piles Eliquette Outlin Fendtre Aide                                                                                                    |                                                                                                    |                        |       |
|----------------------------------------------------------------------------------------------------|----------------------------------------------------------------------------------------------------|------------------------|-------|
| G castafiore                                                                                                    |                                                                                                    | - 0                    | 6     |
| Fichier Édition Sélectionner Affichage Transport Pistes Générer Effi                                                                                                    | ts Analyse Aide                                                                                                    |                        |       |
|                                                                                                    | 🧶 🖞 💍 -57 -54 -51 -48 -45 -12 -39 -38 -33 -38 -27 -24 -21 -18 -15 -12 -9 -8 -3 0                                                                                                    |                        |       |
|                                                                                                    | \$; • •; * • C C # # ~ ~ • • • • • • • • • • • • • • • •                                                                                                    |                        |       |
| MME 🗸 🖳 Mixage stéréo (Realitek Hiş 🗸 2 canaux d'enre 🗸 📢                                                                                                    | Haut-parleurs (Realteix: Hig. $\sim$                                                                                                    |                        |       |
| ♥ 0 15 30                                                                                                    | 1.15 1:30 1:45 2:00 2:15 2:30 2:4                                                                                                    | 5 3:00                 | 3:1:  |
| 0 00 00 00 00 00 00 00 00 00 00 00 00 0                                                                                                    | A STATE OF A STATE OF A STATE OF A STATE OF A STATE OF A STATE OF A STATE OF A STATE OF A STATE OF A STATE OF A                                                                                                    | anana (JANA), Andra (  | mi    |
| 0.5 With the state of the state of the state | and the life in the second line of the contribution of a new one and the second of the second of the | Union Caller the state | La la |
| 0.5<br>1.0<br>Audachy                                                                                                    |                                                                                                    | I. date                |       |
| shier Edition Affichage Files Etiquette Outlis Fenêtre Aide                                                                                                    |                                                                                                    |                        |       |

| (-) castafiore                                                           |                            |                         |              |                   |                               |                                     |                                                                                           |                                                   |                        |                            |                                |                                        |      | U X  |
|--------------------------------------------------------------------------|----------------------------|-------------------------|--------------|-------------------|-------------------------------|-------------------------------------|-------------------------------------------------------------------------------------------|---------------------------------------------------|------------------------|----------------------------|--------------------------------|----------------------------------------|------|------|
| Fichier Edition                                                          | Selections                 | er Affichage            | Transport    | Pistes Générer E  | iffets Analyse Aide           |                                     |                                                                                           | 0.0                                               |                        |                            |                                | 110                                    |      |      |
| II 🕨                                                                     |                            | 14 .                    | 1 .          | 17/               | ₩ 0 -57-54-51-48-4            | 45 Cliquer pour démanter le monitor | ng -15-12 -9 -6 -3 0                                                                      | ap 0 -57 -54 -                                    | 51 -45 -45 -42 -39 -36 | -33 -30 -27 -24 -21 -18    | 5-15-12-9 -6 -3 0              |                                        |      |      |
|                                                                          |                            |                         |              | Q ↔ ¥             |                               | o =) 0                              | 2000                                                                                      | H FOR                                             | (d H H d               | 0                          |                                |                                        |      |      |
| MME                                                                      | ° ∳ Mx                     | ige stéréo (Rea         | itek Hig 🗢 2 | conaux d'ente 🗸 📢 | () Haut-parleurs (Realtek Hi; |                                     |                                                                                           |                                                   |                        |                            |                                |                                        |      |      |
|                                                                          | 0                          |                         | 15           | 30                | N 45                          | 1:00 1:15                           | 1:30                                                                                      | 1:45                                              | 2:00                   | 2:15                       | 2:30                           | 2:45                                   | 3:00 | 3:15 |
| Siencer Solo<br><u>5</u> <u>0</u><br>Siereo 44109/12<br>32 bits flotbant | 0.5<br>0.0<br>-0.5<br>-1.0 | H <b>R</b> H <b>R</b> H | **           | ***               | - And And Andrews             | <b>⊳   1   11  \$ \$</b>            | n de de la calendar<br>A de de de la calendar<br>A de de de de de de de de de de de de de | l fill a ll a ble a la a<br>Dhimi y fragal a na a | n <del>:::++</del>     | Badacuidaaa<br>payotaipava | na alla Loura<br>Na mpa Katita | nana (Kumun<br>Propi (Kriman           |      | mini |
|                                                                          | 0.5<br>0.0<br>-0.5<br>-1.0 |                         | ****         |                   | - Albeiter J                  |                                     | haddel para                                                                               | lifertinge van                                    | 10900 \$\$\$\$         | an duridaran<br>mapinggara | which have                     | landal a uluitainn<br>Vanays a' (1917) |      |      |

## Outil de niveau (Enveloppe)

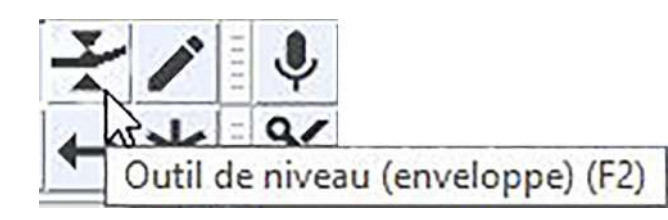

Cet outil est d'usage plus réduit, mais très important.

Il permet de modifier le niveau du son en des endroits prévus et avec un fondu réglé manuellement.

Pour cela, on positionne un premier point en faisant un clic sur la ligne bleue qui est apparue lorsque cet outil a été sélectionné :

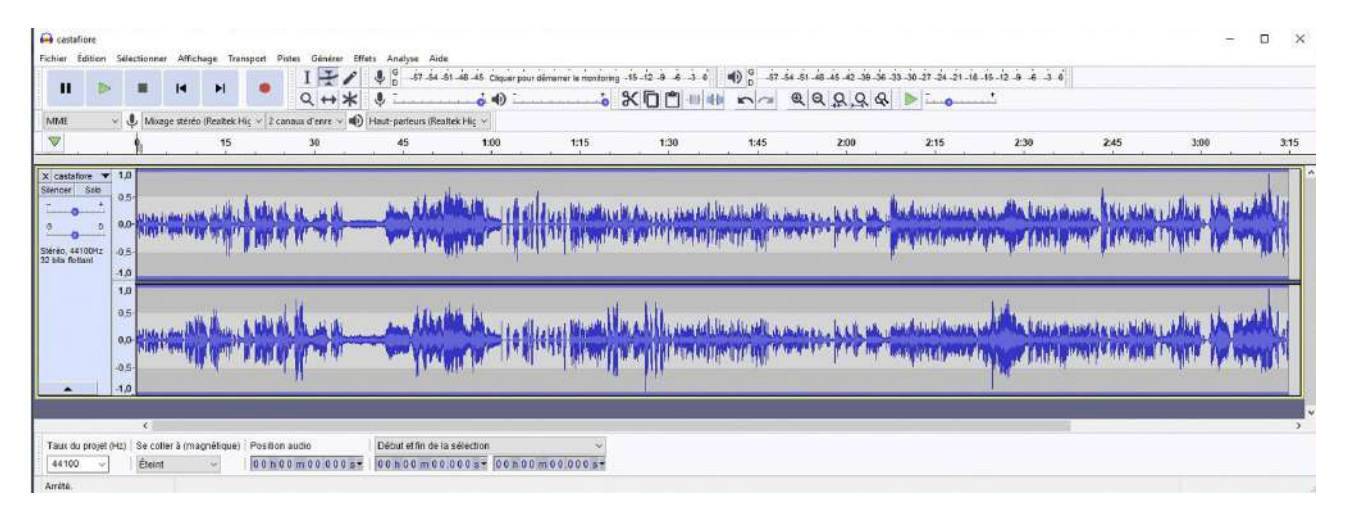

On clique. Un point blanc s'inscrit sur la ligne bleue :

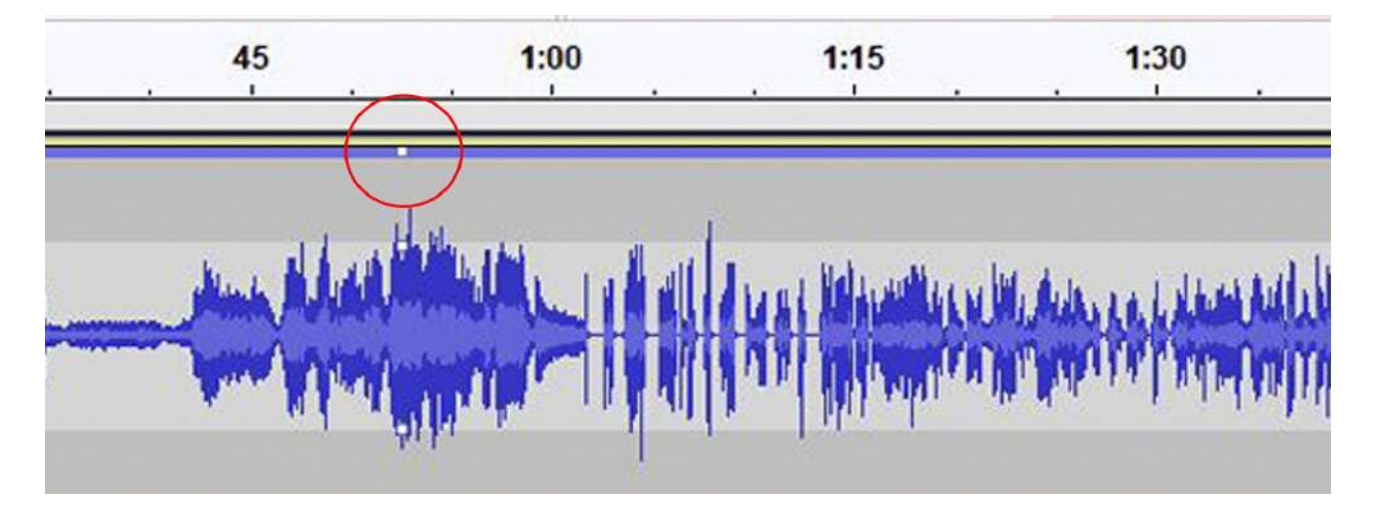

Si on maintient le clic gauche de la souris et qu'on baisse celle-ci, la ligne bleue bougera vers le bas :

| II       II       II       II       III       III       IIII       IIIIIIIIIIIIIIIIIIIIIIIIIIIIIIIIIIII                                                                                                    | castafiore                | Sélectio                                      | ionner Afl                     | ichege Tra       | risport Pistes | Générer Elfe          | its Analyse Air                | le                |                                                    |                                          |                       |                                                    |                                      |                   |                                          | -    |      |
|----------------------------------------------------------------------------------------------------|---------------------------|-----------------------------------------------|--------------------------------|------------------|----------------|-----------------------|--------------------------------|-------------------|----------------------------------------------------|------------------------------------------|-----------------------|----------------------------------------------------|--------------------------------------|-------------------|------------------------------------------|------|------|
| MME          •          •          •                                                                                                    | U Þ                       |                                               |                                | M                | •              | 1 7/                  | \$ 0 .57.54<br>\$ -            | 51 48 45 Ciquerpo | ur démérrer le monitoring                          | **************************************   | •0 ° si si<br>• ∽ ~ • | 4445423938<br>QQQQ                                 | 1 -33 -30 -27 -24 -21 -18<br>5 🕑 🛌 💿 | 1-15-12-9 -8 -3 0 |                                          |      |      |
| Image: Sea         15         30         45         100         115         130         145         200         215         2.00         245         340         315           Centrative         1.0         1.0         1.4         200         2.15         2.00         2.45         340         315           Centrative         1.0         1.0         1.0         1.0         1.0         1.0         1.0         1.0         1.0         1.0         1.0         1.0         1.0         1.0         1.0         1.0         1.0         1.0         1.0         1.0         1.0         1.0         1.0         1.0         1.0         1.0         1.0         1.0         1.0         1.0         1.0         1.0         1.0         1.0         1.0         1.0         1.0         1.0         1.0         1.0         1.0         1.0         1.0         1.0         1.0         1.0         1.0         1.0         1.0         1.0         1.0         1.0         1.0         1.0         1.0         1.0         1.0         1.0         1.0         1.0         1.0         1.0         1.0         1.0         1.0         1.0         1.0         1.0         1.0 | MME                       | ~ Y                                           | Mixage ster                    | én (Realtek )    | 4ç ∨ 2 canaux  | d'enre 🗸 📢            | Haut-parleurs (Re              | attek Hiç 🛩       |                                                    |                                          |                       |                                                    |                                      |                   |                                          |      |      |
|                                                                                                    | <b>V</b>                  | P.                                            |                                | 15               | 5 8            | 30                    | 45                             | 1:00              | 1:15                                               | 1:30                                     | 1;45                  | 2:00                                               | 2:15                                 | 2:30              | 2:45                                     | 3:00 | 3:15 |
|                                                                                                    | encer Sala                | 1,0<br>0,5<br>0,0<br>1,0<br>1,0<br>0,5<br>0,0 | 1999 - 4999 (<br>1999 - 4999 ( | ***              | *****          |                       |                                |                   | () ( { H = ) () () () () () () () () () () () () ( | 20-20-20-20-20-20-20-20-20-20-20-20-20-2 |                       | \$03++=}+\$+\$ <b>}</b><br>\$03++=}+\$+\$ <b>}</b> | - <b>jandjere er sjamete</b>         |                   | panta () (januaria<br>panta () (januaria |      |      |
|                                                                                                    |                           |                                               |                                |                  |                |                       |                                |                   |                                                    |                                          |                       |                                                    |                                      |                   |                                          |      |      |
|                                                                                                    |                           |                                               | <                              |                  |                |                       |                                |                   |                                                    |                                          |                       |                                                    |                                      |                   |                                          |      | >    |
| 3           "aux du projet (Hz)         Se coller à (magnétique)           Position audio         Début et fin de la sélection           44100         Ebeint           Ubébut et fin de la sélection                                                                                                    | Taux du projet<br>44100 ~ | (Hz)   Si                                     | < :<br>e coller à (r<br>Éteint | nagnétique)<br>v | Position aud   | 00.000 s <del>*</del> | Début et fin de<br>00 h 00 m 0 | la sélection      |                                                    |                                          |                       |                                                    |                                      |                   |                                          |      | ,    |

Mais ce premier point devrait rester à l'endroit où il a été cliqué :

| Castaficee                          | Selecti | ooner Affict         | use Trac     | seport Pist  | rs. Générer Et   | ffets Analyze Aid  |                      |                          |                     |                       |                                           |                         |                    |                 | ст.<br>(т.)   | o x            |
|-------------------------------------|---------|----------------------|--------------|--------------|------------------|--------------------|----------------------|--------------------------|---------------------|-----------------------|-------------------------------------------|-------------------------|--------------------|-----------------|---------------|----------------|
|                                     |         |                      |              |              | III              | U G .57 .54 .      | 51 -48 -45 Clquerpou | r démarrer le monitorin; | -15-12-9 -6 -3 0    | 0 -57 -54             | -51 -48 -45 -42 -39 -3e                   | -33 -30 -27 -24 -21 -18 | 8-15-12-9 -8 -3 0  |                 |               |                |
|                                     | 5 12    |                      | <b>P</b> 1   |              | Q ↔ *            | \$                 | 🔞 🕕 📜                |                          | *00"                | H na e                | 2 9 9 9 9                                 | L D                     |                    |                 |               |                |
| MME                                 | v 4     | Misage stéréo        | (Realtek H   | šç ∽ 2 canı  | un d'enre 🗸 🖷    | Haut-parleurs (Rea | ttek Hig 🗸           |                          |                     |                       |                                           |                         |                    |                 |               |                |
| $\nabla$                            | . 1     |                      | 15           |              | 30               | 45                 | 1:00                 | 1:15                     | 1:30                | 1:45                  | 2:00                                      | 2:15                    | 2:30               | 245             | 3:00          | 3:15           |
| X casta fore T<br>Silencer Solo     | 1,0     |                      |              |              |                  | (                  | $\rightarrow$        | 1                        |                     |                       |                                           | 4                       |                    | 1               |               | 14             |
|                                     |         | In An London 2 Mills | م بالمال     | A KOUNE      | Husill_          | Alah Aldi          |                      | I Jusi Winstein          | MANALALANN          | Mitcheller Heller ber | here hell the                             | , he doubtletter,       | Adda the Laurania  | AL HEND         | White Man     |                |
|                                     | 0,0-1   | inter a comparison   | The second   | 1. Al        | IN WINT          | - William          | San Collins          | (MAN) all and            |                     | Upon Train (1990an)   | ATTEN ALL MA                              | an Although             | A MALE A CALLER AN | and Addition    | COV. P. Conto | Ma I fill      |
| Stéréo, 44100Hz<br>32 bits fioltant | -0,5    |                      | 1            | Attent       |                  |                    | -Wiessen - Che       | New The Let              |                     | 66116V-100            | A. A.                                     | P. Contraction          | er he reach        |                 |               | and the second |
|                                     | -1,0    | _                    | _            | _            | _                |                    |                      |                          |                     |                       | _                                         |                         |                    | _               |               | -              |
|                                     | 0.5     |                      |              | - 24         | 1                | In                 | ha hi                | n                        | 1.11                |                       |                                           |                         | 1.1                |                 | 4 4 4         | tal.           |
|                                     |         | New Color            | Anna         | A. KALAL     | بالاغد بال       | Jan Alla           | Multiple 100         | Louis Windel             | M. auto Lana ad     | Healins and           | here hell we                              | ANT ALLINGS             | Later Lauraman     | and a use black | CLARKER MAN   |                |
|                                     | 0,0-    | aplineig)            | A all?       | a nater      | UPAN             | - Anni             |                      | (National and            | MANUS BARA          | lan man frank         | en an an an an an an an an an an an an an | These states ( south )  |                    | NAME OF TAXABLE | Di Ularka     | 10 march       |
|                                     | -0,5-   | 396                  | A 840        | canal.       | 1000             | Jivi               |                      | n maaral                 | leave in the second | at an dat             |                                           | and the second second   | diffe tough        | -111 - 210-22   | and the short | MLO, HEA       |
|                                     | -1,0    |                      | _            |              | 30               |                    |                      |                          |                     |                       |                                           |                         |                    |                 |               |                |
|                                     | -       | 6                    | _            | _            |                  | _                  | _                    | _                        | _                   |                       | _                                         | _                       |                    |                 |               |                |
| Taux du proiet                      | I HZI S | e coller à (ma       | anétique)    | Position a   | udio             | Début et ûn de k   | selection            | ~                        |                     |                       |                                           |                         |                    |                 |               |                |
| 44100 ~                             |         | teint                |              | 0.0 h 0.0    | m 0 0 0 0 0 s -  | 00 h 00 m 00       | 000 s= 00 n 01       | 0 m 0 0 . 0 0 0 s =      |                     |                       |                                           |                         |                    |                 |               |                |
| Arrita                              | -       | Cliqu                | er et olisse | t pour modif | ier Tenveloppe d | Camplitude         |                      |                          |                     |                       |                                           |                         |                    |                 |               |                |

On positionne un second point, et là on glisse vers le bas :

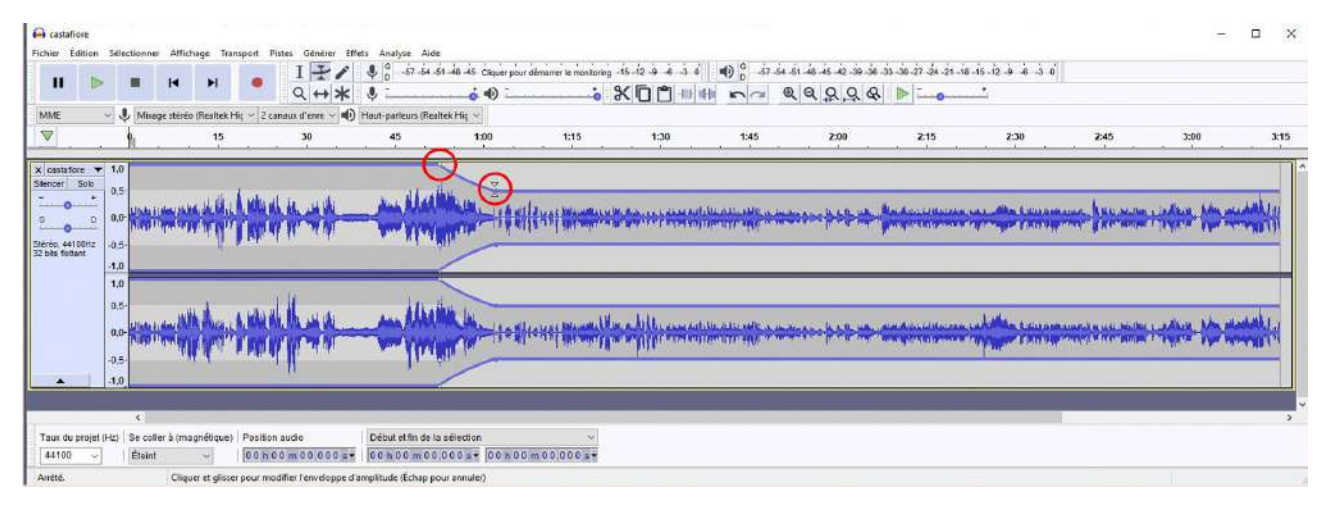

Un fondu sonore a été créé, le son baisse.

Pour finir cette intervention, on refait la même opération à l'endroit que l'on veut, un peu plus loin sur cette piste. Là, au second point, on remonte le point.

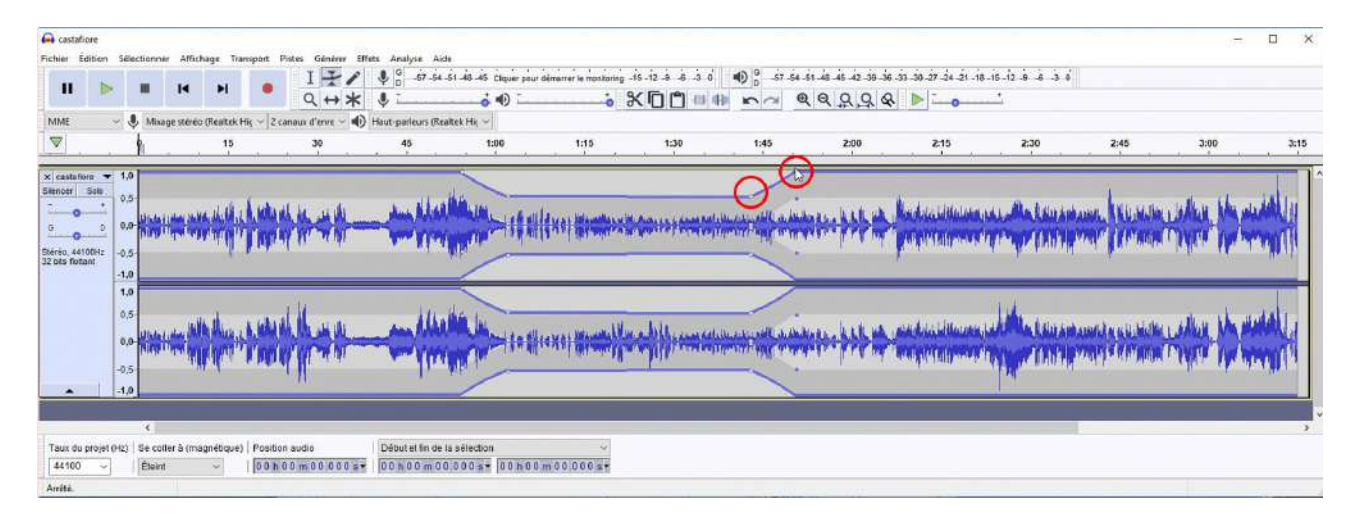

On a ainsi réalisé un fondu à la baisse puis un fondu à la hausse. Mais il faut faire ça avec beaucoup de modération.

Il n'y a rien de plus désagréable que d'entendre le son d'une musique descendre avant la parole et sa remontée après la parole. C'est un signe d'ignorance de la bonne maîtrise du son.

Il est préférable de repérer la fin d'une phrase musicale pour réaliser un léger fondu.

Remarque : il arrive qu'une mauvaise manœuvre fasse qu'on ait un ou des points en trop. Il suffit de positionner la souris (en gardant l'outil de niveau) sur un des points blancs gênants et en maintenant le clic de souris de remonter vers le haut de la piste ce point blanc. Il disparaît.

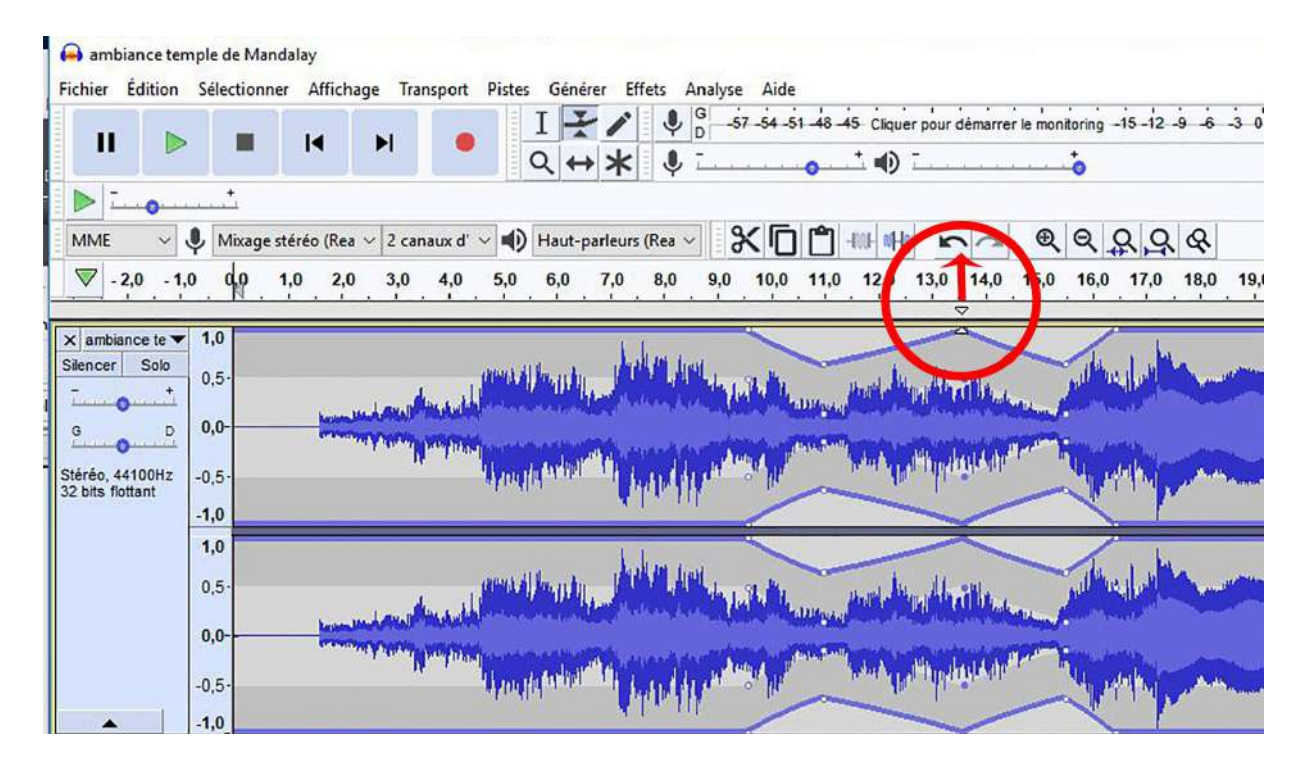

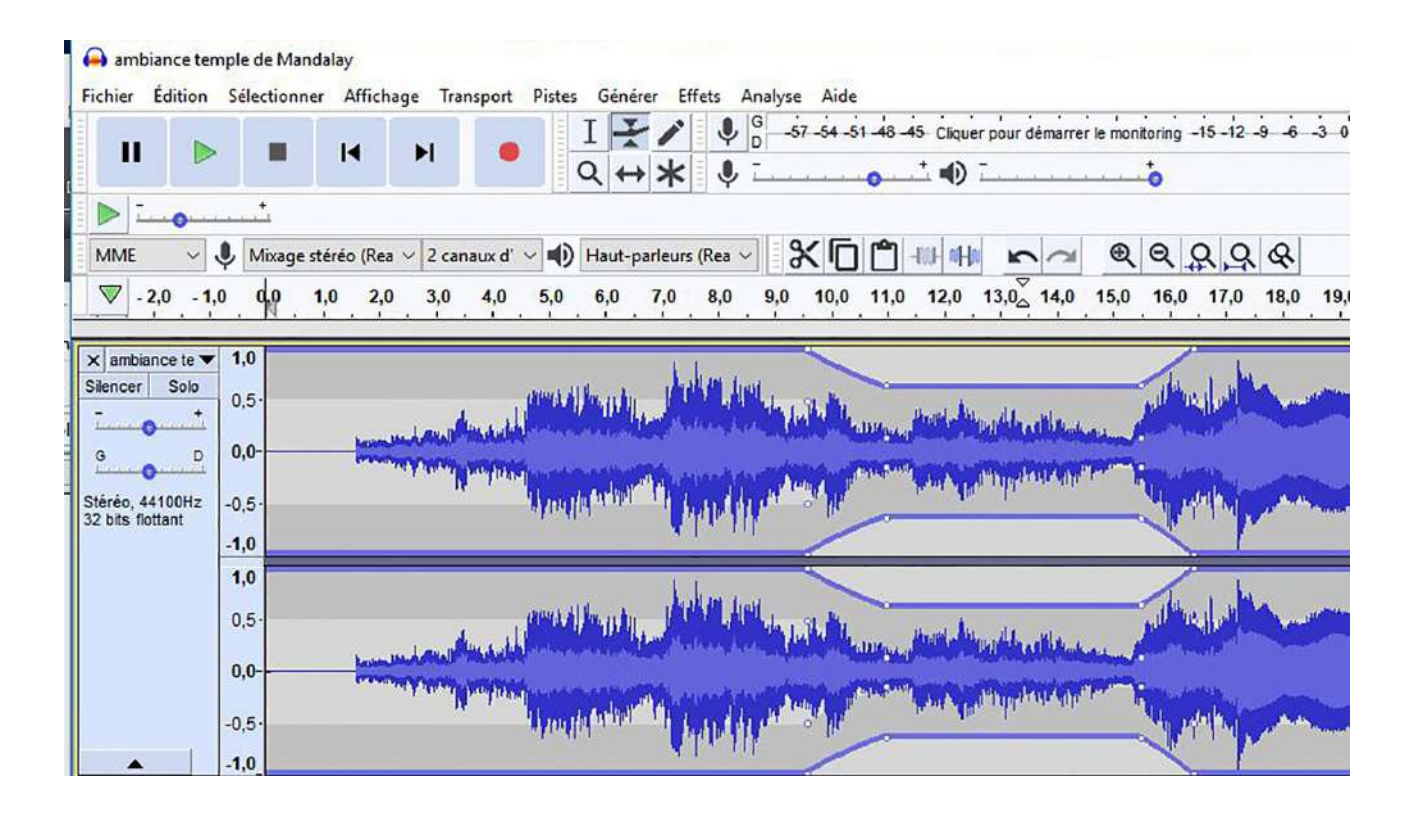

#### L'outil de retouche

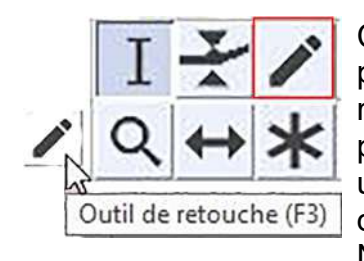

Cet outil peut être précieux si un accident d'enregistrement se produit. En zooman énormément sur la partie ou un bruit est remarqué avec ce crayon, vous pourrez retoucher à la main et point par point chaque partie du son échantillonné, reconstruire une enveloppe plus normale... ne concerne qu'un incident de durée très brève (un crayon qui tombe durant l'enregistrement). N'est pas à la portée de tous.

#### L'outil zoom

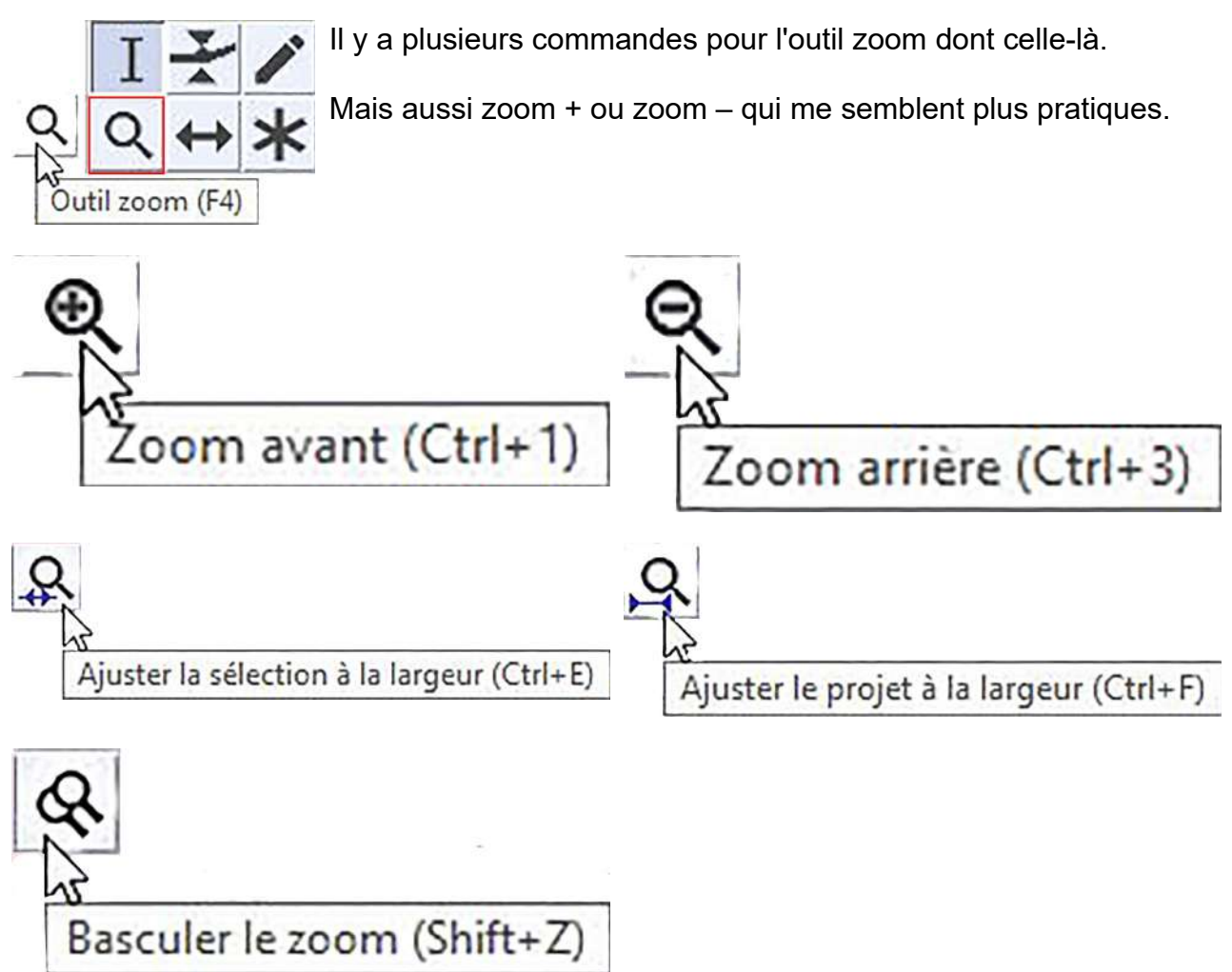

#### L'outil de glissement temporel

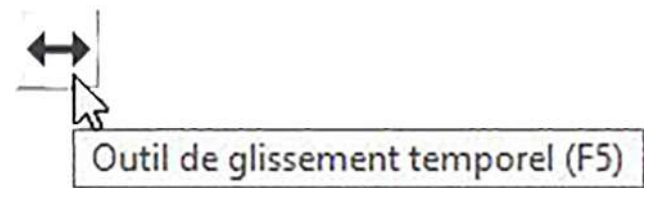

Cet outil permet de faire glisser la piste sur le plan horizontal.

Nous verrons dans le mixage que cet outil est très utile pour caler chaque piste par rapport à l'ensemble du mixage.

# Barre d'outil Édition Audacity

Les icônes suivantes appartiennent à la « Barre d'outils Édition d'Audacity ».

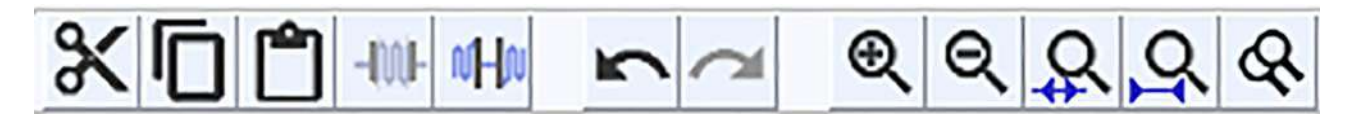

Elles sont facilement compréhensibles :

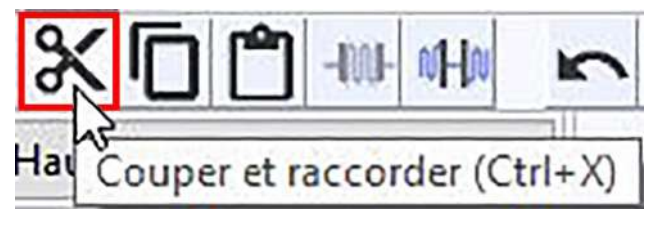

« Couper » correspond aux touches de raccourci « Ctrl+x » universellement utilisées. Ça coupe.

Les deux fragments coupés se raccordent, mais ça enregistre dans la mémoire de l'ordinateur et il est possible de coller ailleurs ce morceau.

Pour couper, il faut sélectionner le morceau à couper.

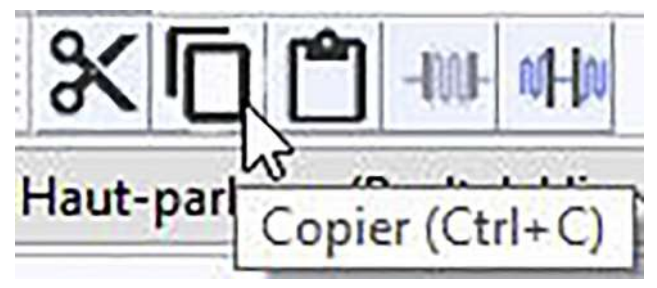

« Copier » correspond aux touches de raccourci « Ctrl+c » universellement utilisées.

On ne supprime pas le morceau sélectionné, mais on peut le coller ailleurs et donc répéter ce même morceau.

Utile, par exemple, pour un refrain mais aussi lorsque dans les paroles d'un texte, il y a eu bégaiement, on peut prendre un même mot dit par ailleurs et le coller à la place de cette erreur. À manier avec précaution. Cette opération peut s'entendre à la restitution audio.

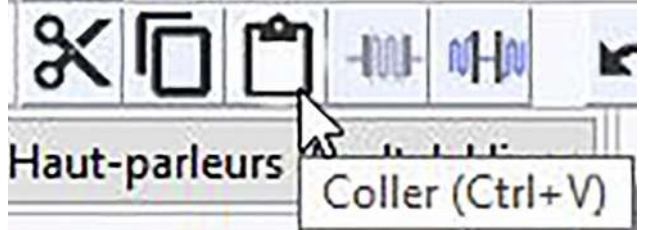

« Coller >> correspond aux touches de raccourci « Ctrl+v » universellement utilisées.

Donc le morceau « copié » ou « coupé » sera collé ailleurs à l'endroit où l'outil de sélection manié par la souris aura indiqué au logiciel où coller le morceau.

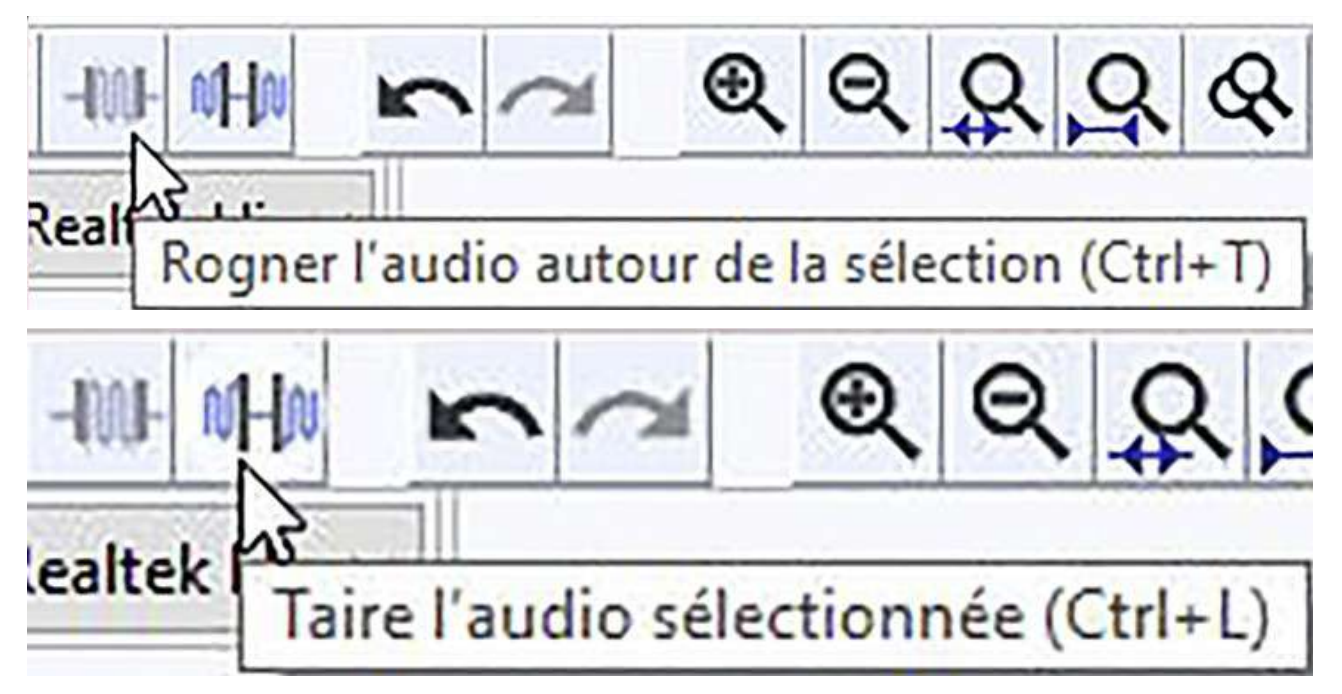

Les deux commandes suivantes sont personnellement peu utilisées, puisque les commandes précédentes « Rognage audio » supprime la partie sélectionnée – elle correspond donc à la commande couper, mais n'enregistre pas dans la mémoire de l'ordinateur la partie rognée. Il l'a supprime directement.

La commande « Taire l'audio » remplace la partie sélectionnée par un silence. Elle remplace la commande générer un silence sauf qu'elle pose un silence de la longueur de l'espace rogné, alors qu'il est possible de modifier la longueur du silence.

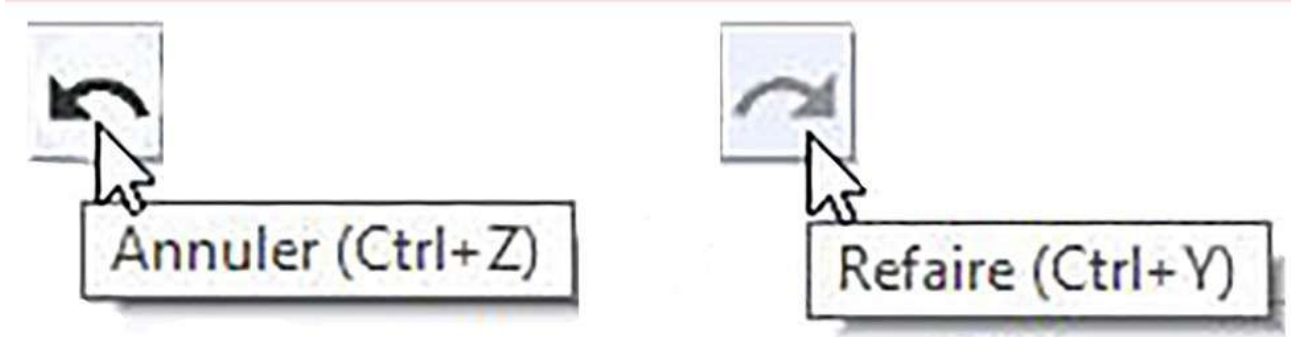

Ces deux commandes sont importantes. Sachez qu'Audacity, tant que vous ne le fermez pas, garde en mémoire toutes les étapes de traitement du son que vous êtes en train de faire. On peut revenir en arrière ou en avant très facilement sur toutes les étapes. Mais si on veut supprimer une étape tout en gardant les étapes ultérieures, c'est impossible. Les étapes sont supprimées suivant l'historique remontant étape par étape.

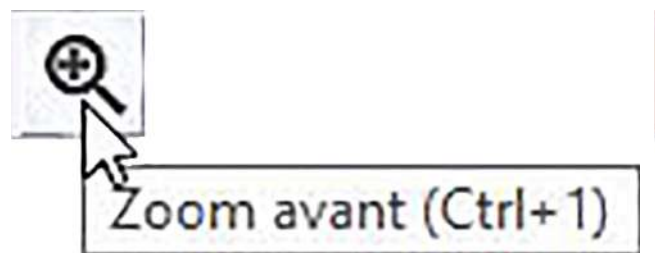

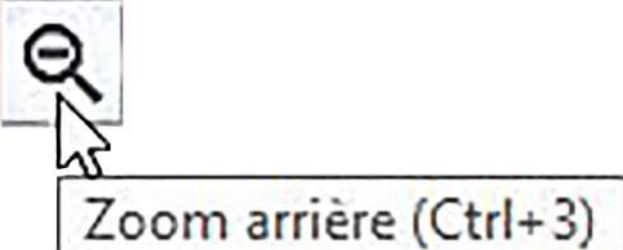

Le zoom avant allonge visuellement la piste ou les pistes du mixage à l'écran. Le zoom arrière diminue visuellement la longueur de la piste ou les pistes du mixage à l'écran.

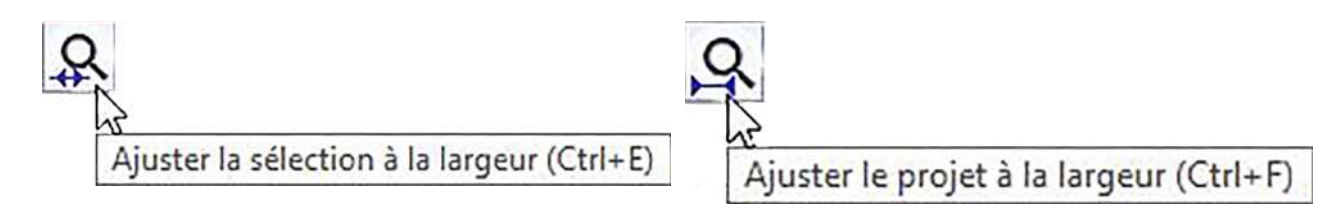

Ce zoom agit sur la sélection. Je l'utilise très rarement tout comme le zoom suivant. Nous avons à présent fait le tour de l'ensemble des outils. Restent les barres inférieure et supérieure.

#### Barre inférieure

| 111111 | Taux du projet (Hz) | Se coller à (magnétique) | Position audio | Début et fin de la sélection | ~              |
|--------|---------------------|--------------------------|----------------|------------------------------|----------------|
| 111111 | 44100 ~             | Éteint ~                 | 00h00m00.000s  | 00 h 00 m 00.000 s -         | 00h00m00.000s- |
|        | Arrêté.             |                          |                |                              |                |

La barre d'outils de sélection (ci-dessus) se trouve normalement en bas de la fenêtre Audacity, mais comme toutes les barres d'outils, elle peut être déplacée comme vous le souhaitez en faisant glisser le bord dentelé sur son côté gauche.

| Faux du pr | ojet |
|------------|------|
| 44100      | K    |
| 8000       | w    |
| 11025      |      |
| 16000      |      |
| 22050      |      |
| 32000      |      |
| 44100      |      |
| 48000      |      |
| 88200      |      |
| 96000      |      |
| 176400     |      |
| 192000     |      |
| 352800     |      |
| 384000     |      |

#### Taux du projet (Hz)

La fréquence d'échantillonnage du projet, par défaut, est réglée sur 44100 Hz. Pour modifier le taux par défaut utilisé chaque fois qu'Audacity est lancé (ou chaque fois qu'une nouvelle fenêtre de projet vide est ouverte), utilisez les préférences de qualité.

La modification de la fréquence du projet dans la barre d'outils de sélection modifie immédiatement la fréquence d'échantillonnage avec laquelle les nouvelles pistes seront enregistrées ou générées dans le projet en cours et les pistes existantes seront lues, rendues ou exportées selon la fréquence choisie.

Pour vous donner un ordre d'idée, 44100 correspond à la qualité d'enregistrement des CD professionnels, 48000 correspond aux anciens DAT qui prétendaient être de meilleure qualité.

| Se coller à (magr           | nétique)                                                  |
|-----------------------------|-----------------------------------------------------------|
| Éteint                      | 1                                                         |
| Éteint                      | Aligner les clics/sélections sur hh:mm:ss + millisecondes |
| Le plus proche<br>Précédent |                                                           |

Une commande qui ne nous concerne pas.

| Posi | tion audio                            |
|------|---------------------------------------|
|      | secondes 💫<br>hh:mm:ss                |
| Ĩ.   | jj:hh:mm:ss                           |
|      | hh:mm:ss + centièmes                  |
| •    | hh:mm:ss + millisecondes              |
|      | hh:mm:ss + échantillons               |
|      | échantillons                          |
|      | hh:mm:ss + images film (24 i/s)       |
|      | lmages film (24 i/s)                  |
|      | hh:mm:ss + images NTSC manquantes     |
|      | hh:mm:ss + images NTSC non-drop       |
|      | Images NTSC                           |
|      | hh:mm:ss + images PAL (25 i/s)        |
|      | Images PAL (25 i/s)                   |
|      | hh:mm:ss + échantillons CDDA (75 i/s) |
|      | échantillons CDDA (75 i/s)            |

Ceci indique la position audio actuelle pendant la lecture ou l'enregistrement.

On peut régler les informations selon ses besoins.

# Début et fin de la sélection

00 h 00 m 00.000 s Pas besoin de préciser ce qui est indiqué.

#### Barre supérieure

Plus classique, mais plus complexe.

Fichier Édition Sélectionner Affichage Transport Pistes Générer Effets Analyse Aide

#### **Fichier**

| Fichie | r                          |        |
|--------|----------------------------|--------|
| 1      | Wuveau                     | Ctrl+N |
| 4      | Ouvrir                     | Ctrl+O |
| ġ      | Fichiers récents           | >      |
| 1      | Fermer                     | Ctrl+W |
| 3      | Sauvegarder le projet      | Ctrl+S |
| 3      | Sauvegarder le projet sous |        |
| Ĭ      | Exporter                   | >      |
|        | Importer                   | >      |
| 4      | Chaînes                    | >      |
| 3      | Mise en page               |        |
| H      | Imprimer                   |        |
| 10     | Quitter                    | Ctrl+Q |
|        |                            |        |

Les commandes importantes de l'index « Fichier » sont « Nouveau » pour créer un nouveau projet, « Ouvrir » pour ouvrir un ancien projet, « Fichiers récents » qui mémorise les fichiers précédents.

Ensuite viennent « Sauvegarder le projet » ou « Sauvegarder le projet sous... ». Ces deux commandes permettent d'enregistrer le projet avec les différentes pistes mixées et les effets sur ces pistes. Cette sauvegarde se fait sous l'aspect de deux fichiers, Un dossier \_data et un fichier .aup.

Seul Audacity peut ouvrir et utiliser ces fichiers.

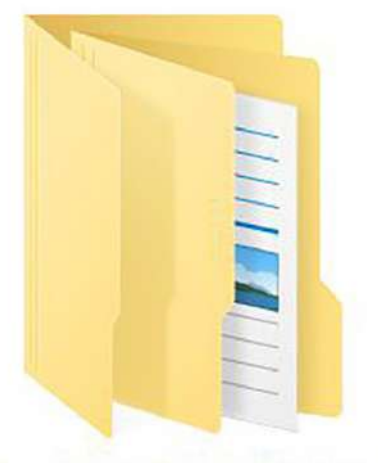

Les couleurs de la vie-rencontres\_data

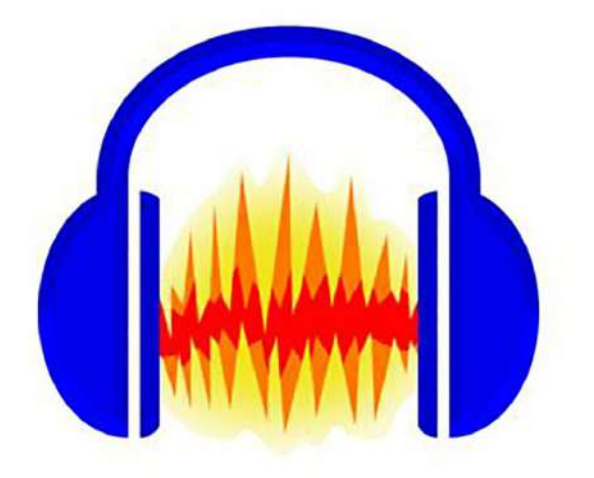

Les couleurs de la vie-rencontres.aup

| ichier                     |        |                                            |              |
|----------------------------|--------|--------------------------------------------|--------------|
| Nouveau                    | Ctrl+N |                                            |              |
| Ouvrir                     | Ctrl+O |                                            |              |
| Fichiers récents           | >      |                                            |              |
| Fermer                     | Ctrl+W |                                            |              |
| Sauvegarder le projet      | Ctrl+S |                                            |              |
| Sauvegarder le projet sous |        |                                            |              |
| Exporter                   | >      | Exporter en MP3                            |              |
| Importer                   | >      | Exporter en WAV                            |              |
| Chaînes                    | >      | Exporter en OGG<br>Exporter l'audio        | Ctrl+Shift+E |
| Mise en page               |        | Exporter l'audio sélectionnée              |              |
| Imprimer                   |        | Exporter les marqueurs                     |              |
| Quitter                    | Ctrl+Q | Export multiple                            | Ctrl+Shift+L |
|                            |        | Exporter en MIDI                           |              |
|                            |        | Sauvegarder une copie compressée du projet |              |

Exporter, permet d'exporter les pistes mixées en un fichier son composé de deux pistes stéréo. Trois formats sont proposés, un format wav qui est le format qui respecte l'intégralité du son, Mp3 et Ogg, deux formats compressés.

| Localiser LAME                                        | ×                  |
|-------------------------------------------------------|--------------------|
| Audacity requiert le fichier lame_enc.dll pour pouv   | oir créer des MP3. |
| Localisation de lame_enc.dll :                        |                    |
| lame_enc.dll                                          | Parcourir          |
| Pour obtenir une copie gratuite de LAME, cliquer ici> | • Téléchargement   |
| Valider                                               | Annuler            |
| N                                                     |                    |

Soit on prend le fichier .exe soit on prend le fichier .zip. Tout dépend de l'antivirus. Certains réagissent au .exe.

On peut soit enregistrer soit ouvrir et installer.

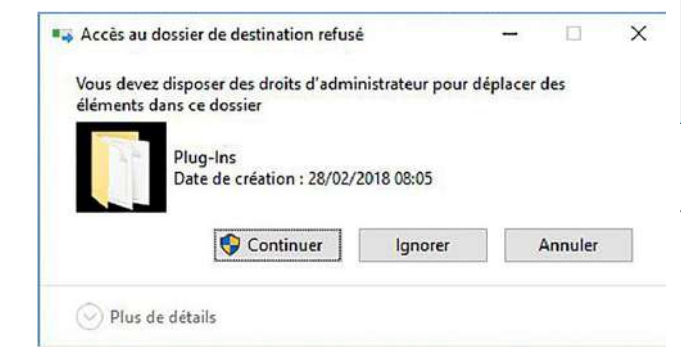

Le format Mp3 est un format très répandu, mais pas libre. Pour exporter les sons en format Mp3, il faut intégrer au logiciel Audacity un fichier Lame qu'on peut télécharger sur le site Audacity.

| Ouverture de libmp3l  | ame-win-3.99.3.zip                                | ×  |
|-----------------------|---------------------------------------------------|----|
| Vous avez choisi d'o  | uvrir :                                           |    |
| 🚺 libmp3lame-v        | vin-3.99.3.zip                                    |    |
| qui est un fichi      | ier de type : Compressed (zipped) Folder (198 Ko) |    |
| à partir de : ht      | tps://lame.buanzo.org                             |    |
| Que doit faire Firefo | ox avec ce fichier ?                              |    |
| O <u>O</u> uvrir avec | Explorateur Windows (par défaut)                  | •] |
| Enregistrer le        | fichier                                           | ]  |
| <b>I</b> oujours effe | ctuer cette action pour ce type de fichier.       | 2  |
|                       | OK Annul                                          | er |

Bien entendu Windows se rebiffe mais il ne faut pas s'affoler et passer outre en cliquant sur « Continuer ».

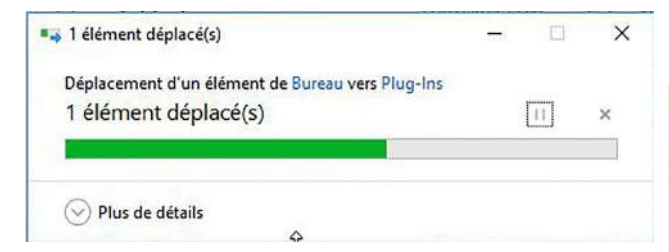

Pour l'enregistrement « Ogg vorbis » c'est nettement plus facile.

C'est un format compressé libre. Il est recommandé par les mélomanes.

| 🔒 Exporter l'a                                            | udio                                                       |                                     |                                                                                            |                                                                                                  |         | >       |
|-----------------------------------------------------------|------------------------------------------------------------|-------------------------------------|--------------------------------------------------------------------------------------------|--------------------------------------------------------------------------------------------------|---------|---------|
| Enregistrer dans                                          | eon 🔝                                                      |                                     | 0000-                                                                                      |                                                                                                  |         |         |
| Acces rapide<br>Bureau<br>Bibliothéques<br>Ce PC<br>Qé PC | Nom<br>barbe à pap<br>Minage<br>Minage les<br>Veix barbe à | couleurs de la vie<br>a papa        | Modifié le<br>17/03/2018 10:51<br>06/03/2018 06:09<br>17/03/2018 06:19<br>17/03/2018 06:17 | Type<br>Dossier de fichiers<br>Dossier de fichiers<br>Dossier de fichiers<br>Dossier de fichiers | Taille  |         |
|                                                           | Nom du fichier :                                           | Les couleurs de la vie-rencontres o | 00                                                                                         |                                                                                                  | - Epres | jistrer |
|                                                           | Type :                                                     | Fichiers Ogg Vorbis                 |                                                                                            |                                                                                                  | - Ann   | uler    |
| Options de for                                            | mat                                                        |                                     |                                                                                            |                                                                                                  | 6       | -       |

Puis on installe.

| exponent a                                                | udio                                                     |                                   |                                                                                            |                                                                                                  |        | >           |
|-----------------------------------------------------------|----------------------------------------------------------|-----------------------------------|--------------------------------------------------------------------------------------------|--------------------------------------------------------------------------------------------------|--------|-------------|
| nregistrer dans                                           | son                                                      |                                   | - G 🕫 📁 🖽 -                                                                                |                                                                                                  |        |             |
| Accès rapide<br>Bureau<br>Bibliotheques<br>Ce PC<br>Cé PC | Nom<br>barbe à paj<br>Misage<br>Misage les<br>Voix barbe | A<br>couleurs de la vie<br>à papa | Modifié le<br>17/03/2018 10:51<br>06/03/2018 00:52<br>17/03/2018 09:19<br>17/03/2018 09:17 | Type<br>Dossier de fichiers<br>Dossier de fichiers<br>Dossier de fichiers<br>Dossier de fichiers | Taille |             |
|                                                           | Nom du fichier :                                         | Les couleurs de la vierencer      | tree ogg                                                                                   |                                                                                                  | ~      | Enrogistrer |
|                                                           | Туре                                                     | Fichiers Ogg Vorbis               |                                                                                            |                                                                                                  | Ŷ      | Annuler     |
|                                                           |                                                          |                                   |                                                                                            |                                                                                                  | Þ      |             |
| Options de for                                            | mat                                                      |                                   |                                                                                            |                                                                                                  |        |             |

Par défaut, le logiciel propose initialement une compression à 5. Il faut choisir la compression 10. Une fois ce paramètre changé, il reste en mémoire jusqu'à ce que vous le changiez.

#### Fichier

| Nouveau                    | Ctrl+N |                      |              |
|----------------------------|--------|----------------------|--------------|
| Ouvrir                     | Ctrl+O |                      |              |
| Fichiers récents           | >      |                      |              |
| Fermer                     | Ctrl+W |                      |              |
| Sauvegarder le projet      | Ctrl+S |                      |              |
| Sauvegarder le projet sous |        |                      |              |
| Exporter                   | >      |                      |              |
| Importer                   | >      | Audio                | Ctrl+Shift+I |
| Chaînes                    | >      | Marqueurs            |              |
| Mise en page               |        | Données brutes (Raw) |              |
| Imprimer                   |        | Donnees Didles (Naw) |              |
| Quitter                    | Ctrl+Q |                      |              |

# « Édition »

| Édition     |                           |            | Annuler «(Ctrl+z)                                                                     |                              |
|-------------|---------------------------|------------|---------------------------------------------------------------------------------------|------------------------------|
| Annuler Im  | porter                    | Ctrl+Z     | Annule la dernière opération                                                          | que vous avez                |
| Refaire     |                           | Ctrl+Y     | effectuée sur votre projet. Voi<br>annuler autant de fois que vo                      | us pouvez<br>us le           |
| Couper et i | accorder                  | Ctrl+X     | souhaitez, jusqu'à l'ouverture                                                        | de la fenêtre.               |
| Effacer     |                           | Ctrl+K     | Pour annuler plusieurs opéra                                                          | tions,                       |
| Copier      |                           | Ctrl+C     | <ul> <li>sélectionnez Historique dar</li> <li>Affichage Le nom de cet élér</li> </ul> | ns le menu<br>ment de menu   |
| Coller      |                           | Ctrl+V     | changera pour refléter ce qui                                                         | sera annulé;                 |
| Dupliquer   |                           | Ctrl+D     | Si vous venez d'enregistrer d<br>de l'élément de menu sera U                          | u son, le nom<br>ndo Record. |
| Suppressio  | n spéciale                | >          | Affichage                                                                             |                              |
| Délimitatio | ns du c <mark>li</mark> p | >          | Zoom                                                                                  | >                            |
| Marqueurs   |                           | >          | Taille de la piste (r)                                                                | >                            |
| Audio étiqu | Jetée                     | >          | Saut vers (i)                                                                         | >                            |
| Métadonne   | ées                       |            | Historique                                                                            |                              |
|             | 12.2003                   | 1990 B 199 | Karaoké                                                                               |                              |
| Préférence  | 5                         | Ctrl+P     | Table de mixage                                                                       |                              |
|             |                           |            | Barres d'outils                                                                       | >                            |

Menu extra (marche/arrêt)

Montrer la saturation (marche/arrêt)

#### Refaire (Ctrl+y)

Rétablit les opérations d'édition qui ont été annulées. Après avoir effectué une nouvelle opération d'édition, vous ne pouvez plus rétablir les opérations qui ont été annulées.

#### Couper (Ctrl+x)

Supprime les données audio et/ou les étiquettes sélectionnées et les place dans le Presse-papiers d'Audacity. Audio ou étiquettes après la sélection, déplacez-vous vers la gauche.

#### Supprimer (Ctrl+k)

Similaire à « Couper », mais supprime les données audio et/ou les étiquettes actuellement sélectionnées sans les copier dans le Presse-papiers d'Audacity.

#### Copier (Ctrl+c)

Copie les données audio sélectionnées dans le Presse-papiers Audacity sans les supprimer du projet.

#### Coller (Ctrl+v)

Colle l'audio qui a été coupé ou copié dans le Presse-papiers d'Audacity, soit en l'insérant dans la ou les pistes sélectionnées au point du curseur, soit en remplaçant la (les) région(s) de sélection actuelle(s).

#### Dupliquer (Ctrl+d)

Crée une nouvelle piste contenant uniquement la sélection en cours en tant que nouveau clip.

#### Sélectionner

| Séle | Tout                                 | Affichage                                        | Transport                              | Pistes             | Générer<br>Ctrl+ | Effe    | Le menu de sélection fournit un ensemble de commandes pour définir les régions de                                                                                                    |
|------|--------------------------------------|--------------------------------------------------|----------------------------------------|--------------------|------------------|---------|----------------------------------------------------------------------------------------------------|
|      | Rien<br>Pistes<br>Région<br>Spectral | tions du clin                                    |                                        |                    |                  | > > > > | sélection (avant d'agir sur les régions avec<br>des modifications, des effets et des<br>exportations) ou la position du curseur<br>d'édition. Vous pouvez également<br>sélectionner et parcourir les clips. |
|      | Curseur<br>Stocke la<br>Recherch     | à la position<br>a position du<br>ner les croise | stockée du<br>1 curseur<br>:ments avec | curseur<br>le zéro |                  | z       | Pour agir sur un son, il est indispensable de sélectionner ce son ou une partie de ce son.                                                                                                    |

#### Tout (Ctrl+a)

Sélectionne tout l'audio de toutes les pistes.

#### Rien

Désélectionne tout l'audio de toutes les pistes

#### Pistes

| Tout<br>Rien                             | Ctrl+A |                                             |              |
|------------------------------------------|--------|---------------------------------------------|--------------|
| Pistes                                   | >      | Dans toutes les pistes                      | Ctrl+Shift+K |
| Région                                   | >      | Dans toutes les pistes verrouillées-synchro | Ctrl+Shift+Y |
| Spectral                                 | >]     |                                             |              |
| Délimitations du clip                    | >      |                                             |              |
| Curseur à la position stockée du curseur |        |                                             |              |
| Stocke la position du curseur            |        |                                             |              |
| Rechercher les croisements avec le zéro  | Z      |                                             |              |

Le sous-menu « Pistes » a des commandes pour étendre la sélection en cours vers le haut et/ou vers le bas dans toutes les pistes, ou dans toutes les pistes verrouillées synchro du projet.

# Affichage

| Af | chage                             |      |
|----|-----------------------------------|------|
|    | Zoom                              | >    |
|    | Taille de la piste (r)            | >    |
|    | Saut vers (i)                     | >    |
|    | Historique                        |      |
|    | Karaoké                           |      |
|    | Table de mixage                   |      |
|    | Barres d'outils                   | >    |
|    | Menu extra (marche/arrêt)         |      |
|    | Montrer la saturation (marche/arr | rêt) |

| Zoom avant            | Ctrl+1  |
|-----------------------|---------|
| Zoom normal           | Ctrl+2  |
| Zoom arrière          | Ctrl+3  |
| Zoom sur la sélection | Ctrl+E  |
| Bascule le zoom (t)   | Shift+Z |

Le sous-menu « Zoom » a des commandes qui vous permettent de contrôler la longueur d'audio, visible sur votre écran.

| mcnage                            |     |                               |              |   |
|-----------------------------------|-----|-------------------------------|--------------|---|
| Zoom                              | >   |                               |              |   |
| Taille de la piste (r)            | >   | S'adapter à la largeur (f)    | Ctrl+F       | 1 |
| Saut vers (i)                     | >   | S'adapter à la hauteur        | Ctrl+Shift+F |   |
| Historique                        |     | Réduire toutes les pistes     | Ctrl+Shift+C | 8 |
| Karaoké                           |     | Restaurer les pistes réduites | Ctrl+Shift+X |   |
| Table de mixage                   |     |                               |              |   |
| Barres d'outils                   | >   |                               |              |   |
| Menu extra (marche/arrêt)         |     |                               |              |   |
| Montrer la saturation (marche/arr | êt) |                               |              |   |

Le sous-menu « Taille de la piste » contient des commandes qui vous aident à adapter votre projet à l'écran horizontalement et verticalement.

# Transport

| Lecture (a)                       | > | Lecture/arrêt                              | Space       |
|-----------------------------------|---|--------------------------------------------|-------------|
| Enregistrement                    | > | Lecture/arrêt et positionnement du curseur | Х           |
| Frottement (b)                    | > | Lecture en boucle                          | Shift+Space |
| Petit saut de curseur à           | > | Pause                                      | P           |
| Lire la région (y)                | > |                                            |             |
| Rescanner les périphériques audio |   |                                            |             |
| Options de transport              | > |                                            |             |

Les commandes du menu « Transport » vous permettent de lire ou d'arrêter, de lire en boucle, d'enregistrer (y compris les enregistrements temporisés et activés par le son). Ces commandes de lecture sont lues à la vitesse standard, ou accélérées ou ralenties.

Les commandes du sous-menu « Lecture » contrôlent la lecture dans Audacity. Vous pouvez démarrer, arrêter ou suspendre la lecture de l'audio dans votre projet, mais aussi le lire en boucle.

| ransport          |                    |   |                                |         |
|-------------------|--------------------|---|--------------------------------|---------|
| Lecture (a)       |                    | > |                                |         |
| Enregistrement    | N                  | > | Enregistrement                 | R       |
| Frottement (b)    | 45                 | > | Enregistrer une nouvelle piste | Shift+R |
| Petit saut de cu  | rseur à            | > | Enregistrement programmé       | Shift+T |
| Lire la région (y | 1                  | > | Pause                          | р       |
| Rescanner les p   | ériphériques audio |   |                                |         |
| Options de tran   | sport              | > |                                |         |

Le sous-menu « Enregistrement » commande l'enregistrement dans Audacity. Vous pouvez démarrer, arrêter ou suspendre l'enregistrement. Vous pouvez commencer un enregistrement sur votre piste existante ou sur une nouvelle piste.

| L  | ecture (a)                 | >     |
|----|----------------------------|-------|
| E  | nregistrement              | >     |
| F  | rottement (b)              | >     |
| Р  | etit saut de curseur à     | >     |
| Li | ire la région (y)          | >     |
| R  | escanner les périphériques | audio |
| C  | ptions de transport        | >     |

| Début de la sélection           |      |
|---------------------------------|------|
| Fin de la sélection             |      |
| Début de la piste               | J    |
| Fin de la piste                 | к    |
| Délimitations du clip précédent |      |
| Délimitations du clip suivant   |      |
| Début du projet                 | Home |
| Fin du projet                   | End  |
|                                 |      |

Les commandes « Petits sauts de curseur » vous permettent de déplacer le curseur au début ou à la fin de la sélection, de la piste ou de tout Clip adjacent que vous pourriez avoir, identiques à :

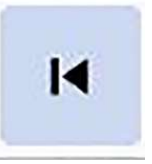

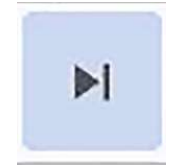

#### **Pistes**

| stes | Générer      | Effets     | Analyse       | Aide          |   |
|------|--------------|------------|---------------|---------------|---|
| Aj   | outer nou    | velle      |               |               | > |
| м    | lix          |            |               |               | > |
| Re   | échantillo   | nner       |               |               |   |
| Su   | pprimer l    | a (les) pi | ste(s)        |               |   |
| Si   | lencer/dés   | ilencer (  | (u)           |               | > |
| Pa   | anoramiqu    | ie         |               |               | > |
| A    | ligner les p | istes      |               |               | > |
| Tr   | ier les pist | es         |               |               | > |
| SV   | nchro-ver    | rouiller   | les pistes (r | marche/arrêt) |   |

Le menu « Pistes » fournit des commandes pour :

- Créer et supprimer des pistes - Application d'opérations à des pistes sélectionnées telles que le mixage, le rééchantillonnage, la conversion de stéréo en mono, l'alignement ou le silence.

Distan

| Ajouter nouvelle                     | ⊳ >       | Piste mono                                           |
|--------------------------------------|-----------|------------------------------------------------------|
| Mix<br>Rééchantillonner              | >         | Piste stéréo<br>Piste de marqueurs<br>Piste de tempo |
| Supprimer la (les) piste(s)          |           | Piste de tempo                                       |
| Silencer/désilencer (u)              | >         |                                                      |
| Panoramique                          | >         |                                                      |
| Aligner les pistes                   | >         |                                                      |
| Trier les pistes                     | >         |                                                      |
| Synchro-verrouiller les pistes (marc | he/arrêt) |                                                      |
|                                      |           |                                                      |

Le sous-menu « Ajouter nouvelle » fournit des commandes pour ajouter des pistes stéréo ou mono, des pistes d'étiquettes et des pistes de tempo.

#### Synchro-verrouiller les pistes (Marche/Arrêt)

La fonction Synchro-verrouiller les pistes (Marche/Arrêt) garantit que les changements de longueur se produisant n'importe où dans un groupe défini de pistes ont également lieu dans toutes les pistes audio ou étiquettes de ce groupe, même si ces pistes n'ont pas été sélectionnées. Vous pouvez activer cette fonction « on » ou « off » (par défaut est décochée « off ») en cliquant sur cet élément de menu.

#### Générer

| Générer<br>Ajouter / supprimer des greffons                | Générer le menu vous permet de créer des<br>sons contenant des sons, du bruit ou du<br>silence. L'audio généré peut être inséré à la |
|------------------------------------------------------------|----------------------------------------------------------------------------------------------------|
| Bruit<br>Gazouilli                                         | position du curseur de manière à étendre la<br>piste, ou peut remplacer une sélection<br>existante par l'audio nouvellement généré.  |
| Silence<br>Tonalité<br>Tonalités DTMF                      | <i>Silence</i><br>Génère un signal audio d'amplitude nulle, le<br>seul paramètre configurable étant la durée.                        |
| Pluck<br>Rhythm Track<br>Risset Drum<br>Sample Data Import | Cela permet d'écarter les paragraphes d'un<br>texte ou de remplacer un bruit gênant<br>(respiration par exemple).                    |

#### Effets

Effets 🗟 Ajouter / supprimer des greffons... Répéter le dernier effet Ctrl+R Amplification... Auto Duck... Basse et Aïgu... Changer la hauteur... Changer la vitesse... Changer le tempo... Compresseur... Console Nyquist... Distorsion... Fondre en fermeture Fondre en ouverture Inverser sens Inverser Normaliser... Paulstretch... Phaser... Réduction de bruit... Réparer Répéter... Réverbération... Suppression des clics... Tronquer le silence... Variation progressive de la hauteur... Wahwah... Écho... Égalisation... Adjustable Fade... Clip Fix... Crossfade Clips Crossfade Tracks... Delay... High Pass Filter... Limiter... Low Pass Filter... Notch Filter... SC4 Spectral edit multi tool Spectral edit parametric EQ ... Spectral edit shelves... Studio Fade Out Tremolo... Vocal Reduction and Isolation Vocal Remover... Vocoder...

Un des index les plus complets. Certains effets sont intéressants, d'autres me paraissent sans intérêts.

Audacity inclut de nombreux effets intégrés et vous permet également d'utiliser une large gamme d'effets plug-in. Les versions d'Audacity incluent des exemples d'effets Nyquist et/ou LADSPA.

Tous les effets qui ont une boîte de dialogue vous permettent d'entendre l'audio modifié par l'effet avant d'appliquer l'effet à la forme d'onde. Les effets intégrés et les plug-ins Nyquist possèdent un bouton de prévisualisation - appuyez sur ce bouton pour écouter si les réglages d'effets actuels produisent ce que vous voulez, et si ce n'est pas le cas, changez les réglages puis cliquez à nouveau sur « Aperçu ». Appuyez sur « OK » pour appliquer l'effet à la forme d'onde.

#### Répéter le dernier effet

L'utilisation de cette commande dans le menu « Effets » répétera le dernier effet que vous avez utilisé avec les mêmes paramètres. Pour accéder rapidement au dernier effet utilisé, vous pouvez utiliser (Ctrl+r) pour répéter les mêmes paramètres.

Dans une première partie, les effets sont rangés par ordre alphabétique. Ce n'est donc pas forcément l'ordre conseillé pour traiter une bande son.

#### Amplification

| mplification |                            |               | - | > |
|--------------|----------------------------|---------------|---|---|
|              | Amplification (dB) :       | -0,263        |   |   |
|              |                            |               |   |   |
|              | Nouvelle amplitude de crêt | te (dB) : 0,0 |   |   |
|              | 🗌 Autoriser la sa          | aturation     |   |   |
|              |                            |               |   |   |

Augmente ou diminue le volume de l'audio que vous avez sélectionné. Lorsque vous ouvrez la boîte de dialogue, Audacity calcule automatiquement la quantité maximale que vous pouvez amplifier sur l'audio sélectionné sans provoquer d'écrêtage (distorsion causée par la tentative de rendre l'audio trop fort), saturation.

#### Changer la hauteur

| Changer la hauteu   | r.                                   | 1. TT                  |         | ×  |
|---------------------|--------------------------------------|------------------------|---------|----|
|                     | Changer la hauteur sans ch           | anger le tempo         |         |    |
| Début es            | timé de la hauteur de lecture (P     | itch) : A\$/B57 (3675, | 000 Hz) |    |
| Hauteur             |                                      |                        | 1       |    |
| depuis 🛛            | A≴/B5 ∨ 7 ÷ vers<br>Demi-tons : 0,00 | A\$/Bb ~               | 7       |    |
| Fréquence           |                                      |                        |         |    |
|                     | depuis 3675,000 vers                 | 3675,000 Hz            |         |    |
|                     | Pourcentage de modificatio           | n · [0.000]            |         |    |
|                     | Pourcentage de modificatio           | 0,000                  |         |    |
|                     |                                      |                        |         |    |
| ] Utilise un étirem | ent de haute-qualité (lent)          |                        |         |    |
|                     |                                      |                        |         | 10 |

Changer la hauteur d'une sélection sans changer son tempo.

C'est-à-dire que la bande son pourra être plus grave ou plus aiguë.

#### Changer la vitesse

| Changer la vitesse                                        |                      |                  |            | -            |       | ×  |
|-----------------------------------------------------------|----------------------|------------------|------------|--------------|-------|----|
| Changer la                                                | vitesse, en          | n modifiant      | tempo et h | auteur       |       |    |
| Multiplicateur de vitesse :                               | 0,800                | Pourcen          | tage de mo | dification : | -20,0 | 00 |
| rpm vinyle standard : d                                   | lepuis 33            | 1/3              | → vers     | n/a          | ,     | ~  |
| Longueur de la sélection                                  |                      |                  |            |              |       |    |
| Longueur actuelle : 0 0 h 4<br>Nouvelle longeur : 0 0 h 9 | 43 m 32.<br>54 m 25. | .382 s<br>478 s▼ |            |              |       | 3  |
| Gestion (m) Pré-éco                                       | ute                  | V                | alider     | Annu         | ler   | ?  |

Changer la vitesse d'une sélection, mais en changeant aussi sa hauteur.

Si vous accélérez, il y aura plus d'aigus. Si vous ralentissez, il y aura plus de grave.

Souvenez-vous des disques vinyle qui ne tournaient pas à la bonne vitesse.

#### Changer le Tempo

| Changer le tempo    |                            |                     | 7   |      | × |
|---------------------|----------------------------|---------------------|-----|------|---|
|                     | Changer le tempo sar       | ns modifier la haut | eur |      |   |
|                     | Pourcentage de modi        | fication : 2,000    |     |      |   |
| Battements par n    | ninute                     |                     |     |      |   |
|                     | depuis                     | vers                |     |      |   |
| Longueur (secon     | des)                       |                     |     |      |   |
|                     | depuis 2612,38             | vers 2665,70        |     |      |   |
| 🗌 Utilise un étiren | nent de haute-qualité (ler | it)                 |     |      |   |
| Gestion (m)         | Pré-écoute                 | Valider             | Ann | uler | ? |

C'est génial !

C'est changer la vitesse et la durée (durée) d'une sélection sans changer sa hauteur. La voix par exemple n'est pas modifiée.

Mais moi qui ai un débit un peu trop rapide, même si j'essaye de me ralentir, j'interviens très souvent pour me ralentir.

Mais il faut agir avec modération.

#### Compresseur

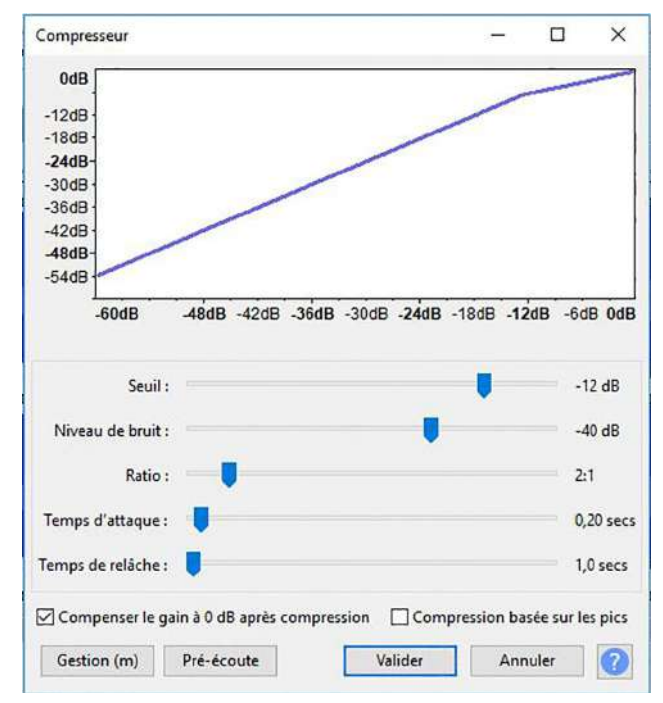

Comprime la plage dynamique par deux méthodes alternatives. La méthode « RMS » par défaut rend les parties les plus fortes plus douces, mais laisse le son plus silencieux seul. La méthode basée sur les « pics » rend l'audio plus fort, mais amplifie les parties les plus fortes moins que les parties plus silencieuses. Le gain peut être appliqué à l'une ou l'autre méthode, rendant le résultat aussi fort que possible sans écrêtage, mais ne modifiant pas davantage la plage dynamique.

En général, je laisse les réglages par défaut.

#### Fondre en fermeture

Applique un fondu à l'audio sélectionné, de sorte que l'amplitude passe progressivement de l'amplitude d'origine au début de la sélection à du silence à la fin de la sélection. La forme du fondu est linéaire. La rapidité du fondu dépend entièrement de la longueur de la sélection à laquelle il est appliqué.

#### Fondre en ouverture

Applique un fondu à l'audio sélectionné, de sorte que l'amplitude passe progressivement du silence au début de la sélection à l'amplitude d'origine à la fin de la sélection. La forme du fondu est linéaire. La rapidité du fondu dépend entièrement de la longueur de la sélection à laquelle il est appliqué.

#### Normaliser

|         | upprimer le décalage C | C (centrer sur 0.0 ver                 |               | t) | ^ |
|---------|------------------------|----------------------------------------|---------------|----|---|
| ⊡<br>N⊡ | Normaliser l'amplitu   | de maximum à 🔤 -1<br>téréo indépendamm | l,0 dB<br>ent |    |   |
|         |                        | 14.15.1                                |               |    | 6 |

Utilisez l'effet « Normaliser » pour régler l'amplitude maximale d'une piste, égaliser les amplitudes des canaux gauche et droit d'une piste stéréo et éventuellement supprimer tout décalage CC de la piste. Cet effet est très important et doit être utilisé systématiquement.

#### Paulstrecht

| Facteur d'étirement :   10.0     Résolution (secondes) :   0,25 | Paulstretch |                         |      | - | × |
|-----------------------------------------------------------------|-------------|-------------------------|------|---|---|
| Résolution (secondes) : 0,25                                    |             | Facteur d'étirement :   | 10,0 |   |   |
|                                                                 |             | Résolution (secondes) : | 0,25 |   |   |
|                                                                 |             |                         |      |   |   |

J'avoue que jusqu'à présent je ne connaissais pas cet effet. Il n'est pas très utile mais avec une voix on peut avec cet effet transformer la piste en piste son étrange, un peu fantastique.

Cela peut être utile pour les sons de synthétiseur, pour la création de textures sonores intéressantes.

#### Réduction du bruit

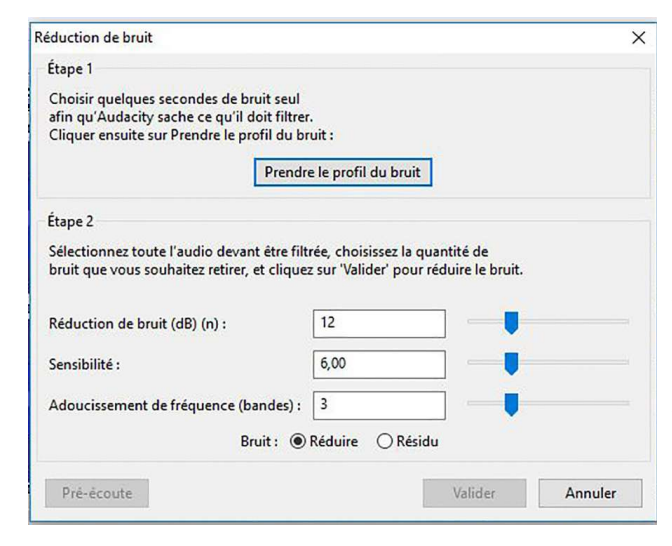

Réduit les bruits de fond constants tels que les ventilateurs, le bruit de la bande ou les bourdonnements. Cela ne fonctionnera pas pour supprimer la conversation ou la musique en arrière-plan. Cette fonction est très importante. Sauf si l'enregistrement de la voix a été fait dans un studio professionnel avec des professionnels, il y a toujours, même avec le meilleur matériel ,du bruit de fond. Et suivant son intensité, même avec des bruitages et des musiques de fond, ce bruit de fond s'entend ! Audacity est génial pour éliminer ce bruit de fond.

Il faut d'abord sélectionner une partie de « silence » sur la bande d'enregistrement de la voix. La première étape consiste à enregistrer ce bruit de fond grâce au bouton « Prendre le profil du bruit ». Ensuite, on sélectionne l'ensemble de la piste à traiter et on retourne dans « Effets » « Réduction du bruit » (Étape 2). On peut pré-écouter. Je vous conseille de garder les propositions par défaut. Dans le cas contraire si vous augmentez la correction, vous risquez d'entrer des artefacts désagréables dans la voix. Si vraiment le bruit est trop fort, il vaut mieux recommencer l'enregistrement.

Moi j'ai tendance à le faire en deux fois. Une première fois sur la piste brute, puis je normalise. Et après normalisation, je recommence l'opération d'élimination du bruit. La normalisation a pu faire monter un bruit de fond inaudible lors de la première opération.

#### Réverbération

| Réverbération              |       |            |     |      | >  |
|----------------------------|-------|------------|-----|------|----|
| Grandeur de la pièce (%) : | 75    | •          |     | U    |    |
| Pré-délai (ms) :           | 10    | ÷ 🕛        |     |      |    |
| Réverbération (%) :        | 50    | ÷ —        |     | -    |    |
| Amortissement (%) :        | 50    | •          | ļ   |      |    |
| Tons graves (%) :          | 100   | •          |     |      |    |
| Tons aigus (%) :           | 100   | •          |     |      | -1 |
| Wet Gain (dB) :            | -1    | ÷          |     | U    |    |
| Gain Dry (dB) :            | -1    | •          |     | U    |    |
| Largeur stéréo (%) :       | 100   | •          |     |      | -1 |
|                            | Wet   | uniquement |     |      |    |
| Gestion (m) Pré-é          | coute | Valider    | Ann | uler | 2  |

Ajoute une ambiance ou un « effet hall » ou « cathédrale ».

On peut modifier le son, il s'agit souvent d'une voix, pour le rendre plus crédible. En effet, une voix en extérieur ne réverbère pas de la même façon que dans une pièce, une cuisine, une salle de bain, un hall de gare, un magasin ou une cathédrale. C'est avec cet outil que vous allez améliorer le rendu.

En revanche, ne rêvez pas : si vous avez enregistré votre voix dans une salle de bain, vous n'arriverez pas à la rendre crédible dite sous la couette ! Il faut que votre son, à l'enregistrement, soit neutre !

La réverbération ne se corrige pas, malheureusement. Il faut qu'au départ de tout travail sur la bande son, votre son soit neutre.

#### Égalisation

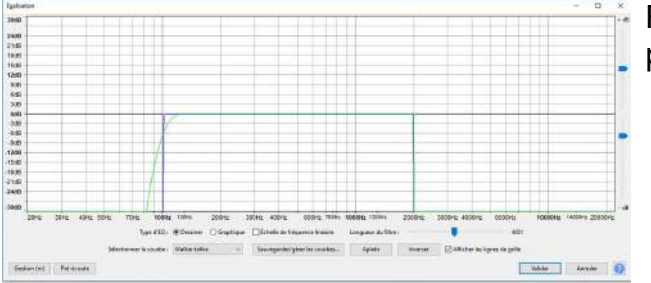

Règle les niveaux de volume de fréquences particulières.
# Le travail de la bande son, bande « Texte »

## Afficher la bande son dans Audacity

Comment afficher une piste dans Audacity ?

Deux possibilités au départ lorsque nous n'avons qu'une seule piste à afficher : La première possibilité est la plus classique. On clique sur le fichier sonore avec le bouton droit de la souris et on cherche le son pour l'ouvrir dans Audacity.

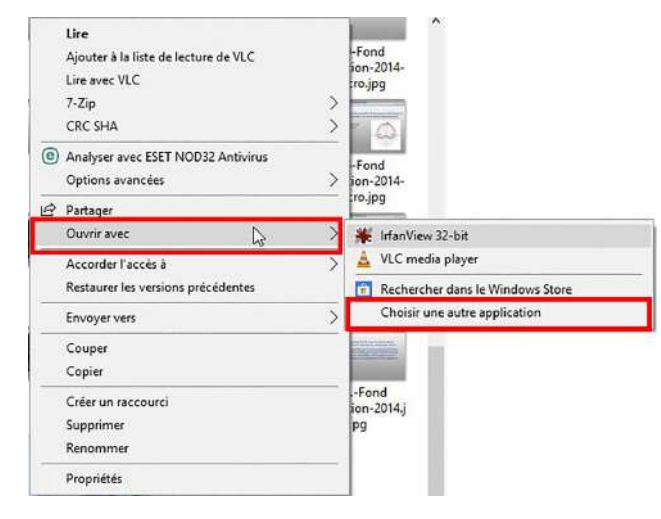

Dans « Ouvrir avec... » on clique sur « Plus d'applications... »

065-Fond formation audacity-2014,p g

Si Audacity n'apparaît pas, on cherche dans « Choisir une autre application ».

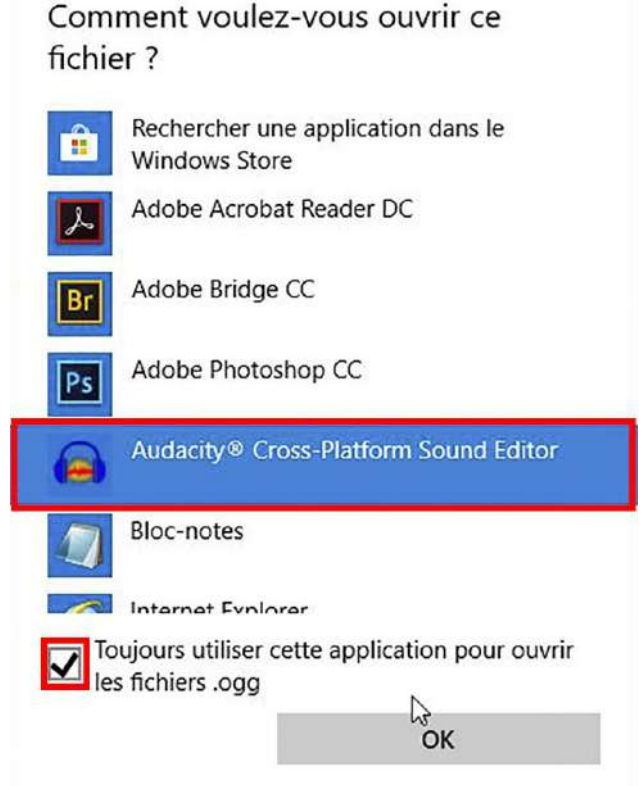

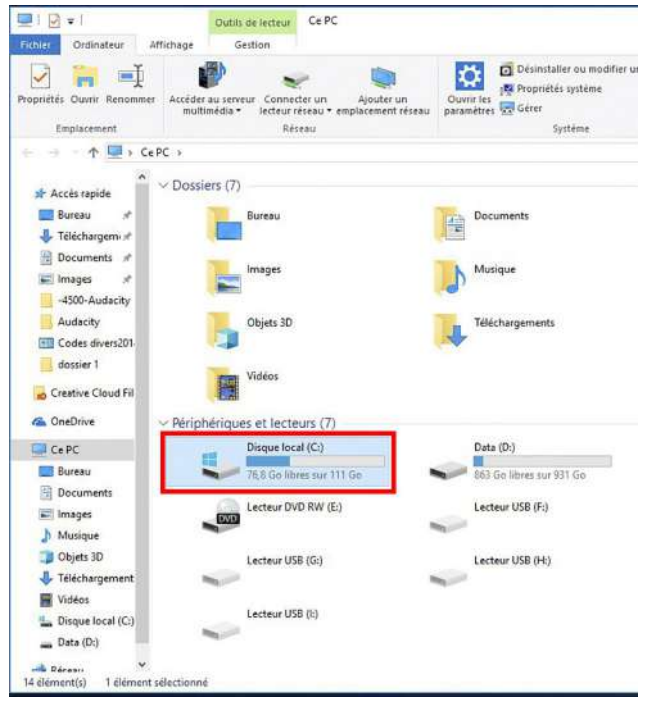

Si Audacity n'apparaît pas, il faut chercher dans le disque C.

On arrive dans le Disque local (C), il faut cliquer sur « Program Files (x86) »

| om ^                                          | Modifié le                                                                                           | Туре                                                                | Taille |
|-----------------------------------------------|----------------------------------------------------------------------------------------------------|---------------------------------------------------------------------|--------|
| MSI                                           | 24/02/2018 15:26                                                                                     | Dossier de fichiers                                                 |        |
| PerfLogs                                      | 24/02/2018 17:27                                                                                     | Dossier de fichiers                                                 |        |
| Program Files (x86)                           | 07/03/2018 11:28                                                                                     | Dossier de fichiers                                                 |        |
| ProgramData                                   | Date de création : 29/09/2017 15:46                                                                  | liers                                                               |        |
| Programmes<br>Temp                            | Taille : 3,55 Go<br>Dossiers : ABBYY Screenshot Reader 11, A                                         | dobe, Audacity, iers                                                |        |
| Programmes<br>Temp<br>Utilisateurs            | Taille : 3,55 Go<br>Dossiers : ABBYY Screenshot Reader 11, A<br>24/02/2018 17:50                     | dobe, Audacity,<br>Dossier de fichiers                              |        |
| Programmes<br>Temp<br>Utilisateurs<br>Windows | Taille : 3,55 Go<br>Dossiers : ABBYY Screenshot Reader 11, A<br>24/02/2018 17:50<br>05/03/2018 07:04 | dobe, Audacity, fiers<br>Dossier de fichiers<br>Dossier de fichiers |        |

Dans « Program Files (x86) » apparaît le

dossier « Audacity ».

Ouvrir ce dossier :

| 📰 images 🔄 🖈 🔿      | Nom                           | Modifié le       | Туре                | Taiffe   |
|---------------------|-------------------------------|------------------|---------------------|----------|
| -4500-Audecity      | help                          | 28/02/2018 08:05 | Dossier de fichiers |          |
| Audacity            | Languages                     | 28/02/2018 08:05 | Dossier de fichiers |          |
| Codes divers201     | Nyquist N                     | 28/02/2018 08:05 | Dossier de fichiers |          |
| dossier 1           | Plug-Ins 68                   | 28/02/2038 08:05 | Dossier de fichiers |          |
|                     | 🖨 audacity.exe                | 14/02/2018 21:42 | Application         | 10 041 K |
| Creative Cloud Fil  | EQDefaultCurves.aml           | 16/01/2017 17:56 | Document XML        | 5 K      |
| ConeDrive           | LICENSE.txt                   | 31/03/2017 22:02 | Document texte      | 19 K     |
| 10000               | 🗟 msvcp120.dll                | 04/10/2013 21:38 | Extension de l'app  | -445 N   |
| CePC                | i msvcr120.dll                | 04/10/2013 21:38 | Extension de l'app  | 949 K    |
| E Bureau            | README.bit                    | 14/02/2018 21:44 | Document texte      | 12.K     |
| Documents           | unins000.dat                  | 28/02/2018 08:05 | Fichier DAT         | 302 K    |
| images              | 😝 unins000.exe                | 28/02/2018 08:05 | Application         | 1 352 K  |
| h Musique           | wwbase30u_net_vc_custom.dll   | 09/10/2017 17:24 | Extension de l'app  | 139 K    |
| Ohiets 3D           | 🗟 wobase30u_vc_custom.dll     | 09/10/2017 17:24 | Extension de l'app  | 1 766 N  |
| This have been      | wxbase30u_xml_vc_custom.dll   | 09/10/2017 17:24 | Extension de l'app  | 133 N    |
| relechargement      | www.sw30u_adv_vc_custom.dll   | 09/10/2017 17:25 | Extension de l'app  | 1 177 K  |
| Vidéos              | www.sw30u_core_vc_custom.dll  | 09/10/2017 17:24 | Extension de l'app- | 4.244 K  |
| L Disque local (C:) | 🗟 wxmsw30u_html_vc_custom.dll | 09/10/2017 17:25 | Extension de l'app  | 573 M    |
| MSI                 | www.sw30u_qa_vc_custom.dll    | 09/10/2017 17:24 | Extension de l'app  | 134 K    |

Ainsi chaque fois qu'on voudra ouvrir un son ogg, Windows devrait nous proposer de l'ouvrir avec Audacity. Je dis devrait, parce qu'avec Windows 10 ce n'est pas forcément le cas. Mais il sera possible d'ouvrir ce son avec d'autres logiciels.

| Fichur       Accuell       Partage       Affichage         Epingler dans Copier       Copier in chemin d'accès       Depincer Copier       Supprimer Renomme       Nouveau         Catter rapide       Catter in chemin d'accès       Depincer Copier       Supprimer Renomme       Nouveau         Presse coulors       Cre PC > Disque local (C:) > Program Files (x06) >       Interview       Nouveau         Bureau       Nom       Modifié le       Type         Tédéchargem #       Addactify       2000/2018 11:30       Dossier de fichiers         Addactify       2000/2018 00:05       Dossier de fichiers       Dossier de fichiers         Addactify       2000/2018 00:05       Dossier de fichiers       Dossier de fichiers         Addactify       2000/2018 00:05       Dossier de fichiers       Dossier de fichiers         Addactify       2000/2018 00:05       Dossier de fichiers       Dossier de fichiers         Addactify       2000/2018 00:05       Dossier de fichiers       Dossier de fichiers         Addactify       2000/2018 00:00       Dossier de fichiers       24/02/2018 10:20       Dossier de fichiers         Codes divers201-       Intel       Intel       24/02/2018 11:20       Dossier de fichiers         Codes divers201-       Intel       Intel       24                                                                                                    | <ul> <li>Program Files (380)</li> </ul> |                                        |                    |                     |
|----------------------------------------------------------------------------------------------------|-----------------------------------------|----------------------------------------|--------------------|---------------------|
| Epingler dans Copier       Copier in chemin d'accés         Accés rapide       Copier in chemin d'accés         Depiader Copier       Supprimer Henomine         Images       Caller le raccourd         Images       Nom         Modifié le       Type         Images       Addecity         Images       Addecity         Images       Addecity         Images       Common Files         Obsier de fichiers       Dossier de fichiers         Dossier de fichiers       Dossier de fichiers         Obsier de fichiers       Dossier de fichiers         Obsier de fichiers       Dossier de fichiers         Dossier de fichiers       Dossier de fichiers         Dossier de fichiers       Dossier de fichiers         Dossier de fichiers       Dossier de fichiers         Dossier de fichiers       Dossier de fichiers         Dossier de fichiers       Dossier de fichiers         Dossier de fichiers       Dossier de fichiers         Dossier de fichiers       Dossier de fichiers         Dossier de fichiers       Dossier de fichiers         Dossier de fichiers       Dossier de fichiers         Dossier de fichiers       Dossier de fichiers         Dossier de fichiers       Dossier                                                                                                    | Accueil Partage                         | Affichage                              |                    |                     |
| Accès rapide     Coller le raccourd     vers - vers - vers                               |                                         | opier le chemin d'accès                |                    | Nouvel élé          |
| Corraniser     Corraniser     C | de 💽 🖸                                  | oller le raccourci vers - ver          |                    | dossier             |
| ←       →       C ∈ PC → Disque local (C:) → Program Files (x86) →         ■       Bureau       →       Nom       Modifié le       Type         ■       Téléchargem, #       ABBY Screenshot Reader 11       07/03/2018 11:30       Dossier de fichiers         ■       Documents #       Audacity       28/02/2018 08:05       Dossier de fichiers         ■       4500-Audacity       28/02/2018 08:05       Dossier de fichiers         ■       Audacity       28/02/2018 08:05       Dossier de fichiers         ■       4500-Audacity       CDex       28/02/2018 08:05       Dossier de fichiers         ■       Codes divers201-       Orastel or innexy       Dossier de fichiers       Dossier de fichiers         ■       Oddsier 1       Datacolor       05/03/2018 07:30       Dossier de fichiers         ■       Orastel or innexy       Datacolor       05/03/2018 07:30       Dossier de fichiers         ■       Orastel or innexy       Datacolor       05/03/2018 07:30       Dossier de fichiers         ■       Intel       Intel       24/02/2018 17:30       Dossier de fichiers         ■       Intel       Intel       24/02/2018 17:40       Dossier de fichiers         ■       Intel       Intel       29/09/2017 15:46                                                                                                    | Presse-manier                           |                                        | Ornaniser          | Nouveau             |
| Bureau     Nom     Modifié le     Type       Téléchargem #     ABBYY Screenshot Reader 11     07/03/2018 11:30     Dossier de fichiers       Documents     0.442000 02:45     Dossier de fichiers     Dossier de fichiers       -4500-Audacity     28/02/2018 10:50     Dossier de fichiers       -4500-Audacity     Dossier de fichiers     Dossier de fichiers       -4500-Codes divers201-     COex     28/02/2018 10:50     Dossier de fichiers       -6658     Dossier de fichiers     Dossier de fichiers     Dossier de fichiers       -6658     Dossier de fichiers     Dossier de fichiers     Dossier de fichiers       -6668     05/03/2018 11:30     Dossier de fichiers     Dossier de fichiers       -6768     07/03/2018 11:30     Dossier de fichiers     Dossier de fichiers       -6768     0.442/2018 11:30     Dossier de fichiers     Dossier de fichiers       -6768     1ntel     24/02/2018 11:30     Dossier de fichiers       -6768     Internet Explorer     24/02/2018 11:30     Dossier de fichiers       -6769     Internet Explorer     24/02/2018 11:34     Dossier de fichiers       -6768     Internet Explorer     24/02/2018 11:34     Dossier de fichiers       -6769     Microsoft NET     29/09/2017 11:34     Dossier de fichiers       -6769     Mozilla Main                                                                                                    |                                         | Disque local (C:) > Program Files (x8  | 5) >               |                     |
| ABBYY Screenshot Reader 11     07/03/2018 11:30     Dossier de fichiers     Audacity     Addacity     Audacity     Audacity     Audacity     Common Files     Oracional Content     Oracional Content     Oracional Con | areau 🖈 ^ Nor                           | n                                      | Modifié le         | Type T              |
| Documents     Adds. Audacity     Documents     Mager 2000     Sector 2000     Sector 20000     Sector 2000     Sector 20000     Sector 2000     Sector 20 | léchargem #                             | APPW Servershet Pauder 11              | 07/02/2010 11-20   | Dessies de fichiers |
| Images     Audacity     28/02/2018 08:05     Dossier de fichiers     4500-Audacity     Coars     Audacity     Coars     Audacity     Coars     Audacity     Coars     Coars | ocuments #                              | Adaba                                  | 01/03/2010 11:50   | Desire de lichiers  |
| 4500-Audacity     4500-Audacity     CDex     20/02/2018 1059     Dossier de fichiers     Codes divers201     Codes divers201     Codes divers201     Codes divers201     Codes divers201     Datacolor     Datacolor     Datacolor     Datacolor     Datacolor     Codes divers201     Datacolor     Datacolor     Datacolor     Datacolor     Datacolor     Datacolor     Datacolor     Datacolor     Datacolor     Datacolor     Datacolor     Datacolor     Datacolor     Datacolor     Datacolor     Datacolor     Dossier de fichiers     Datacolor     Datacolor     Da | nages 💉                                 | Audacity N                             | 28/02/2018 08:05   | Dossier de fichiers |
| Advacity     CDex     20/02/2018 10:59     Dossier de fichiers     Or/01/2018 11:28     Dossier de fichiers     Or/01/2018 11:28     Dossier de fichiers     Or/01/2018 11:28     Dossier de fichiers     obsier de fichiers     obsier de fichiers                                                                                                    | 500-Audacity                            | copamente L2                           | DATOLS EDITO TODAY | -bonner de nemers   |
| Audustry     Audustry     Common Files     Gr03/2018 11:28     Dossier de fichiers     Detacolor     Osisier de fichiers     Dossier de fichiers     Dossier de fichiers     Osisier de fichiers     Osisier de fichiers                                                                                                    | udadhu 😽                                | CDex                                   | 28/02/2018 10:59   | Dossier de fichiers |
| Codes aversor     Datacolor     Datacolor     Os/03/2018 07:04     Dossier de fichiers     Adv/2/2018 15:27     Dossier de fichiers     Z4/02/2018 15:27     Dossier de fichiers     Z4/02/2018 15:20     Dossier de fichiers     Z4/02/2018 15:20     Dossier de fichiers     Z4/02/2018 15:20     Dossier de fichiers     Z4/02/2018 15:20     Dossier de fichiers     Z4/02/2018 15:20     Dossier de fichiers     Z4/02/2018 15:20     Dossier de fichiers     Z4/02/2018 15:20     Dossier de fichiers     Z4/02/2018 15:46     Dossier de fichiers     Dossier de fichiers     Z4/02/2018 15:46     Dossier de fichiers     Dossier de fichiers                                                                                                    | July 201                                | Common Files                           | 07/03/2018 11:28   | Dossier de fichiers |
| dossier 1     InstallShield Installation Information 24/02/2018 15:27     Dossier de fichiers     Greative Cloud Fil     Intel 24/02/2018 15:30     Dossier de fichiers     Adv2/2018 175:4     Dossier de fichiers     Internet Explorer     Z4/02/2018 175:4     Dossier de fichiers     Indernet Explorer     Ce PC     Microsoft.NET     29/02/2018 15:56     Dossier de fichiers     Mozilla Maintenance Service     Z6/02/2018 15:56     Dossier de fichiers                                                                                                    | toes diverszul-                         | Datacolor                              | 05/03/2018 07:04   | Dossier de fichiers |
| Creative Cloud Fil     Intel     24/02/2018 15:00     Dossier de fichiers     24/02/2018 15:00     Dossier de fichiers     24/02/2018 17:44     Dossier de fichiers     InfanView     01/02/2018 07:52     Dossier de fichiers     Oriosier de fichiers     Oriosier de fichiers     Oriosier de fichiers     Oriosier de fichiers     Oriosier de fichiers     Oriosier de fichiers     Oriosier de fichiers     Oriosier de fichiers     Oriosier de fichiers     Oriosier de fichiers     Oriosier de fichiers     Oriosier de fichiers     Oriosier de fichiers     Oriosier de fichiers                                                                                                    | issier 1                                | InstallShield Installation Information | 24/02/2018 15:27   | Dossier de fichiers |
| ConeDrive     Internet Explorer     24/02/2018 17:44     Dossier de fichiers     Or/02/2018 17:52     Dossier de fichiers     Or/02/2018 07:52     Dossier de fichiers     Or/02/2018 17:54     Dossier de fichiers     Or/02/2018 17:54     Dossier de fichiers     Nicrosoft.NET     29/09/2017 15:46     Dossier de fichiers     Dossier de fichiers     Dossier de fichiers                                                                                                    | ative Cloud Fil                         | Intel                                  | 24/02/2018 15:30   | Dossier de fichiers |
| ConcDrive      InfanView      Orl/02/2018 07:52      Dossier de fichiert      Orl/02/2018 07:52      Dossier de fichiert      Orl/02/2018 07:52      Dossier de fichiert      Oncolla Maintenance Service      20/02/2018 15:56      Dossier de fichiers                                                                                                    | Vendenden in E                          | Internet Explorer                      | 24/02/2018 17:44   | Dossier de fichiers |
| Ce PC     Microsoft.NET     29/09/2017 15:46     Dossier de fichiers     Mozilla Maintenance Service     28/02/2018 15:56     Dossier de fichiers                                                                                                    | :Drive                                  | InfanView                              | 01/03/2018 07:52   | Dossier de fichiers |
| Mozilla Maintenance Service 28/02/2018 15:56 Dossier de fichiers                                                                                                    | PC S                                    | Microsoft.NET                          | 29/09/2017 15:46   | Dossier de fichiers |
|                                                                                                    | areau 📑                                 | Mozilla Maintenance Service            | 28/02/2018 15:56   | Dossier de fichiers |
| Mozilla Thunderbird 28/02/2018 07:31 Dossier de fichiers                                                                                                    | ocuments                                | Mozilla Thunderbird                    | 28/02/2018 07:31   | Dossier de fichiers |
| NVIDIA Corporation 24/02/2018 17:00 Dossier de fichiers                                                                                                    |                                         | NVIDIA Corporation                     | 24/02/2018 17:00   | Dossier de fichiers |
| CpenOffice 4 24/02/2018 18:00 Dossier de fichiers                                                                                                    | iages 📙                                 | OpenOffice 4                           | 24/02/2018 18:00   | Dossier de fichiers |
| Musique Realtek 24/02/2018 15:27 Dossier de fichiers                                                                                                    | usique 📋                                | Realtek                                | 24/02/2018 15:27   | Dossier de fichiers |
| Objets 3D Z4/02/2018 15:30 Dossier de fichiers                                                                                                    | bjets 3D                                | Temp                                   | 24/02/2018 15:30   | Dossier de fichiers |
| 🐥 Téléchargement 🔤 VulkanRT 24/02/2018 16:59 Dossier de fichiers                                                                                                    | séchargement                            | VulkanRT                               | 24/02/201B 16:59   | Dossier de fichiers |
| Vidéos Windows Defender 30/09/2017 16:40 Dossier de fichiers                                                                                                    | déos 🔜                                  | Windows Defender                       | 30/09/2017 16:40   | Dossier de fichiers |
| Lisque local (C:) Windows Mail 29/09/2017 15:46 Dossier de fichiers                                                                                                    | sque local (C:)                         | Windows Mail                           | 29/09/2017 15:46   | Dossier de fichiers |
| MSI Windows Media Player 30/09/2017 16:40 Dossier de fichiers                                                                                                    | MSI                                     | Windows Media Player                   | 30/09/2017 16:40   | Dossier de fichiers |
| Windows Multimedia Platform 29/09/2017 15:46 Dossier de fichiers                                                                                                    | Parti por                               | Windows Multimedia Platform            | 29/09/2017 15:46   | Dossier de fichiers |
| windows nt 29/09/2017 15:46 Dossier de fichiers                                                                                                    | Nerveya Cher I                          | windows nt                             | 29/09/2017 15:46   | Dossier de fichiers |
| Windows Photo Viewer 30/09/2017 16:40 Dossier de fichiers                                                                                                    | rogram ries (                           | Windows Photo Viewer                   | 30/09/2017 16:40   | Dossier de fichiers |

### On clique sur Audacity.exe

| Ouvrir<br>7-Zip<br>CRC SHA                             | > |                                       |
|--------------------------------------------------------|---|---------------------------------------|
| Analyser avec ESET NOD32 Antivirus<br>Options avancées | > |                                       |
| 🖻 Partager                                             |   |                                       |
| Ouvrir avec                                            | > | Audacity® Cross-Platform Sound Editor |
| Accorder l'accès à                                     | > | 🗰 IrfanView 32-bit                    |
| Restaurer les versions précédentes                     |   | 🛓 VLC media player                    |
| Envoyer vers                                           | > | Rechercher dans le Windows Store      |
| Couper                                                 |   | Choisir une autre application         |
| Copier                                                 |   |                                       |
| Créer un raccourci                                     |   |                                       |
| Supprimer                                              |   |                                       |
| Renommer                                               |   |                                       |
| Propriétés                                             |   |                                       |

Mais la solution la plus simple est d'ouvrir le logiciel Audacity, et d'importer.

D'ailleurs, c'est la solution qu'il faudra utiliser pour importer d'autres sons dans le projet.

Dans « Fichier », « Importer », on recherche le fichier, on clique sur le fichier et il s'ouvre dans Audacity.

| Fichier                                                                                                 |                                           |                      |              |
|----------------------------------------------------------------------------------------------------|-------------------------------------------|----------------------|--------------|
| Nouveau<br>Ouvrit<br>Fichiers récents<br>Fermer<br>Sauvegarder le projet<br>Sauvegarder le projet sous. | Ctrl+N<br>Ctrl+O<br>><br>Ctrl+W<br>Ctrl+S |                      |              |
| Exporter                                                                                                | >                                         |                      |              |
| Importer                                                                                                | >                                         | Audio                | Ctrl+Shift+I |
| Chaines                                                                                                 | >                                         | Marqueurs 🖟          |              |
| Mise en page<br>Imprimer                                                                                |                                           | Données brutes (Raw) |              |
| Quitter                                                                                                 | Ctrl+Q                                    |                      |              |

Cette opération se répétera pour tous les fichiers importés pour le mixage.

| Ga USEROSZS<br>Fichler Edition Séle  | ectionner Affichage               | Transport Pistes    | Génére Bres Anal<br>I ★ / ↓ 0<br>Q ↔ ★ X [] | rae Akte<br>-\$7-54-51-46-45 Cik<br>  [1] 10 10   10   10 | and cour obtained is manifolding | ls-ls → → → → ● ●<br>& ▶ <sup>-</sup> • | 57 54 51 48 - 6 - 6 - 5 - 5 | 1 -30 -38 -27 -24 -21 -48 | 15-12-0-4-3 p | ļ ī  |           | ò    | -    | 5 ×  |
|--------------------------------------|-----------------------------------|---------------------|---------------------------------------------|-----------------------------------------------------------|----------------------------------|-----------------------------------------|-----------------------------|---------------------------|---------------|------|-----------|------|------|------|
| MME ~ @                              | g, Mozga starac (Kar<br>aj1,5     | 42,0 4              | 2.5 43,0                                    | 43,5                                                      | 44,0 44,5                        | 45,0 45,5                               | 46,0 46,5                   | 47,0                      | 47,5 48,0     | 48,5 | 49,0 49,5 | 50,0 | 59,5 | 51,0 |
| x USER0325 + 1.0<br>Silencer Seb<br> |                                   | ***                 | ***                                         |                                                           | ***                              |                                         | <b>}-/~~</b> *              |                           |               | -    | ***       |      |      |      |
| 1,0<br>0,5<br>-0,5<br>-1,0           |                                   | ***                 | ++                                          |                                                           | ****                             |                                         |                             |                           |               | -    |           | -    |      | **   |
| Taux da projet ()-tc)<br>[43000] ~v  | ¢<br>Be coller à (magné<br>Éteint | lique) Position aud | 50 Debut<br>147:015 s = 00 h (              | el fin de la sélection<br>10 m 47 (0 15 a = [0            |                                  |                                         |                             |                           |               |      |           |      |      |      |

# Traitement de la piste dédiée à la voix

Une chose importante à retenir : tout traitement, sur la bande son, ne peut intervenir que si la bande son ou une partie de cette bande est sélectionnée. Si rien n'est sélectionné, le traitement n'interviendra pas.

Pour sélectionner, on positionne l'outil de sélection « I » et avec le bouton gauche de la souris enfoncé, on glisse soit après, soit avant pour sélectionner la partie du son qui vous intéresse.

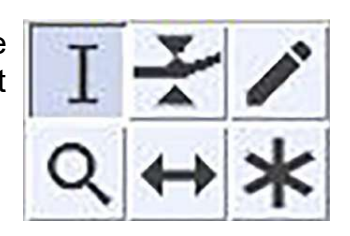

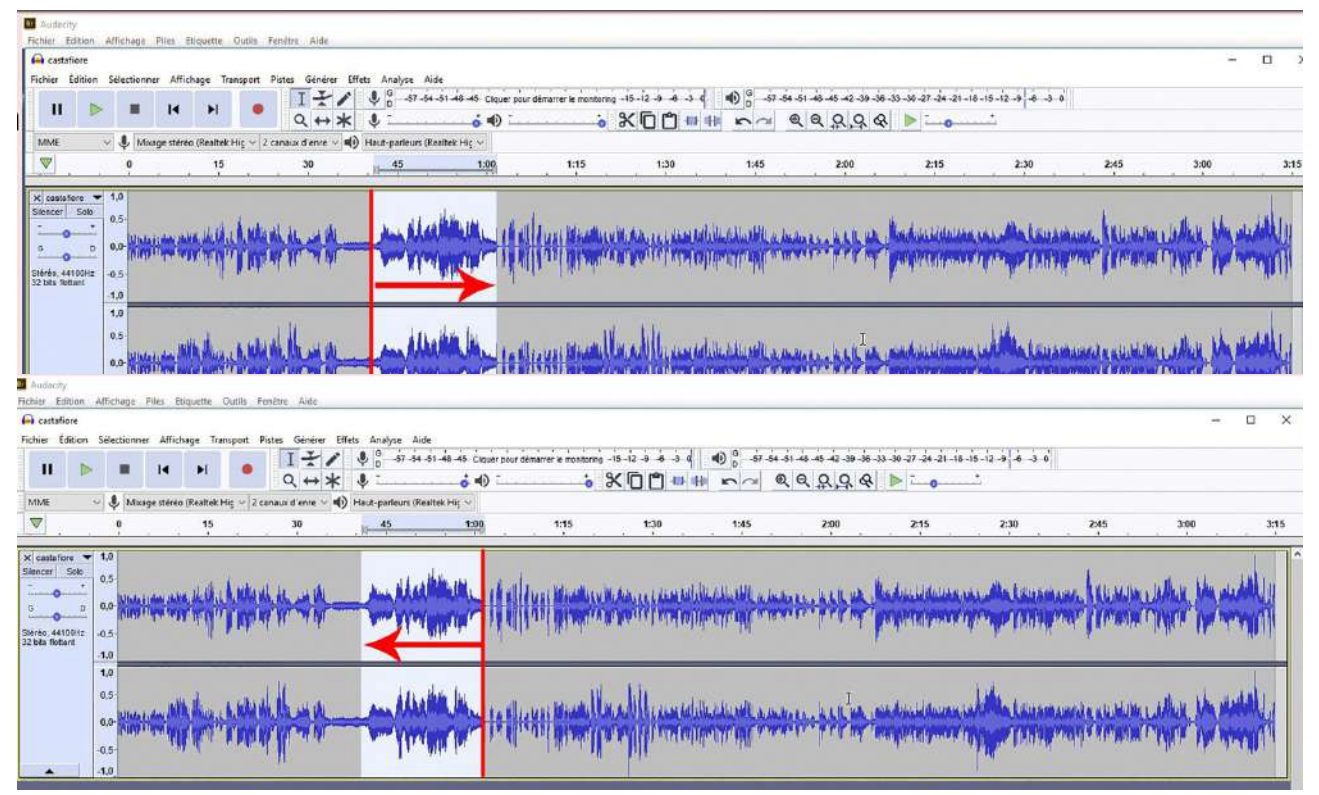

Lorsqu'on enregistre une voix, même avec l'enregistreur numérique le plus performant, même avec le meilleur micro, il est nécessaire de retravailler cette piste.

En effet, chaque lieu d'enregistrement a « son silence » car le silence absolu n'existe pas.

Laure Gigou, Tutoriel Audacity

Mais ce silence sauf dans un studio professionnel, laisse enregistrer du « bruit de fond » en anglais « noise ».

Avec la piste voix, si on veut écouter le silence, on sélectionne la partie « silencieuse » de la voix.

| 11               |                            | нн                   | •                 |          | *: ···             | -51-45-45<br>00] (00) |             |          | nturkig -18-12 | àààå <br>▶ <b>∴ ₀</b> | • <sup>0</sup> 57 54 | 1-42-42-42- | 0 -30 -30 -30 -27 | 24-21-18-15-12 | -0 -4 -3 0      | \$  |      | <u>.</u> | ò          |     |     |
|------------------|----------------------------|----------------------|-------------------|----------|--------------------|-----------------------|-------------|----------|----------------|-----------------------|----------------------|-------------|-------------------|----------------|-----------------|-----|------|----------|------------|-----|-----|
| A/ME             | 🤹 11m                      | aya ciarice (Raadial | Pit Zunnissed     | rama 🔹 n | nati parleare (Raa | rtan Hi               |             |          |                |                       |                      |             |                   |                |                 |     |      |          |            |     |     |
| ₩0,5             | 0,0                        | 0,5                  | 1,0               | 1,5      | 2,0                | 2                     | 1.5         | 3,0      | 3,5            | 4,0                   | 4,5                  | 5,0         | 5,5               | 6,0            | 6,5             | 7,0 | 7,5  | 8,0      | 8,5        | 9,0 | 8,5 |
| Skencer Seb<br>  | 0,5<br>9,0<br>-0,5<br>-1,0 | b-                   |                   |          | Sé                 | elec<br>d'u           | tior<br>In  | r        | -              | polper p              |                      | -           | -++               |                | -               |     | Sall | ->       | -          | -   |     |
|                  | 1.0<br>0.5<br>0.0          | +                    |                   |          | p<br>« sil         | ass<br>enc            | age<br>cieu | :<br>x » | -              |                       |                      | **>-0       | <b>&gt;</b> †\$   | )              | <b>&gt;</b> 10- |     |      | -        | <b>-</b> ¢ | >   | -   |
| Taux du projet d | -1,0_<br><<br>+2  5e co    | ater á (magnétiqu    | e)   Position aud | 10       | Début el fin de    | la sélecto            | а).         |          | 5              |                       |                      |             |                   |                |                 |     |      |          |            |     | .,  |

On voit qu'à la lecture, le vu-mètre situé en haut à droite s'agite.

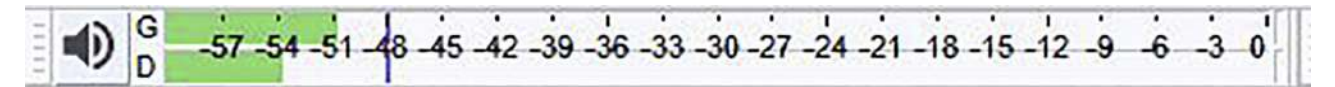

Ce bruit de fond n'existe pas uniquement dans les silences. Il apparaît même sous la voix mais n'est pas forcément audible immédiatement.

Certains qui ne savent pas traiter le son, compensent ce défaut par la présence de musique. Mais ce défaut s'entend cependant.

C'est un problème récurrent lors des enregistrements et les logiciels comportent des commandes pour éliminer ce bruit de fond.

Audacity sait parfaitement éliminer ce bruit. Pour cela il faut procéder en deux étapes, voire même en 5 étapes.

## Élimination du bruit de fond

Première étape, on sélectionne un espace de « Silence » suffisamment important, comme celui qui est montré ci-dessous :

| ₩0,5                                                                         | 0,0 0,5 1,0               | 1,5 2,0 🛡 2,5 3,0         | 3,3 4,0 4,5 5,0 5,5 6,8 6,5 7,0 7 | ,5 8,0 8,5 9,0 8,5 |
|------------------------------------------------------------------------------|---------------------------|---------------------------|-----------------------------------|--------------------|
| x USERNIAS •<br>Siencer Sab<br>0 0 0<br>Shirrio, 48800Hz<br>12 bits fictiant | - 1.0<br>- 0.5<br>        | Sélection<br>d'un         |                                   |                    |
|                                                                              | 1.0<br>0.5<br>0.0<br>-0.5 | passage<br>« silencieux » |                                   |                    |

Puis on va dans l'onglet « Effets » et on choisit « Réduction du bruit ».

|                                                                                                    |                                                                             | Répéter Normaliser Ctri-                                                                                                    |
|----------------------------------------------------------------------------------------------------|-----------------------------------------------------------------------------|----------------------------------------------------------------------------------------------------|
| éduction de bruit                                                                                                    |                                                                             | X Amplification<br>Auto Duck.                                                                                                    |
| Étape 1                                                                                                    |                                                                             | Basse et Algu<br>Changer la hauteur                                                                                                    |
| Choisir quelques secondes de bruit seul<br>afin qu'Audacity sache ce qu'il doit filtre<br>Cliquer ensuite sur Prendre le profil du b | er.<br>oruit :                                                              | Changer la vitesse<br>Changer la tempo<br>Compresseur<br>Console Nyquist<br>Distonion<br>Fendre en fermeture<br>Fendre en ouverture            |
| Prend                                                                                                    | re le profil du bruit                                                       | Inverser sens<br>Inverser<br>Normaliser                                                                                                    |
| Étape 2                                                                                                    |                                                                             | Paulstretch.<br>Phaser<br>Reduction de bruit                                                                                                   |
| Sélectionnez toute l'audio devant être fi<br>bruit que vous souhaitez retirer, et clique<br>Réduction de bruit (dB) (n) :            | Itrée, choisissez la quantité de<br>ez sur 'Valider' pour réduire le bruit. | Repeter<br>Rivenberator<br>Suppression des clics<br>Trorquer le silence<br>Variation progressive de la hauteur<br>Wahwah<br>Echo<br>Égalestion |
| Sensibilité :                                                                                                    | 6,00                                                                        | Adjustable Fade<br>Clip Fix<br>Crossfade Clips<br>Crossfade Tracks                                                                             |
| Adoucissement de fréquence (bandes) :                                                                                                | 3                                                                           | Dolay<br>High Pass Filter<br>Limiter<br>Low Pass Filter<br>Notch Filter                                                                        |
| Bruit : 🕚                                                                                                    | ) Réduire 🔘 Résidu                                                          | SC4<br>Spectral edit multi tool                                                                                                    |
| Pré-écoute                                                                                                    | Valider Annu                                                                | Spectral edit parametri EQ<br>Spectral edit shelves<br>Studio Facio Out<br>Trevnoto<br>Vocal Reduction and Isolation                           |
|                                                                                                    | 8                                                                           | Vocal Remover                                                                                                    |

La réduction du bruit se passe en deux temps. L'« Étape 1 », c'est « Prendre le profil du bruit ».

Audacity enregistre les caractéristiques du bruit sélectionné et ferme cette fenêtre.

| G USERDEZ<br>Fichier Éd                                             | 6<br>Ition S     | Hectionne                             | y Δmichae         | ge Trans        | sport Pist  | es Générer B      | fets Analyse Aide   |             |     |                              |                               |                             |                    |                    |                |               |    |     |     |     |     | - ø × |
|---------------------------------------------------------------------|------------------|---------------------------------------|-------------------|-----------------|-------------|-------------------|---------------------|-------------|-----|------------------------------|-------------------------------|-----------------------------|--------------------|--------------------|----------------|---------------|----|-----|-----|-----|-----|-------|
| II<br>MME                                                           | •                | . Moa                                 | H<br>ge stérie (R | H<br>Reallek Hi | •<br>2 cana | 1 - 1 /<br>Q ++ * | <ul> <li></li></ul> | is caperpor |     | antinkig -18 -12<br>2, 9, 94 | àààà  <br>▶  <mark>- ₀</mark> | •<br>0<br>1<br>1<br>67 - 54 | - 61 - 65 - 62 - 5 | - 3e -30 -3e -27 - | 24-21-18-18-12 | 9 4 3 0       | \$ |     | )   | ò   |     |       |
| ₩0,5                                                                |                  | 90                                    | 9                 | 5               | 1,0         | 1,5               | 2,0                 | 2.5         | 3,0 | 30                           | 4,0                           | 4,5                         | 5.0                | 5.0                | 6,0            | 0,5           | 10 | 7,5 | 8,0 | 8,5 | 9,0 | 8,0   |
| A USERCOL<br>Silencer 1<br>0<br>0<br>570/00, 4800<br>32 bits flotts | 28 •<br>3910<br> | 1.0<br>0.5<br>0.5<br>1.0              | *                 |                 | matt        |                   |                     |             |     | - Mari                       | hipe a                        |                             | ***                | ***                |                | <b>&gt;</b> # |    | -   | -   | -   | ~   | 1     |
|                                                                     |                  | 1,0<br>0,5<br>0,0 <del>0</del><br>0,5 | +                 |                 | - S.,       | 3                 |                     |             |     | -                            |                               |                             | ***                |                    |                | <b>&gt;</b> # | -  | -   | -   | -   | >   |       |

Pour la deuxième étape, il faut revenir sur la piste son et sélectionner toute la piste. Pour ce faire, il suffit de cliquer dans la partie gauche de la piste. On retourne ensuite dans l'onglet « Effets », « Réduction du bruit », et dans la fenêtre « Réduction du bruit », on peut écouter le résultat de la « Réduction du bruit » avec le bouton « Pré-écoute », mais cela ne donne que quelques secondes de son. Certes on peut allonger cette écoute dans préférence, mais dans ce cas du fait qu'il n'y a rien à entendre, ça ne sert pas à grand chose.

|                                                                                                    |                                                    |                                     | > |
|----------------------------------------------------------------------------------------------------|----------------------------------------------------|-------------------------------------|---|
| Étape 1                                                                                                    |                                                    |                                     |   |
| Choisir quelques secondes de bruit s<br>afin qu'Audacity sache ce qu'il doit f<br>Cliquer ensuite sur Prendre le profil o | eul<br>iltrer.<br>du bruit :                       |                                     |   |
| Pr                                                                                                    | endre le profil du bru                             | iit                                 |   |
| Étape 2                                                                                                    |                                                    |                                     |   |
| Sélectionnez toute l'audio devant êtr<br>bruit que vous souhaitez retirer, et cl                                          | e filtrée, choisissez la<br>iguez sur 'Valider' po | quantité de<br>ur réduire le bruit. |   |
|                                                                                                    |                                                    |                                     |   |
| Réduction de bruit (dB) (n) :                                                                                             | 12                                                 |                                     |   |
| Réduction de bruit (dB) (n) :<br>Sensibilité :                                                                            | 12<br>6,00                                         |                                     |   |
| Réduction de bruit (dB) (n) :<br>Sensibilité :<br>Adoucissement de fréquence (bande                                       | 12<br>6,00<br>25) : 3                              |                                     |   |
| Réduction de bruit (dB) (n) :<br>Sensibilité :<br>Adoucissement de fréquence (bande<br>Bruit :                            | 12<br>6,00<br>es) : 3<br>@ Réduire () Ré           | isidu                               |   |

Personnellement, je ne modifie pas les réglages par défaut de l'« Étape 2 » à savoir :

- Réduction de bruit (dB) : 12
- Sensibilité 6,00
- Adoucissement de fréquence (bandes) : 3

Modifier ces réglages risque d'introduire sur la voix des effets indésirables parce qu'ils auront supprimé certaines fréquences.

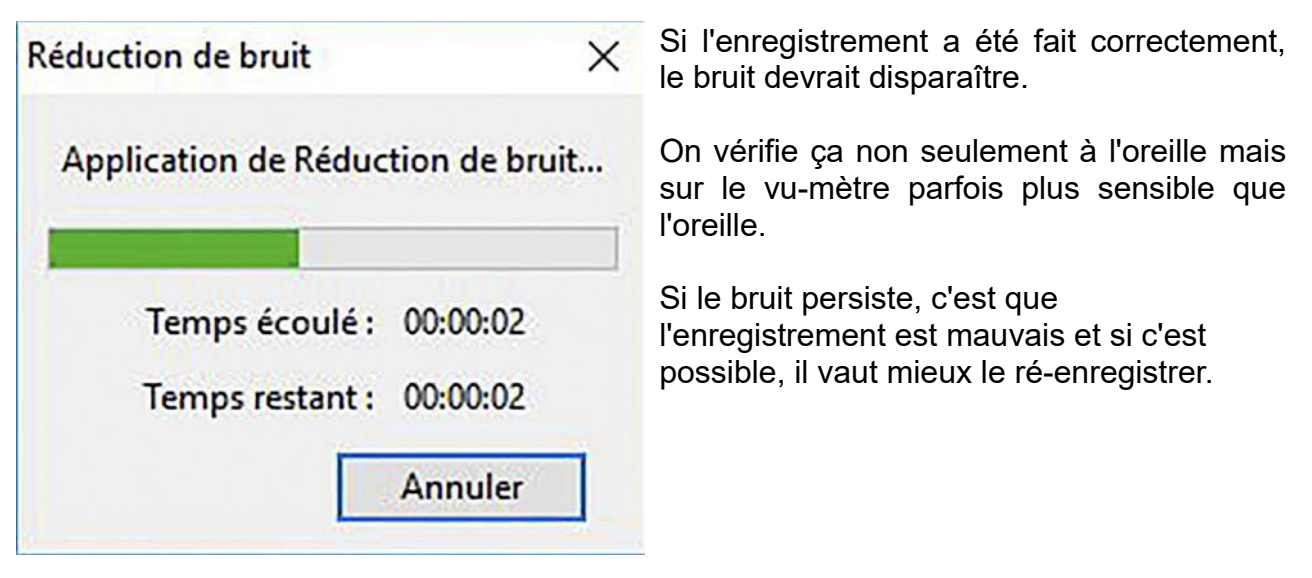

En général pour un bon enregistrement, il est préférable de ne pas saturer. La saturation en numérique ne peut se corriger.

En revanche, si le niveau est trop bas, il est possible de « Normaliser » la bande son. Il faut tout sélectionner, puis dans « Effets » choisir la commande « Normaliser ».

| rmaliser |                                      |                        | . <del></del> |  |
|----------|--------------------------------------|------------------------|---------------|--|
| ⊠ s      | upprimer le décalage C               | C (centrer sur 0.0 ver | ticalement)   |  |
| 5        | Normaliser l'amplitu                 | de maximum à 🛛 -1,     | ,0 dB         |  |
|          | ormaliser des <mark>canau</mark> x s | téréo indépendamme     | ent           |  |
|          |                                      |                        | -             |  |

La fonction « Normaliser », a pour rôle de scanner tout ou partie d'un fichier son sélectionné et d'en détecter la crête la plus élevée.

La normalisation audio est un processus qui consiste à augmenter ou diminuer l'amplitude (volume) d'un enregistrement audio dans un rapport constant sur toute la durée afin que l'amplitude de crête ou la valeur efficace de crête ou le volume perçu (sonie) atteigne un niveau défini à l'avance, la norme.

On peut régler la normalisation au maximum sur 0 dB, mais il vaut mieux normaliser légèrement en dessous.

| General Useriazo<br>Ficher Édition Selectionner Affichage Transport Pistes Générei Effets Analyse Able |                                                                                                    | - a x                                        |
|----------------------------------------------------------------------------------------------------|----------------------------------------------------------------------------------------------------|----------------------------------------------|
|                                                                                                    | s Clauer phur determore miniming -15-12-0-4-3-6 🐠 🖞 -37-54-51-45-45-45-45-45-<br>S Clauer phur determore miniming -15-12-0-4-3-6 🐠 | 8-33-38-37-38-31-18-12-6-8-9 0 \$            |
| MME V 🕘 Moage ctéréo (Reatek Hi v 2 canaux d'ern v 🌒) Hait-parleurs (Reatek Hi v                       |                                                                                                    |                                              |
| ▼ 41,0 41,5 42,0 42,5 43,0 43,5                                                                        | 44,0 44,5 45,0 45,5 45,0 46,5                                                                                                    | 47,0 47,5 48,0 48,5 48,0 49,5 50,0 50,5 51,0 |
|                                                                                                    |                                                                                                    |                                              |
| Server Sab as                                                                                          |                                                                                                    |                                              |
|                                                                                                    | which a more than                                                                                                    | - Will Barry humber and a lake on            |
|                                                                                                    |                                                                                                    |                                              |
| Stereo, 45900Hz -0.5-<br>32 bin fedant                                                                 |                                                                                                    |                                              |
| 1.0                                                                                                    |                                                                                                    |                                              |
| 0.5 LL                                                                                                 | a share to be                                                                                                    | I while the terms of the                     |
| w Maria Maria                                                                                          | _ MARANA                                                                                                    | ALAMANAMARANA -                              |
|                                                                                                    |                                                                                                    |                                              |
|                                                                                                    |                                                                                                    |                                              |
|                                                                                                    |                                                                                                    |                                              |
|                                                                                                    |                                                                                                    | د                                            |
| Taux du projet 0-lc)   Se colter à (magnétique)   Position audio   Début et fin de la sélect           | an -                                                                                                    |                                              |
| 48900 - Étaint - 00 n 0 0 i 1 84 s* 00 n 0 0 in 0 0 i 1 84 s*                                          | *   20 h 0 C m 0 G 6 9 E 8*                                                                                                    | l⊋                                           |

Petite info : Lorsqu'on normalise une piste, le logiciel se repère par rapport au pic de l'onde le plus haut.

Et c'est ce pic qui atteindra la limite de la normalisation. Ceci signifie, que s'il y a un cri dans la bande son ou un son très fort sur un point donné, toute la bande sera tributaire de ce pic.

Alors la conduite à tenir pour augmenter le volume du reste de l'enregistrement (si nécessaire), est de sélectionner les fragments situés en dehors des pics et de les normaliser indépendamment du pic sonore. Ainsi le niveau général de la bande sera plus égalisé.

On sélectionne donc les parties de l'onde qui sont plus faibles :

On normalise cette sélection avec « Effets » et « Normaliser ».

Si le niveau du son est « remonté », il est souhaitable après cette étape de vérifier si des bruits dans les silences n'ont pas réapparus. S'ils ont réapparus, on refait un traitement des bruits comme précédemment. Et vous allez me dire, pourquoi l'avoir fait avant, puisqu'on doit à présent le refaire. Certes ! Je vous comprends ! Mais par expérience, je trouve que les deux étapes se complètent. Mieux vaut éliminer une première fois les bruits avec le réglage par défaut, et recommencer une deuxième fois avec encore réglage par défaut après la normalisation, que d'augmenter, la première fois les réglages par défaut qui risquent d'introduire des artefacts peu agréables.

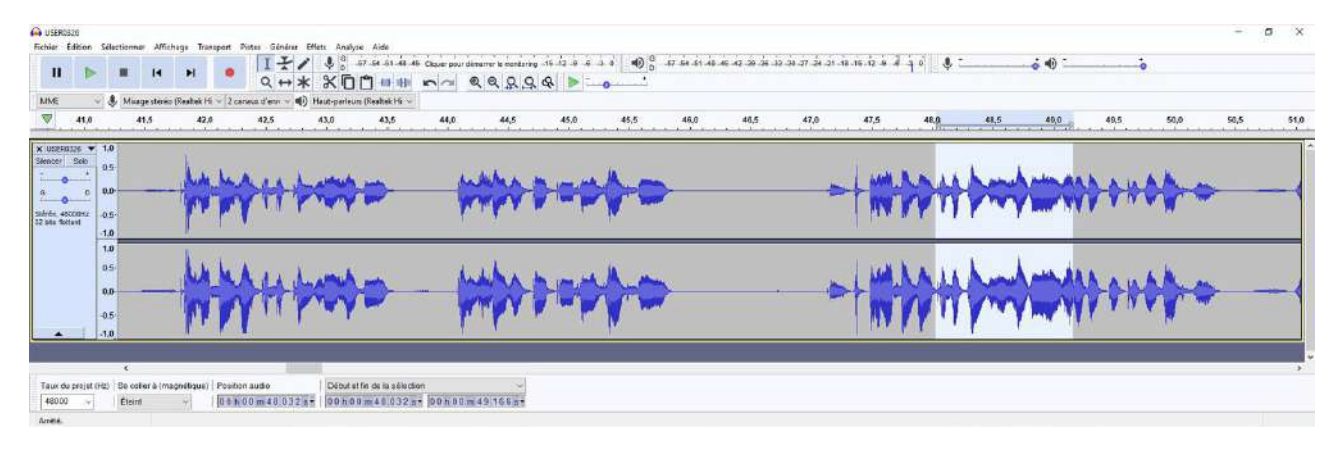

# Nettoyage de la piste

Le nettoyage de la piste n'est pas terminé. Quelle que soit la qualité de l'enregistrement, il peut y avoir des moments de respiration.

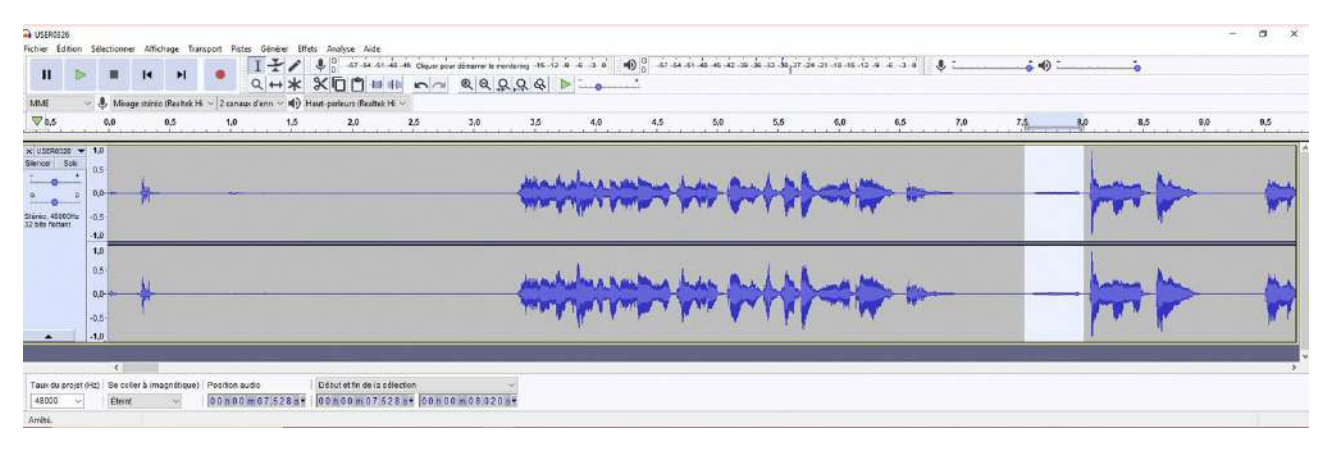

Certes, c'est la vie normale et c'est notre façon de parler, mais dans un enregistrement ces moments de respiration peuvent être gênants, il faut donc les supprimer si possible.

Pour éliminer ce bruit de fond, c'est un travail de fourmis, repérer ces bruits, les sélectionner, remplacer ces bruits par des silences et cela à chaque respiration.

C'est d'autant plus long que le texte est long ! CQFD !

Voici donc un bruit de respiration repéré et sélectionné : Quand on lit cette sélection, on voit très bien dans le vu-mètre, le bruit et on l'entend également :

| Ficher Edition                                                                    | Selections                       | er Affichage To         | maport Pie  | tes Général Ef              | ets Anilyse Aide                       | -                          |             |          |          | _                                             |              |               |               |               |     |       |     |     |     | a x |
|-----------------------------------------------------------------------------------|----------------------------------|-------------------------|-------------|-----------------------------|----------------------------------------|----------------------------|-------------|----------|----------|-----------------------------------------------|--------------|---------------|---------------|---------------|-----|-------|-----|-----|-----|-----|
| H 🕨                                                                               |                                  | ны                      | ٠           | 171                         | *: ****<br>X00*                        | 44-46 Ciquer po            |             | 9. 9. 10 | 4 3 0    | <ul> <li>● <sup>0</sup></li> <li>■</li> </ul> | - 54 51 4 AS | a se se se se | 27 24 21 10 - | is is a a a a |     | • • • |     |     |     |     |
| MME ~                                                                             | & Mas                            | ga utárác (Realtak i    | Hi ~ 2 cana | us d'ann - 🌒 F              | last-parleurs (Realtak                 | Hi                         |             |          |          |                                               |              |               |               |               |     |       |     |     |     |     |
| ₩ 0,5                                                                             | 0,0                              | 0,5                     | 1,0         | 1,5                         | 2,0                                    | 2,5                        | 3,0         | 3,5      | 4,0      | 4,5                                           | 5,0          | 6,5           | 6,0           | 6,5           | 7,0 | 7,5   | 8,0 | 8,5 | 9,0 | 9,5 |
| x USERACON V<br>Silencer Solo<br>0 0<br>0 0<br>Silenie, 40000Hz<br>20 Late Rotant | 1,0<br>0,5<br>0,0<br>0,5<br>-1,0 |                         |             |                             | <b>~</b>                               | and the second             |             |          | <b>(</b> | *                                             |              | -             |               | _             | -   | -     |     |     |     |     |
|                                                                                   | 1,0<br>0,5<br>0,0<br>-0,5        |                         |             |                             | <b>~</b>                               | uhuhu a<br>ng ngan         | **          |          | <b>p</b> | *                                             | -            | -             |               | -             | -   | >     |     |     |     |     |
|                                                                                   |                                  |                         |             |                             |                                        |                            |             |          |          |                                               |              |               |               |               |     |       |     |     |     |     |
|                                                                                   |                                  |                         |             |                             |                                        |                            |             |          |          |                                               |              |               |               |               |     |       |     |     |     |     |
| Taux du projet (†<br>  48900 - v                                                  | 4<br>(2)   5e col<br>  Éterri    | lecă (magnélique<br>t ∵ | ) Peption   | audio<br>0 m 0 6, 1 8 4 a • | Début et fin de la<br>0 0 tr 0 0 m 0 6 | sélection<br>184 st 00 n C | 00m06.698 s |          |          |                                               |              |               |               |               |     |       |     |     |     | >   |

Pour corriger ce bruit, il y a deux solutions :

1 – La solution « professionnelle » :

On a pris le soin avant l'enregistrement de la voix et dans les mêmes conditions que cet enregistrement, d'enregistrer du silence, suffisamment long pour pouvoir l'utiliser ultérieurement.

2 – la solution offerte par Audacity :

Une fois la bande son nettoyée et bien nettoyée de ses bruits de fond, on peut générer du silence, autant qu'on veut. Mais attention, il faut vraiment que les bruits de faond aient été éliminés !

| Donc après avoir sélectionné le bruit genant on va dans « Générer » et                            | énérer Effets Analyse Aide           |
|---------------------------------------------------------------------------------------------------|--------------------------------------|
| « Silence » :                                                                                     | Ajouter / supprimer des greffons     |
| Silence X                                                                                         | Bruit<br>Gazouilli                   |
| Durée : 00 h 00 m 00 s+24691 échantillons                                                         | Silence                              |
| Gestion (m) Pré-écoute Valider Annuler                                                            | Tonalité K<br>Tonalités DTMF         |
| Le logiciel a calculé la longueur de la sélection à remplacer par un silence de la même longueur. | Pluck<br>Rh <mark>y</mark> thm Track |
|                                                                                                   | Risset Drum                          |

Ces indications sont aussi mentionnées en bas de la fenêtre principale.

| Position audio | Début et fin de la sélection | ~              |
|----------------|------------------------------|----------------|
| 00h00m06.184s- | 00h00m06.184 s -             | 00h00m06.698s* |

Nous voyons que le calcul est effectué en 10 millièmes de secondes

Sample Data Import...

Ici cela dure 0,24691 secondes soit 24 691 millième de secondes. Il suffit de cliquer sur le bouton « Valider » pour que le bruit de respiration soit remplacé par un silence.

| 5                                                                                                    | 0,0 | 0,5 | 1,0 | 1,5 | 2,0 | 2,5 3,0                    | 3,5                                                 | 4,0 | 4,5 | 5,0 | 5,5 | 6,0 | 6,5 II 7,0 | 7,5   | 0,0 | 8,5  | 0,0 |
|----------------------------------------------------------------------------------------------------|-----|-----|-----|-----|-----|----------------------------|-----------------------------------------------------|-----|-----|-----|-----|-----|------------|-------|-----|------|-----|
| 40000H2<br>40000H2<br>4000H2<br>4000H2<br>400H2<br>400H2<br>40 |     |     |     |     |     |                            | <b>⊳</b> ∳₩                                         | PH  |     | -   | kp= |     | 1          | •   > | •   | ₽₽₽₽ | >/# |
| 1,0<br>0,5<br>-0,6                                                                                                    |     |     |     |     | ¢., | huhus handi<br>Yayaa Yaray | 10 <b>(</b> ) () () () () () () () () () () () () ( | PH  |     | -   | ha  |     | -          | •     | -   |      | >/~ |
| -1,0                                                                                                    |     |     |     |     |     |                            |                                                     |     |     |     |     |     |            |       |     |      |     |
|                                                                                                    |     |     |     |     |     |                            |                                                     |     |     |     |     |     |            |       |     |      |     |

Cette opération doit se répéter à plusieurs reprises, chaque fois qu'il y a respiration.

Il peut aussi y avoir du bruit de feuille qu'on tourne, un chien qui aboie, une mobylette qui passe. Tant que ce n'est pas derrière des paroles, le bruit peut-être éliminé de la même façon.

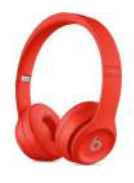

Pour éviter ce travail, lorsqu'on enregistre, il est important d'écouter cet enregistrement en cours avec un casque audio. L'oreille entend, le cerveau interprète et élimine les bruits parasites ou tout au moins les rend secondaires. Le casque vous restitue ce qu'enregistre le micro et les bruits que le cerveau élimine automatiquement.

Restent les bégaiements, hésitations ou raclement de gorge du lecteur. Il est souhaitable que le lecteur reprenne dans la foulée toute la phrase ou le paragraphe précédent. Un mot redit plus tard, après un premier enregistrement, même dans le même endroit, ne sera pas dans le même contexte et le rapiéçage s'entendra.

Audacity ne peut pas corriger cela.

En revanche, si le paragraphe est redit dans la foulée, c'est à la lecture qu'on supprimera le paragraphe précédent avec la touche « Suppr » ou avec les ciseaux et ainsi, il colle immédiatement au discours. La suppression se fait par la sélection du paragraphe fautif.

Le morceau suivant se colle à la place du morceau supprimé. On peut également supprimer une phrase sans la remplacer. Il suffit de cliquer sur les ciseaux ou « Ctrl+x » ou « Suppr ».

Pour déplacer une phrase, un paragraphe, un mot, il suffit de sélectionner cette phrase, ce paragraphe ou ce mot, de faire « Copier », soit en cliquant sur l'icône « Copier », soit par les touches « Ctrl+c », ou « Couper » si vous voulez le supprimer de cet espace ou avec les touches « Ctrl+x ».

Puis, on va à l'endroit où on veut le déplacer. On clique avec la souris sur l'emplacement, bien entendu : un silence, et soit, on clique sur l'icône « Coller », soit on utilise les touches clavier : « Ctrl+v »

Ces raccourcis clavier sont utilisés universellement, et je vous conseille de les retenir.

### Améliorations possibles de l'enregistrement de la voix

Une fois le nettoyage de l'enregistrement fait, on peut continuer le traitement par quelques modifications.

Il est important de travailler avec des hauts parleurs. Autant il est important lors d'enregistrement d'écouter, pendant l'enregistrement, à partir de l'enregistreur, avec un casque fermé, autant pour le mixage, il est important d'écouter ce mixage à travers des hauts-parleurs les plus neutres possible.

Mais les hauts parleurs professionnels et neutres peuvent être très onéreux. Il faut simplement éviter des ampli trop flatteurs.

### Changer le tempo

La première des améliorations, est souvent de ralentir le débit. Or, on sait que lorsqu'on intervient sur la vitesse de l'élocution, soit en accélérant (ce qui rend la voix aiguë), soit en ralentissant (ce qui rend la voix grave), ça modifie la voix.

Souvenez vous des disques vinyles quand on se trompait de vitesse 33 tours passés en 45 ou vice-versa, souvenez vous de ce que vous entendiez.

Mais Audacity a prévu cela, attention aux pièges ! Dans « Effets », il ne faut pas choisir « Changer la hauteur » ni « Changer la vitesse » qui auront le même effet que 33 à 45 tours et vice-versa, mais « Changer le tempo... ».

Une nouvelle fenêtre apparaît : suivant que l'on pousse le curseur vers la droite, ça accélère le rythme, si vous poussez le curseur vers la gauche, ça le ralentit.

La durée en seconde s'affiche. On voit à « Longueur (secondes) » à gauche la durée initiale et à droite la durée modifiée.

Il est important d'appuyer sur le bouton « Pré-écoute ».

| Pourcentage de                     | e modification : -2,00 | 00 |
|------------------------------------|------------------------|----|
| Battements par minute              |                        |    |
| depuis                             | vers                   |    |
| Longueur (secondes)                |                        |    |
| depuis 302,8                       | 87 vers 309,0          | 6  |
| Utilise un étirement de haute-qual | ité (lent)             |    |
|                                    | 10000000000            |    |

X

Ça vous permet de juger de l'effet.

Pour toutes ces modifications, il est important d'agir avec modération.

#### Compresseur

D'autres interventions peuvent être envisagées sur cet enregistrement de la voix.

Il m'arrive d'utiliser la commande « Compresseur » : Un compresseur est un appareil de traitement du son destiné à réduire la dynamique du signal. C'est le rapport entre le niveau le plus fort et le niveau le plus faible, sur la durée de l'enregistrement.

| 0dB                                                                    |                              |                      |                                                                                   |
|------------------------------------------------------------------------|------------------------------|----------------------|-----------------------------------------------------------------------------------|
| -12dB                                                                  |                              |                      |                                                                                   |
| -18dB                                                                  |                              |                      |                                                                                   |
| -24dB-                                                                 |                              |                      |                                                                                   |
| -30dB                                                                  |                              |                      |                                                                                   |
| -36dB                                                                  |                              |                      |                                                                                   |
| -42dB                                                                  |                              |                      |                                                                                   |
| -48dB-                                                                 |                              |                      |                                                                                   |
| -54dB                                                                  |                              |                      |                                                                                   |
| -60dB                                                                  | -48dB -42dB -36dB -30        | dB -24dB -18dB -12dB | -6d8 0d                                                                           |
| Seuil :                                                                |                              |                      | -12 dB                                                                            |
| Niveau de bruit :                                                      |                              |                      | -40 dB                                                                            |
|                                                                        |                              |                      |                                                                                   |
| Ratio :                                                                | -                            |                      | 2:1                                                                               |
| Ratio :<br>Temps d'attaque :                                           |                              |                      | = 2:1<br>= 0,20 sec                                                               |
| Ratio :<br>Temps d'attaque :<br>Temps de relâche :                     | <u>.</u>                     |                      | 2:1<br>0,20 sec<br>1,0 secs                                                       |
| Ratio :<br>Temps d'attaque :<br>Temps de relâche :<br>☑ Compenser le g | ain à 0 dB après compression | Compression basée    | <ul> <li>2:1</li> <li>0,20 sec</li> <li>1,0 secs</li> <li>sur les pics</li> </ul> |

Je trouve que le réglage d'origine donne de la profondeur à ma voix ou à d'autres voix.

Je garde donc les réglages par défaut :

- « Seuil » : -12 dB,
- « Niveau de bruit » : « Ratio » :
- -40 dB, 2:1,
- « Temps d'attaque » : 0,20 secs,
- « Temps de relâchement » : 1,0 s.

# Égalisation

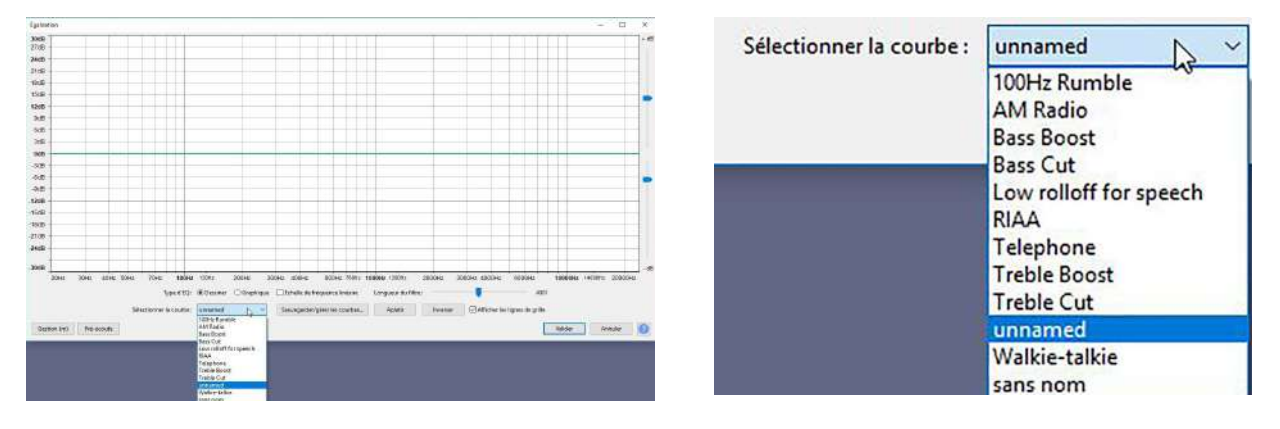

Il est possible également d'utiliser la fonction « Égalisation... ». Plusieurs fonctions préenregistrées sont proposées, il faut les écouter. En choisir une, si elle vous convient ou en fabriquer une avec l'aide des fonctions d'un équaliseur :

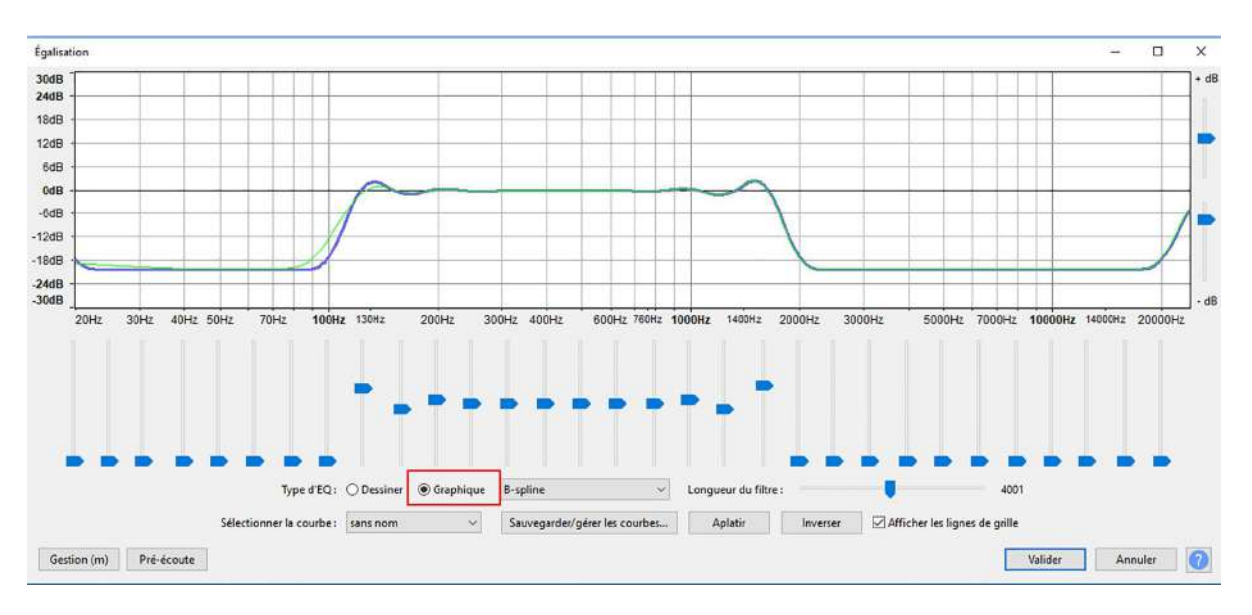

Ici, en cliquant sur « Graphique », on se retrouve devant une table de mixage avec 31 points de réglages.

Il est important d'écouter avec le bouton « Pré-écoute » pour entendre comment est modifiée la bande sonore.

Il y a bien sûr énormément d'effets proposés par Audacity. Moi, personnellement, je reste sur ces effets là, ils me permettent d'améliorer mes enregistrements.

## Enregistrer ce travail sur la bande texte

Il est préférable, quand on a réalisé le nettoyage et la mise en forme de la piste « texte » d'enregistrer ce travail. En effet, le texte interviendra dans le mixage mais, il est toujours utile de faire une sauvegarde de ce premier travail. Mais il ne faut pas faire ce qu'on pense être le plus simple, c'est-à-dire « Enregistrer ». D'ailleurs la commande « Enregistrer » n'est pas présente. Ça pourrait porter à confusion avec l'acte d'enregistrer un son dans Audacity.

Pour enregistrer cette piste il faut aller dans « Fichier », « Exporter », plusieurs façon d'exporter sont proposées :

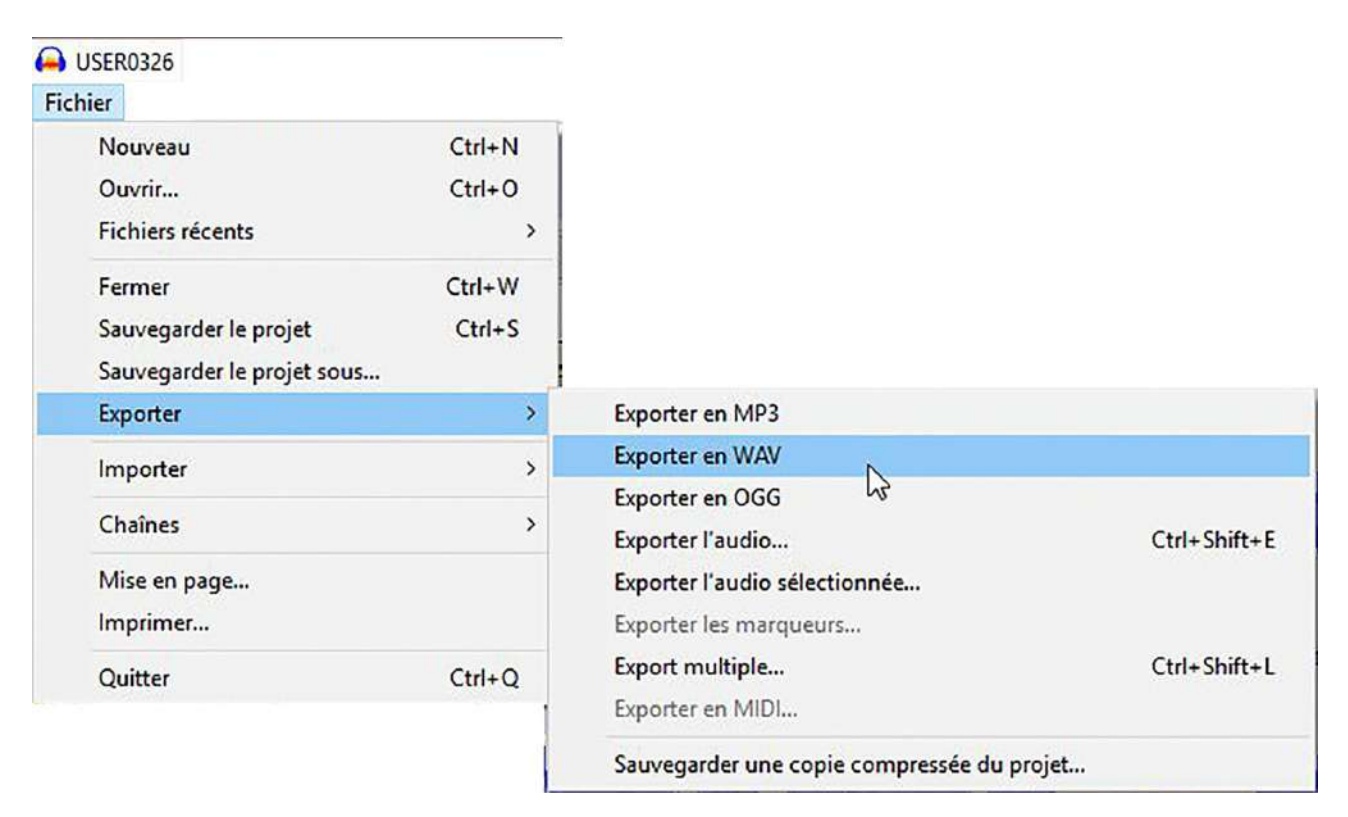

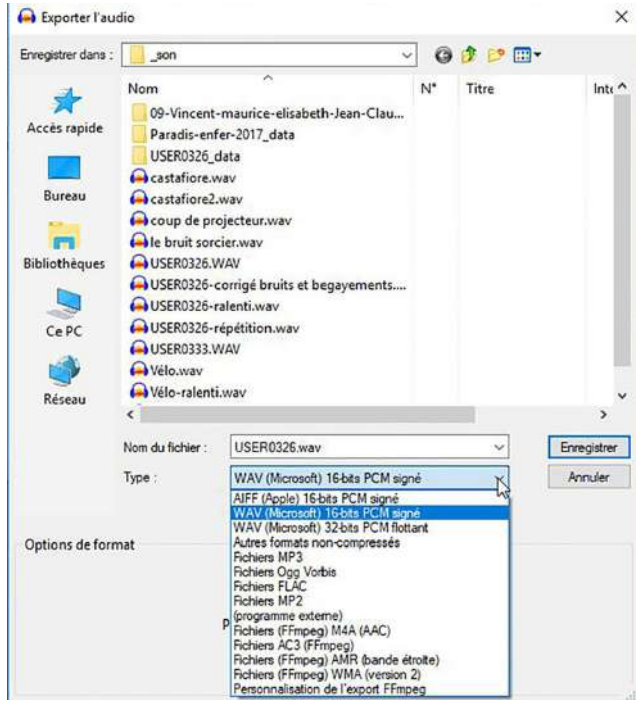

Il est préférable d'exporter le fichier en .wav.

Une nouvelle fenêtre s'ouvre proposant l'enregistrement en divers formats.

Le format AIFF est à bannir. Il n'est lisible que par les ordinateurs de chez Apple.

Restent les formats universels :

Wav : fichier non compressé

Mp3 : Fichier compressé universel mais pas libre.

Ogg Vorbis : format compressé libre, mais avec une meilleure compressions que Mp3.

Cependant, tous les logiciels de montages audiovisuels ne lisent pas Ogg, mais PicturesToExe le lit.

Comme pour la photo où il est préférable d'enregistrer les fichiers en « Raw », il est préférable de travailler le son en « WAV », même si le fichier est volumineux.

Il sera toujours temps lors de la réalisation du diaporama de passer en Ogg.

Donc, j'exporte en format WAV avec le nom que je veux bien entendu. L'opération travail de l'enregistrement de la voix est terminée.

Dans le chapitre suivant nous verrons la partie mixage avec plusieurs pistes, le déplacement des pistes de façon horizontale ou verticale, le chevauchement des sons, les fondus...

# Le Mixage

Il est préférable de créer un dossier son et y mettre les sons que l'on doit utiliser.

## Les divers sons

Lorsqu'on réalise une bande son pour un diaporama, en dehors du texte on peut avoir recours à de la musique, plusieurs morceaux musicaux qui accompagneront les différentes émotions du montage, mais aussi des bruitages.

À moins d'être compositeur soit-même ou de connaître un compositeur qui réaliserait une musique spécifique pour votre diaporama, comme cela se fait pour les films professionnels, vous aurez recours comme la plupart des auteurs de diaporamas à des extraits de musiques et à des bruitages.

En général, on a deux sources pour obtenir les morceaux que l'on cherche. La source classique : le CD et la source actuelle : internet.

Pour la musique, en dehors du CD, Deezer est un des sites où vous obtiendrez la musique que vous cherchez. Le second est Youtube et autre Dailymotion, Viméo...

### Comment se procurer ces musiques ?

Lorsqu'on place un CD dans le lecteur de CD, si vous en avez encore dans vos ordinateurs, celui-ci lit les pistes, mais il vous est impossible de les copier sur le disque dur.

Les pistes sont en format .cda, un format spécifique aux Cd de musique. Ceux qui ont créé ce format croyaient naïvement qu'on ne pourrait pas copier les pistes. Or il y a deux solutions. La plus courante mais que je ne vous conseille pas, c'est de lire la piste et de l'enregistrer avec Audacity. Nous le ferons pour Youtube et consort, mais pour les Cd, il y a plus simple.

| l                                       | Outils de lecteur Cé PC<br>lichage Gestion                                                             |                                           |                                  |                           |
|-----------------------------------------|----------------------------------------------------------------------------------------------------|-------------------------------------------|----------------------------------|---------------------------|
| opriétés Ouvrir Renommer<br>Emplacement | Accéder au serveur Connecter un Ajouter un<br>multimédia • lecteur réseau • emplacement rése<br>Réseau | Ouvrir les<br>paramètres defer<br>Système | ier un programme                 |                           |
|                                         | c >                                                                                                    |                                           |                                  |                           |
| Accès rapide                            | v Dossiers (7)                                                                                         |                                           |                                  |                           |
| Bureau 🖈                                | Bureau                                                                                                 | Documents                                 | Images                           | Musique                   |
| Documents *                             | Objets 3D                                                                                              | Téléchargements                           | Vidéos                           |                           |
| son<br>-4500-Audacity                   | <ul> <li>Périphériques et lecteurs (8)</li> </ul>                                                      |                                           |                                  | -                         |
| Audacity                                | Disque local (C:)                                                                                      | Data (D:)                                 | Lecteur DVD RW (E:) Audio        | Lecteur USB (F:)          |
| comptabilité                            | 75,7 Go libres sur 111 Go                                                                              | 657 Go libres sur 931 Go                  | 0 octet(s) libres sur 0 octet(s) | -                         |
| Creative Cloud Fil                      | Lecteur USB (G:)                                                                                       | Lecteur USB (H:)                          | Lecteur US8 (I:)                 | MUSIQUE-BRUITS (J:)       |
| ConeDrive                               | ~                                                                                                    | -                                         | Mag and                          | 250 Go libres sur 1,81 To |
| CaPC                                    |                                                                                                    |                                           |                                  |                           |

Lorsque vous mettez votre Cd dans le lecteur de CD, il est lu par Windows grâce à « Lecteur Windows Media ». Or, ce lecteur peut à présent vous permettre d'extraire la piste qui vous intéresse.

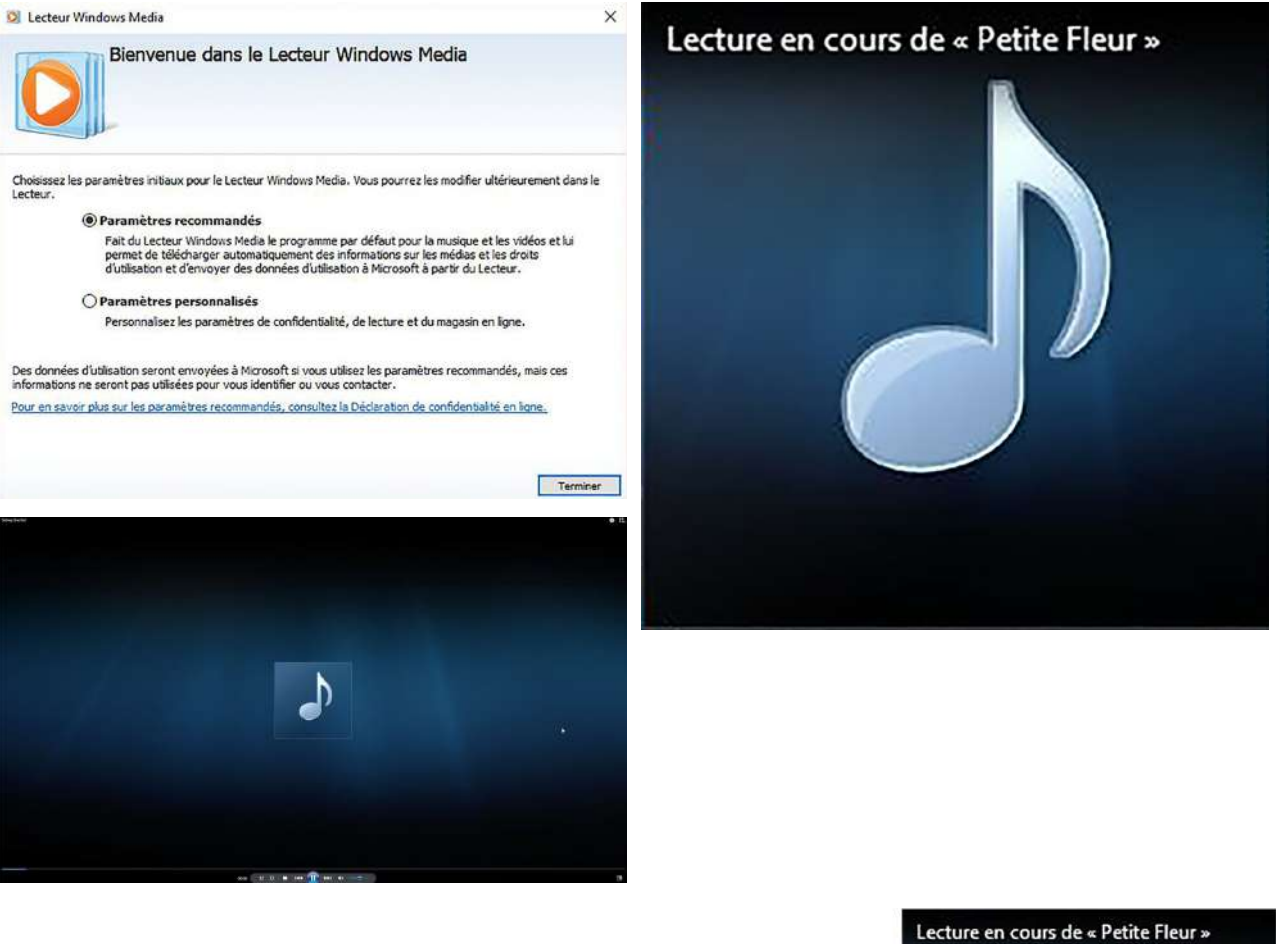

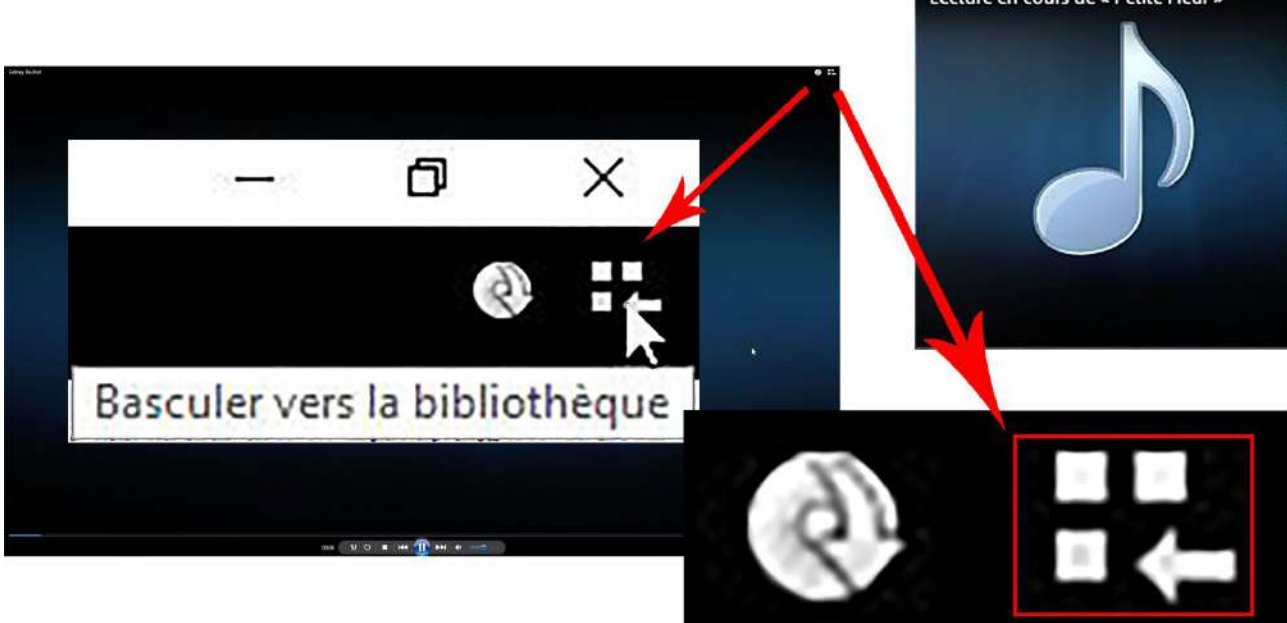

En appuyant en haut à droite de la fenêtre, on bascule vers la bibliothèque. Une nouvelle fenêtre s'ouvre :

| Organiser 💌 Diffuser en                                              | continu 🔻 Cr  | éer une playlist 🔻 🧯 | 🛊 E        | xtraire  | e le CD Paramètres d'extra               | ction •      |                  |                                |
|----------------------------------------------------------------------|---------------|----------------------|------------|----------|------------------------------------------|--------------|------------------|--------------------------------|
|                                                                      | Album         |                      |            | #        | Titre                                    | Durée        | État de l'extrac | Interprète ayant col           |
| <ul> <li>Bibliothèque</li> <li>Playlists</li> <li>Musique</li> </ul> | CD audio (E:) | Petite Fleur (BMG #  | <b>V</b> , | 1        | Petite Fleur                             | 3:22         | Extrait dans la  | Sidney Bechet                  |
| <ul> <li>Interprète</li> <li>Album</li> </ul>                        |               | Jazz<br>2000         | V<br>V     | 3 4      | Buddy Bolden Stomp<br>South              | 3:15<br>4:20 |                  | Sidney Bechet<br>Sidney Bechet |
| ⓒ Genre                                                              |               | 121222               | 7          | 5<br>6   | Frankie and Johnny<br>Soprano Blues      | 4:41<br>2:43 |                  | Sidney Bechet<br>Sidney Bechet |
| Petite Fleur [BMG #2 MUSICI E-PRI IITS                               |               |                      | V<br>V     | 7<br>8   | Mon Homme<br>J'Ai Deux Amuors            | 2:59<br>1:21 |                  | Sidney Bechet<br>Sidney Bechet |
| Autres bibliothèques                                                 |               |                      |            | 9<br>10  | Jumpin' Jack<br>When You Wore a Tulip    | 3:41<br>2:46 |                  | Sidney Bechet                  |
| •                                                                    |               |                      |            | 12       | Dans Les Rues d' Antibes<br>Girl's Dance | 3:26         |                  | Sidney Bechet<br>Sidney Bechet |
|                                                                      |               |                      | V<br>V     | 14<br>15 | Passport to Paradise<br>Swanee River     | 2:56<br>3:09 |                  | Sidney Bechet<br>Sidney Bechet |
|                                                                      |               |                      | V          | 16       | Les Oignons                              | 3:50         | Extrait dans la  | Sidney Bechet                  |

Toutes les pistes du cd sont cliquées. C'est normal le logiciel est programmé pour lire toutes les pistes.

Avant d'enregistrer le ou les pistes qui vous intéresse, vous devez d'abord aller dans les « Paramètres d'extraction » et choisir le format « Wav », d'ailleurs il est précisé (sans perte) :

| Organiser 👻 Diffuser e                                       | n continu 👻 Cré | er une playlist 👻                    | 📑 Extrai   | re le CD          | Paramètres d'extraction 👻                                                     |   |                                                                                         |
|--------------------------------------------------------------|-----------------|--------------------------------------|------------|-------------------|-------------------------------------------------------------------------------|---|-----------------------------------------------------------------------------------------|
|                                                              | Album           |                                      | E #        | Titre             | Extraire « Petite Fleur [BMG #2] » (E:)                                       | 1 | Interprète ayant collaboré Compositeur                                                  |
| Bibliothèque                                                 | CD audio (E:)   |                                      | -          |                   | Format                                                                        | > | Audio Windows Media                                                                     |
| Musique                                                      |                 | Petite Fleur (BMG #<br>Sidney Bechet |            | Petite F          | Qualité audio                                                                 | > | Audio Windows Media Pro                                                                 |
| <ul> <li>Interprète</li> <li>Album</li> <li>Genre</li> </ul> |                 | Jazz<br>2000                         | 3          | Buddy<br>South    | Extraire le contenu du CD automatiquement<br>Éjecter le CD après l'extraction |   | Audio Windows Media (taux d'échantillonnage variable)<br>Audio Windows Media sans perte |
| Vidéos                                                       |                 | 00000                                | 6          | Frankie<br>Sopran | Options supplémentaires<br>Aide sur l'extraction                              | ~ | WAV (sans perte)                                                                        |
| <ul> <li>Images</li> <li>Petite Fleur (BMG #</li> </ul>      | 2               |                                      | 2 7<br>2 8 | Mon H<br>J'Ai De  | Aide sur l'extraction<br>ux Amuors 1:21                                       | _ | ALAC (sans perte)<br>FLAC (sans perte)                                                  |

Ensuite, vous devez décliquer les pistes qui ne vous intéressent pas. Seules les pistes cliquées seront extraites.

| Petite Fleur           | [BMG #2] (E:) |                       |         |       |                           |              |                              |                      |
|------------------------|---------------|-----------------------|---------|-------|---------------------------|--------------|------------------------------|----------------------|
| Organiser 👻 Diffuser e | n continu 👻 🤇 | Créer une playlist 🔻  | O An    | réter | l'extraction Paramètres d | l'extraction | •                            |                      |
|                        | Album         |                       | -       | #     | Titre                     | Durée        | État de l'extraction         | Interprète ayant col |
| Bibliothed Je          | CD audio (E:) | and the second second |         |       |                           |              |                              |                      |
| Playlists              | B             | Petite Fleur [BMG #   |         | 1     | Petite Fleur              | 3:22         | Extrait dans la bibliothèque | Sidney Bechet        |
| V J] Musique           |               | Sidney Bechet         | 2       | 2     | Basin Street Blues        | 3:40         |                              | Sidney Bechet        |
| Interpréte             |               | Jazz                  |         | 3     | Buddy Bolden Stomp        | 3:15         |                              | Sidney Bechet        |
| Album                  |               | 2000                  | <b></b> | 4     | South                     | 4:20         |                              | Sidney Bechet        |
| Genre                  |               | 1313131313            |         | 5     | Frankie and Johnny        | 4:41         |                              | Sidney Bechet        |
| 🔄 Vidéos               |               |                       | E 6     | б     | Soprano Blues             | 2:43         |                              | Sidney Bechet        |
| 🔄 Images               |               |                       | 2 7     | 7     | Mon Homme                 | 2:59         |                              | Sidney Bechet        |
| Petite Fleur [BMG #2   |               |                       | E 8     | 8     | J'Ai Deux Amuors          | 1:21         |                              | Sidney Bechet        |
| MUSIQUE-BRUITS         |               |                       | E 9     | 9     | Jumpin' Jack              | 3:41         |                              | Sidney Bechet        |
|                        |               |                       | 1       | 10    | When You Wore a Tulip     | 2:46         |                              | Sidney Bechet        |
| Autres bibliothèque    |               |                       | 01      | 11    | Temperamental             | 3:22         |                              | Sidney Bechet        |
|                        |               |                       | 1       | 12    | Dans Les Rues d' Antibes  | 3:26         |                              | Sidney Bechet        |
|                        |               |                       | 1       | 13    | Girl's Dance              | 3:00         |                              | Sidney Bechet        |
|                        |               |                       | 1       | 14    | Passport to Paradise      | 2:56         |                              | Sidney Bechet        |
|                        |               |                       | 1       | 15    | Swanee River              | 3:09         |                              | Sidney Bechet        |
|                        |               |                       | 1       | 16    | Les Oignons               | 3:50         | Extraction (70%)             | Sidney Bechet        |

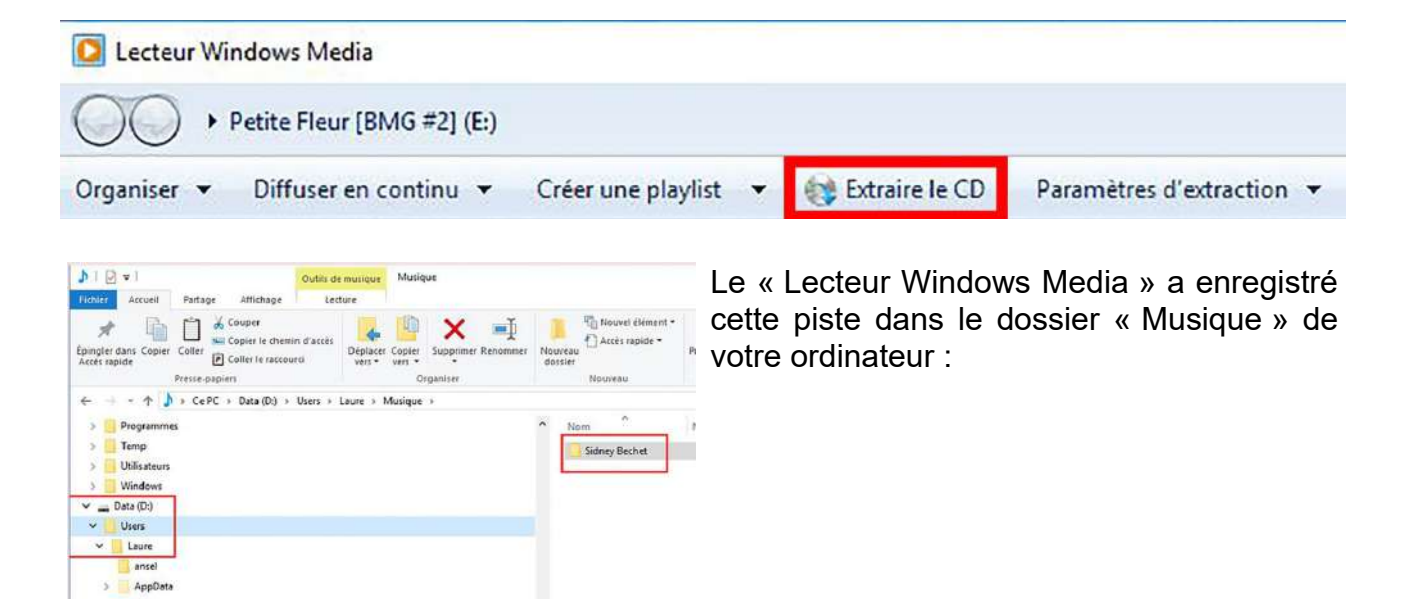

12

> 🔜 Bureau Contacts Creative Cloud Files > Documents > 🛧 Favoris > Timages TLiens MicrosoftEdgeBackup ✓ ♪ Musique
 ✓ 
 ✓ 
 ✓ 
 ✓ 
 ✓ 
 ✓ 
 ✓ 
 ✓ 
 ✓ 
 ✓ 
 ✓ 
 ✓ 
 ✓ 
 ✓ 
 ✓ 
 ✓ 
 ✓ 
 ✓ 
 ✓ 
 ✓ 
 ✓ 
 ✓ 
 ✓ 
 ✓ 
 ✓ 
 ✓ 
 ✓ 
 ✓ 
 ✓ 
 ✓ 
 ✓ 
 ✓ 
 ✓ 
 ✓ 
 ✓ 
 ✓ 
 ✓ 
 ✓ 
 ✓ 
 ✓ 
 ✓ 
 ✓ 
 ✓ 
 ✓ 
 ✓ 
 ✓ 
 ✓ 
 ✓ 
 ✓ 
 ✓ 
 ✓ 
 ✓ 
 ✓ 
 ✓ 
 ✓ 
 ✓ 
 ✓ 
 ✓ 
 ✓ 
 ✓ 
 ✓ 
 ✓ 
 ✓ 
 ✓ 
 ✓ 
 ✓ 
 ✓ 
 ✓ 
 ✓ 
 ✓ 
 ✓ 
 ✓ 
 ✓ 
 ✓ 
 ✓ 
 ✓ 
 ✓ 
 ✓ 
 ✓ 
 ✓ 
 ✓ 
 ✓ 
 ✓ 
 ✓ 
 ✓ 
 ✓ 
 ✓ 
 ✓ 
 ✓ 
 ✓ 
 ✓ 
 ✓ 
 ✓ 
 ✓ 
 ✓ 
 ✓ 
 ✓ 
 ✓ 
 ✓ 
 ✓ 
 ✓ 
 ✓ 
 ✓ 
 ✓ 
 ✓ 
 ✓ 
 ✓ 
 ✓ 
 ✓ 
 ✓ 
 ✓ 
 ✓ 
 ✓ 
 ✓ 
 ✓ 
 ✓ 
 ✓ 
 ✓ 
 ✓ 
 ✓ 
 ✓ 
 ✓ 
 ✓ 
 ✓ 
 ✓ 
 ✓

Petite Fleur (8MG #2) 📑 Objets 3D ConeDrive Parties enregistrées > 🔎 Recherches > 🕹 Téléchargements > 🚮 Vidéos > Public lément 1 éléme

ent sélect

Pour moi, c'est « Data (D:)/Users/Laure/Musique/Sydney Bechet/Petite Fleur (BMG#2)/16 les Oignons.wav

Data (D:) > Users > Laure > Musique > Sidney Bechet > Petite Fleur [BMG #2] Nom © 01 Petite Fleur.wma @ 16 Les Oignons.wav © 16 Les Oignons.wma

Notez que dans mes essais, j'avais enregistré au format propriétaire de Windows, .wma. Ça ne sert à rien parce que seul Windows sait lire ce format. Vous ne pourrez pas utiliser ce format pour vos logiciels de diaporamas. Audacity ne sait pas le lire.

Vous avez intérêt à prendre ce fichier .wav et à l'introduire dans le dossier son de votre diaporama.

Vous avez donc appris à extraire une ou plusieurs pistes d'un CD. C'est ainsi que si vous empruntez des CD dans une médiathèque vous pouvez extraire leur musique.

Mais les recherches de musique ne se bornent pas aux CD.

Vous pouvez aller sur internet et écouter les musiques et les enregistrer grâce à Audacity.

Au tout début (page 9) je vous ai proposé de régler l'onglet « Enregistrement » de votre carte son. En choisissant l'option « Stéréo mix », Audacity peut enregistrer les sons qui sortent de votre carte son.

Il y a le site de Deezer : <u>https://www.deezer.com/fr/</u>

On peut écouter gratuitement les musiques et les enregistrer avec Audacity.

Il y a les musiques dites « Libres ». La plupart autorisent l'utilisation s'il n'y a pas vente du produit à la clef :

https://help.vimeo.com/hc/en-us/articles/236022047-Music-Store http://dig.ccmixter.org/ http://freemusicarchive.org/ https://www.soundblend.com/store/home http://www.beatpick.com/player/index https://cctrax.com/ https://cctrax.com/ https://licensing.jamendo.com/fr/catalogue http://magnatune.com/genres/ https://www.bensound.com/royalty-free-music/corporate-pop https://www.partnersinrhyme.com/pir/free\_music\_loops.shtml https://freesound.org/ https://publicdomain4u.com/ https://www.freesoundtrackmusic.com/ https://freepd.com/ https://www.youtube.com/audiolibrary/music https://www.bensound.com/royalty-free-music/acoustic-folk https://www.auboutdufil.com/ https://fr.gopro.com/awards/free-music

et pour finir les sites de bruitages :

http://www.universal-soundbank.com/bruitages.htm http://lasonotheque.org/ https://www.sound-fishing.net/bruitages.html https://www.sounddesigners.org/sonothegue.html http://www.fxmania.eu.org/www/Top-50-des-sons http://www.audiomicro.com/ http://www.soundgator.com/ https://www.auboutdufil.com/ http://altermusique.org/ https://musopen.org/ (il faut cliquer sur Radio) http://audionautix.com/ https://www.musicradar.com/news/tech/free-music-samples-download-loops-hitsandmultis-627820 http://www.flashkit.com/soundfx/ https://www.partnersinrhyme.com/soundfx/citysounds.shtml http://www.moviesoundclips.net/ https://soundpacks.com/ https://atmospheres.eu/ https://www.musicscreen.be/bruitages-gratuits.html http://www.findsounds.com/

Le travail de la bande son dépendra du synopsis et du scénario. La recherche de musiques et de bruitages doivent correspondre au message voulu par l'auteur. Tout doit être en harmonie, image, musique, rythme, animations.

## Les sons mixés dans Audacity

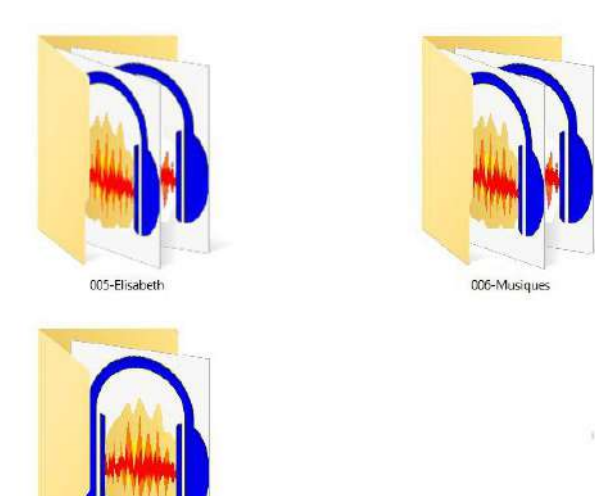

Nous avons à présent un dossier son pour le futur montage contenant le ou les fichiers textes, les fichiers musiques, les fichiers bruitages.

Il n'est pas question de mettre une musique du début jusqu'à la fin du montage. On va extraire plusieurs morceaux différents.

**Exemple : Dossier Musiques** 

### Texte de base : Philippe Delerm, Nature Morte extrait de Les eaux troubles du mojito.

#### Nature morte

007-bruitage:

Il y a des fruits, des pommes, des raisins. Des légumes, des asperges, des poireaux, pour les confusions lancéolées des blancs, des blancs cassés, des verts tendres ou profonds, des bleus gagnés par le secret du mauve.

Il y a des poissons souvent, pour l'infini miroitement des gris glacés poussant au presque noir.

Des tons froids sur les bruns chauds des tables de cuisine.

Il y a des étoffes, parfois seulement les replis veloutés des torchons déployés là, dans un désordre mis en scène.

Il y a des plats d'étain, d'autres de porcelaine, des verres de cristal à facettes, où le vin rouge s'éclaircit dans une flèche de soleil. Il y a la sensation de toucher, le pouvoir étonnant de restituer dans le regard l'imperceptible irritation donnée par la peau des pêches.

Il y a ce grand silence, cette immobilité. Pas une main, pas un geste, pas l'ombre d'une silhouette.

Les choses pour les choses, alors ? Mais non. Des choses pour les peindre, et très bientôt pour les manger. Comme si peindre n'était pas l'envie d'éterniser, mais celle de vivre et d'avaler la vie.

C'est dans une cuisine au dix-septième, au dix-huitième, ou bien plus près de nous encore quand Cézanne enflamme impudemment les pommes de l'automne.

Dans les natures mortes il y a des rites devinés bien sûr, et ce petit apprêt bourgeois. Il faudra bientôt consumer le présent. On se brûle à la flamme suspendue d'un chandelier où la bougie se gerce et dégouline.

Dans l'exemple proposé, le texte de Philippe Delerm sur « Nature Morte » parle de divers sujets, les marchés, les légumes, les fruits, la cuisine, la Nature morte en peinture, et termine sur Cézanne.

Le projet de notre club était de faire travailler les diaporamistes et les photographes en même temps. Un texte comme celui là permettait de faire des images à l'extérieur et à l'intérieur. Il a failli ne pas aboutir parce que notre président a buté sur le titre : « Nature morte ». C'est la raison pour laquelle nous avons appelé le diaporama « Les couleurs de la vie ».

Certes, il est un peu trop descriptif pour un diaporama tel qu'on l'entend. N'oublions jamais que le diaporama suggère alors que le cinéma montre. Si bien que les musiques, les images risquent d'être redondantes. Mais c'est un exercice de club pas un chef d'œuvre.

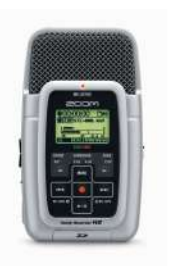

Donc nous sommes allés faire des photos à Sète pour le marché du mercredi, un marché immense en plein air et aussi à l'intérieur.

Personnellement j'avais emporté mon petit zoom, un enregistreur numérique qui m'a permis de prendre l'ambiance avec les bonimenteurs.

Nous sommes allés également au musée de Vulliod-Saint-Germain à Pézenas qui possède une vieille cuisine avec sa grande cheminée traditionnelle. Le fait que j'ai été conservatrice de ce musée nous permettait de franchir les barrières que le public ne peut normalement franchir et d'installer pieds et flash, alors que ce genre d'instrument n'est pas toléré habituellement.

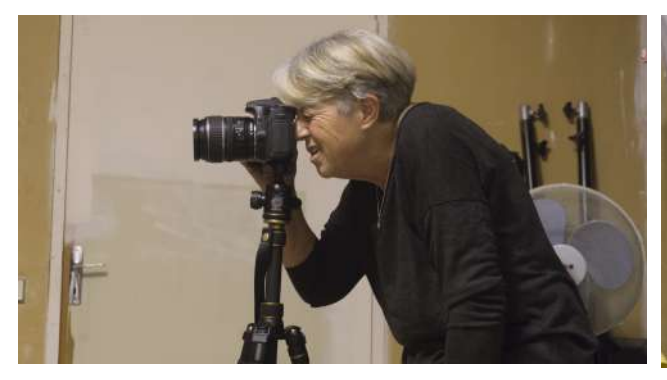

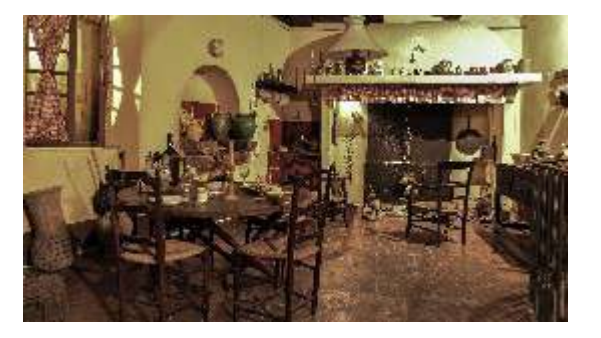

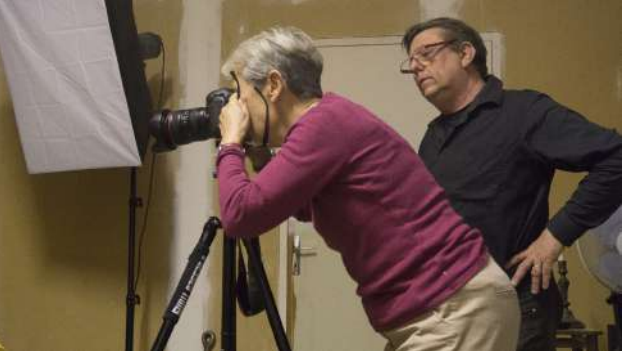

Enfin, dans le studio de notre président, nous avons installé la nature morte et nous avons fait des essais d'éclairages et des prises de vues diverses.

Et lorsque nous avons fait nos images de nature morte, la séance s'est terminée par la dégustation du jambon accompagné d'un bon verre de vin.

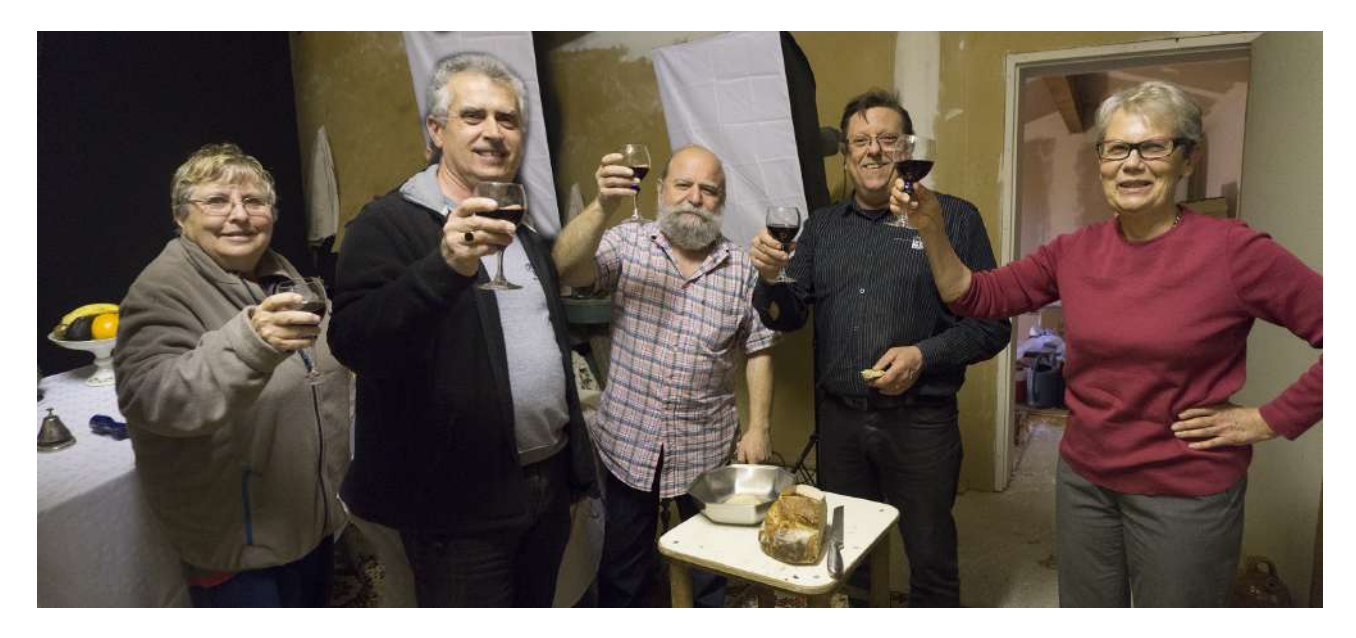

C'est un travail de groupe qui a abouti également à une exposition photo commune entre photographes et diaporamistes.

Ah ! Une chose importante, que je pratique, mais que les photographes ne pratiquent pas. J'ai acheté un appareil photo qui ne fait que des photos horizontales ! Est-ce que vous avez vu un film vertical sauf les prises de vues avec smartphone qui sont étrangement verticales alors qu'on peut très bien les faire à l'horizontale. Tout simplement parce que ceux qui prennent des vidéos avec leurs smartphone pensent téléphone et le téléphone se tient verticalement.

Mais revenons à nos moutons.

Donc mon scénario fait, j'enregistre le texte avec ma voix. Pourquoi ? Parce que chez nous on a l'accent ! Donc les voix, surtout quand on fait un montage « sérieux », - au diable Fernandel et Marcel Pagnol -, - au diable les Parisiens -, il vaut mieux ne pas avoir l'accent du Midi. Et puis il faut choisir la voix et le ton de la voix en fonction de l'émotion qui doit émerger du montage. Les voix dramatiques ne vont pas convenir à un conte par exemple ou alors parce qu'on veut faire peur, et les intonations comiques ne pourront correspondre à une histoire dramatique. De plus il faut quelqu'un qui sache dire, mais sans trop d'effets théâtraux. Enfin, pour économiser la voix, il faut vérifier que le texte, tel quel, convient au diaporama ou alors il faut le corriger. Donc un essai en disant le texte soi-même est vivement conseillé. Moi, j'ai de la patience, et j'ai retravaillé mon texte comme si c'était le texte définitif.

Le scénario n'est pas définitif ! Il peut être amendé.

# Étape 1 du mixage

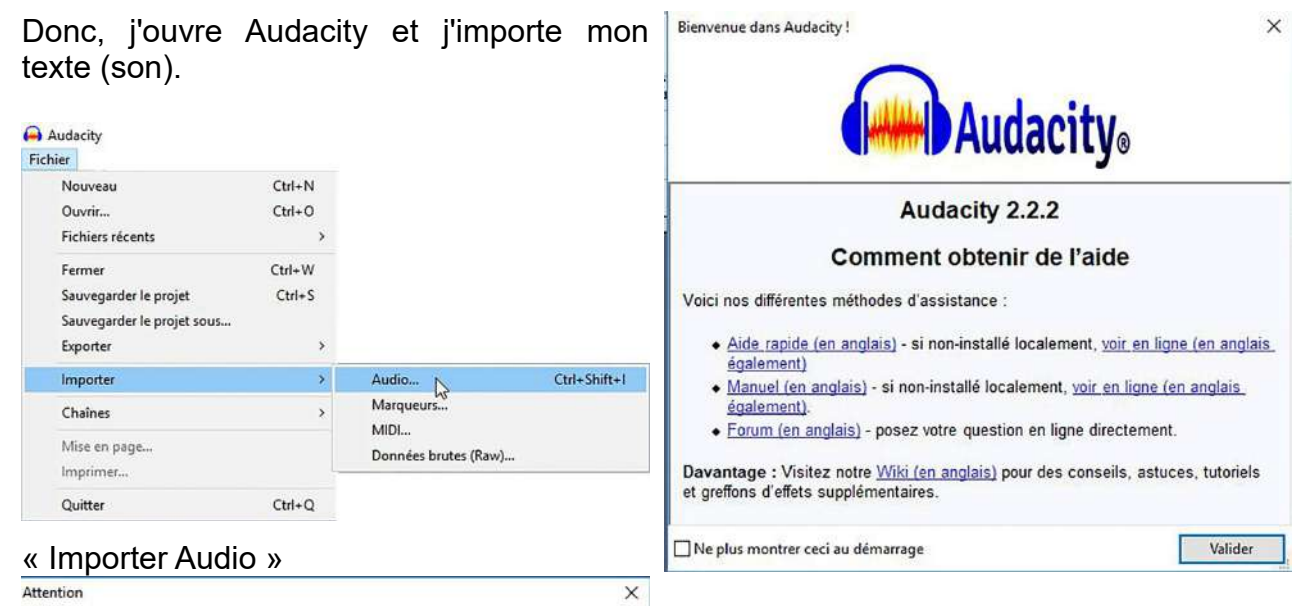

Lors de l'importation de fichiers audio non-compressés, vous pouvez soit les copier dans le projet, soit les lire directement depuis leurs emplacements actuels (sans les copier).

Votre préférence actuelle est paramétrée à la copie dans le projet.

Lire directement les fichiers vous permet de les lire ou de les modifier presque instantanément. Ceci est toutérois moins súr que de les copier puisque vous devrez retenir les fichiers ainsi que leurs noms et leurs emplacements originaux. Alde > Diagnostiques > Vérifier les fichiers associés affichera les noms et emplacements originaux de tous les fichiers lus directement . De quelle manière souhaitez-vous importer le (s) fichier(s) ? Choisir une méthode d'importation © Faire une copie des fichiers avant le montage (plus sûr) Lire les fichiers directement depuis l'original (plus rapide) Ne plus avertir et toujours utiliser mon choix ci-dessus

Valider

Annuler

La fenêtre d'avertissement apparaît. Dans « Choisir une méthode d'importation » je laisse coché « Faire une copie des fichiers avant le montage (plus sûr) ».

## La bande son apparaît :

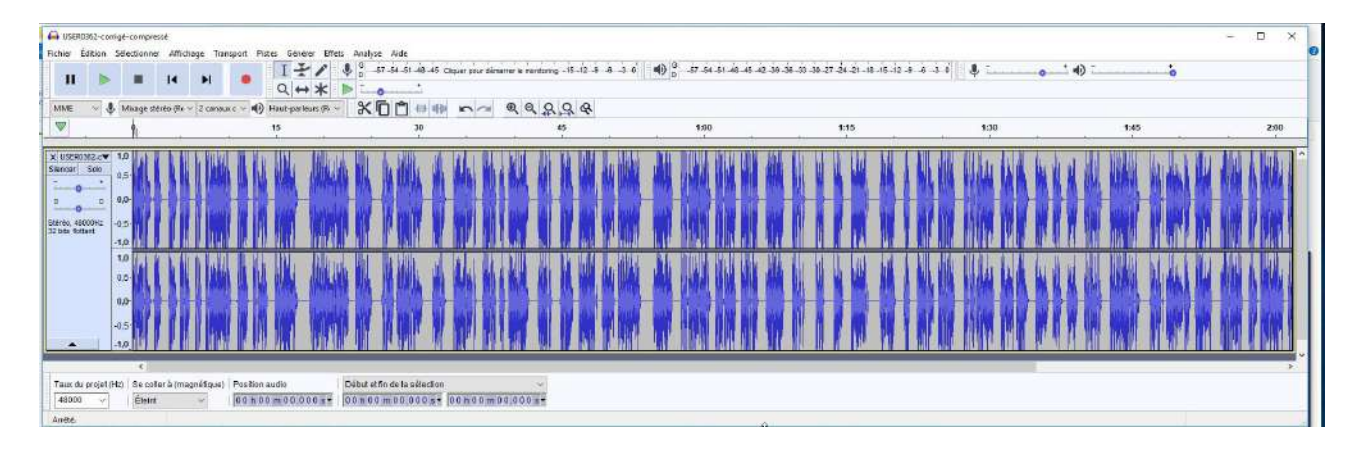

Si vous l'écoutez vous entendrez ma voix dire le texte de Philippe Delerm. À présent je vais ajouter une musique d'introduction. Ma génération, à la lecture de ce texte, me fait penser à Gilbert Bécaud et aux « Marchés de Provence ». Mais pas question de mettre la chanson dans ce montage. Seule la musique peut faire un rappel. J'ai donc cherché sur internet la version instrumentale des « Marchés de Provence ».

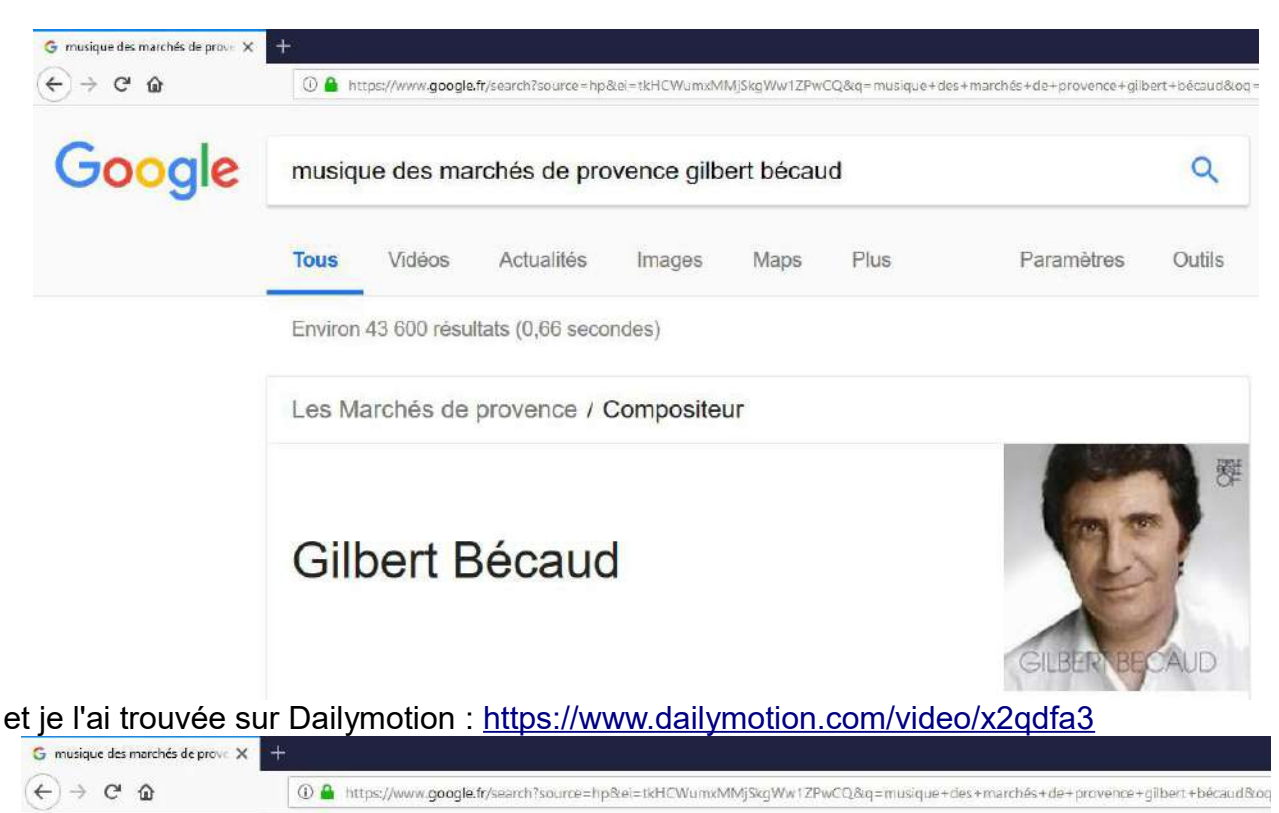

Commentaires

#### Gilbert Bécaud "Les marchés de Provence" | Archive INA - YouTube

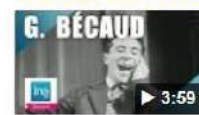

https://www.youtube.com/watch?v=ZLt\_LT-TYTo 23 juil. 2012 - Ajouté par Ina Chansons Abonnez-vous http://bit.ly/inachansons 2 décembre 1957 Gilbert BECAUD chante "Les marchés de Provence ...

#### Les Marchés De Provence - Gilbert Becaud - YouTube

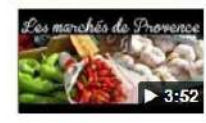

https://www.youtube.com/watch?v=VVtf2qiu6Is ▼ 3 nov. 2016 - Ajouté par Bruno Justamond Les Marches De Provence GILBERT BECAUD II y a tout au long des marchés de Provence Qui sentent, le ...

#### Gilbert Bécaud - Les Marchés de Provence - YouTube

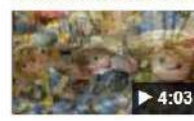

https://www.youtube.com/watch?v=PR4ugWClepo ▼ 10 mars 2009 - Ajouté par Guy de Valk Slideshow of Provence market scenes on Gilbert Bécauds - Les Marchés de Provence.

KARAOKE GILBERT BECAUD - Les marchés de Provence - Video ...

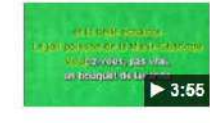

www.dailymotion.com/video/x2qdfa3 16 mai 2015 - Ajouté par KaRaoKe WoRLD GILBERT BÉCAUD "Les marchés de Provence" [VERSION INSTRUMENTALE KARAOKÉ] Vous avez consulté cette page 4 fois. Dernière visite : 01/04/18

#### Gilbert Bécaud "Les marchés de Provence" - Vidéo Ina.fr

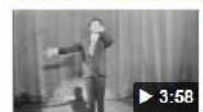

www.ina.fr/video/I07146752 Gilbert BECAUD chante "Les marchés de Provence" Il m'a donc fallu l'enregistrer avec Audacity. Donc j'ai ouvert et lancé l'enregistrement d'Audacity, puis cliqué sur la flèche de démarrage de Dailymotion. Et j'ai enregistré.

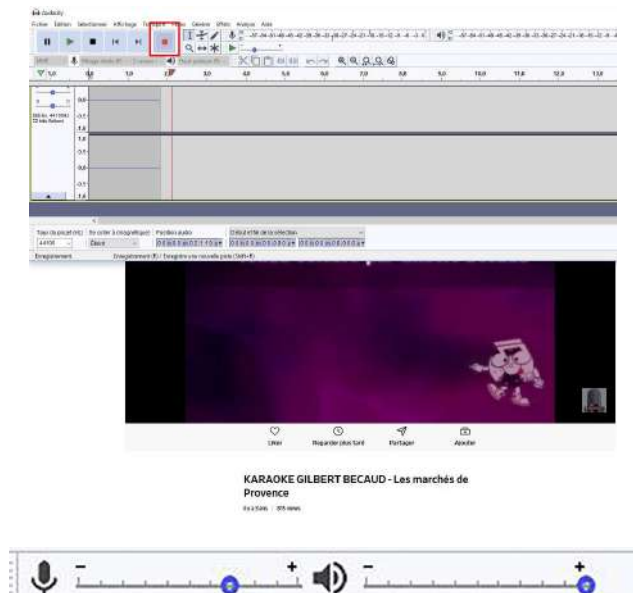

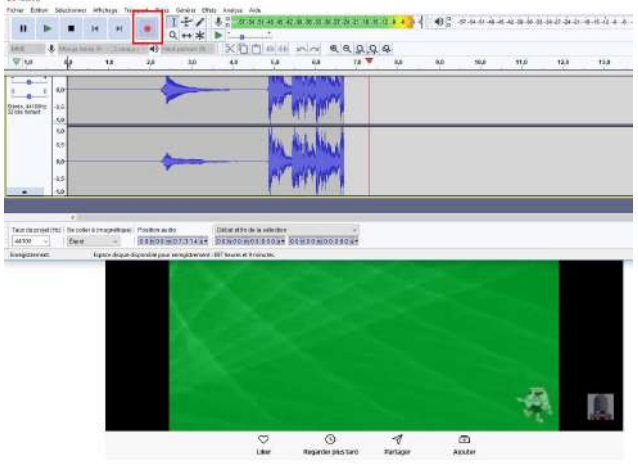

KARAOKE GILBERT BECAUD - Les marchés de

Le niveau d'enregistrement me convenant, j'ai poursuivi l'enregistrement jusqu'au bout, ne sachant pas, au départ, où je couperai le morceau.

En visionnant les paroles, je me suis dit que peut-être Philippe Delerm avait été inspiré par cette chanson. Mais bon, c'est une anecdote.

Une fois terminé, j'exporte le son et lui donne comme nom, les « les marchés de provence » - Pas vraiment original mais pratique. Ma recherche des musiques se poursuit et je pense aux oignons de Sydney Bechet, je n'ai vraiment pas fait dans l'originalité. Mais là j'ai un CD :

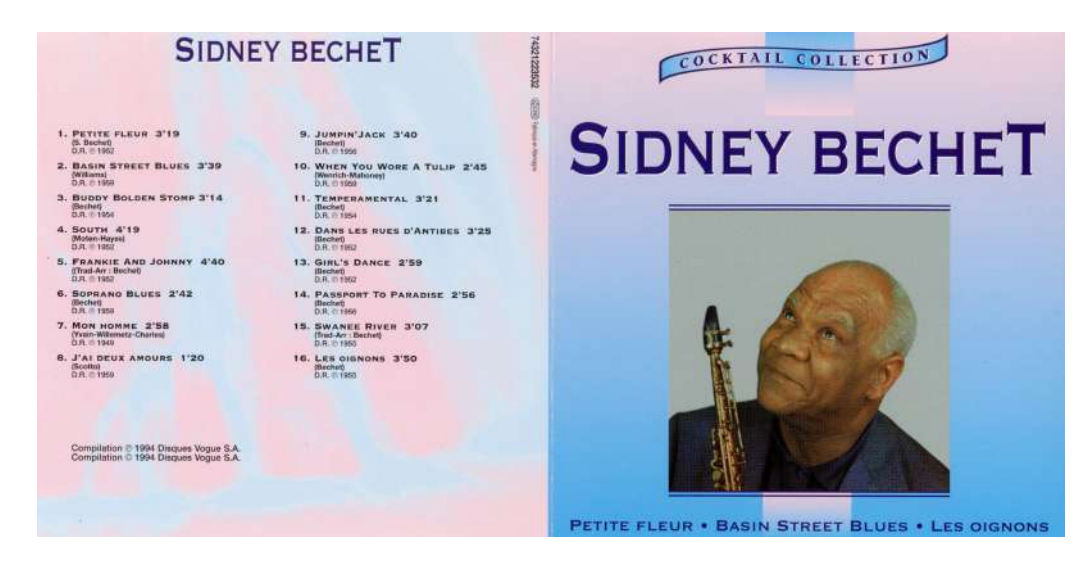

C'est la 16e piste qu'il va falloir extraire, comme il a été indiqué précédemment (voir pages 52 et suivantes).

J'ai cherché dans plusieurs sites aucun des tic-tacs ne me conviennent (trop bruyants). Mais j'ai une série de CD de bruitages qui contiennent des bruits qui me conviennent.

Reste Mendelsohn, avec sa chanson de printemps qui également fait partie de mes CD. J'avais cherché un musicien que Cézanne avait pu connaître et donc Mendelsohn correspondait.

Et pour finir c'était comme pour débuter. Lorsque Philippe Delerm écrit : « Cézanne enflamme impudemment les pommes de l'automne » ça me rappelle Michel Berger et France Gall, Cézanne Peint. Bien sûr c'est une évidence mais parfois, il faut plonger dans les évidences. Nouvelles recherches sur le net et nouveaux enregistrements musicaux ou chantés.

Le matériel sonore est ainsi réuni. Le mixage va pouvoir commencer et les images se coller sur la bande son.

On ouvre Audacity, et on importe le texte :

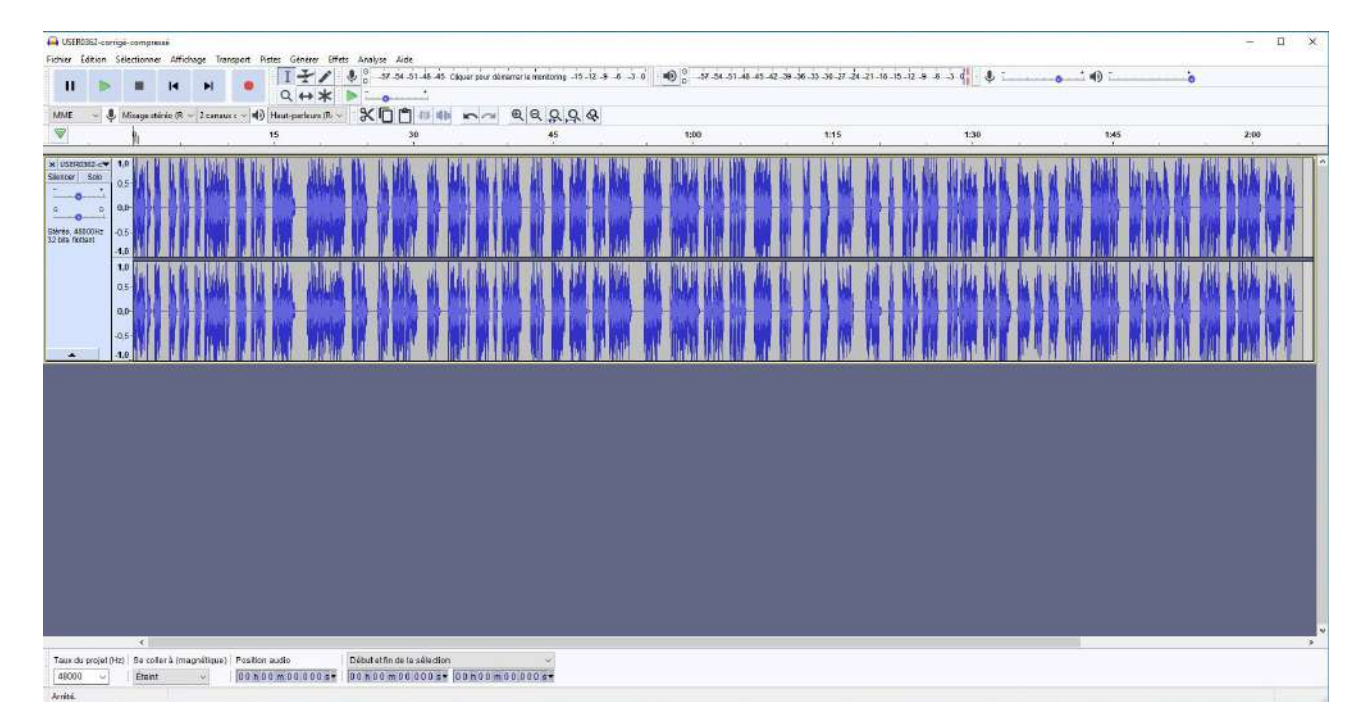

A US П Fichier Edition 1 - 1 Q + \* • \* •0 : Ctil+N Ctil+D \$ . Ouvrin... Fichiers res Ctri+W Farmer 15 DH-S Sauvegarder le projet s Million III 1.11 Mise en p rrelet PH2 5e coller à (magnilique) Fostion audio 5 début stfin de la sélection √ √ Etaint √ [0 0 h 0 0 m 0 0 0 0 0 2 4 [0 0 h 0 0 m 0 0 0 0 0 2 4 ] 0 0 h 0 0 m 0 0 0 0 0 2 4 ] Taux du 48000

Puis on importe la première musique « Les marchés de Provence » en karaoké :

On y trouve la musique :

|                                                                                                    | ou plusieurs fichier                                                                                                    | (s)                                                                                                    |                                                                                                    |                                                                                                    |                                                                     |
|----------------------------------------------------------------------------------------------------|----------------------------------------------------------------------------------------------------|----------------------------------------------------------------------------------------------------|----------------------------------------------------------------------------------------------------|----------------------------------------------------------------------------------------------------|---------------------------------------------------------------------|
| legarder dan                                                                                                    | s Preparation                                                                                                    |                                                                                                    | - 610 -                                                                                                    |                                                                                                    |                                                                     |
|                                                                                                    |                                                                                                    | ~                                                                                                    | 14.46.11                                                                                                    |                                                                                                    | Works:                                                              |
| *                                                                                                    | reom                                                                                                    |                                                                                                    | Modifie Ic                                                                                                    | type                                                                                                    | Faste                                                               |
| cres ranide                                                                                                    | 001-sons bi                                                                                                    | uts                                                                                                    | 02/04/2018 11:16                                                                                                    | Dossier de fichiers                                                                                                    |                                                                     |
| areas capitos                                                                                                    | 002-son no                                                                                                    | malisé                                                                                                    | 02/04/2018 11:17                                                                                                    | Dossier de fichiers                                                                                                    |                                                                     |
|                                                                                                    | 003-son co                                                                                                    | mpressē                                                                                                    | 02/04/2018 11:17                                                                                                    | Dossier de fichiers                                                                                                    |                                                                     |
|                                                                                                    | 004-voix pe                                                                                                    | rso avec silences                                                                                                    | 02/04/2018 11:15                                                                                                    | Dossier de fichiers                                                                                                    |                                                                     |
| Sureau                                                                                                    | 005-Elisabe                                                                                                    | th                                                                                                    | 02/04/2018 11:23                                                                                                    | Dossier de fichiers                                                                                                    |                                                                     |
| they -                                                                                                    | 005-Musiqu                                                                                                    | ies D                                                                                                    | 02/04/2018 11:30                                                                                                    | Dossier de fichiers                                                                                                    |                                                                     |
| 111                                                                                                    | 007-bruitag                                                                                                    | Date de création : 02/4                                                                                                    | 04/2018 11:25                                                                                                    | ossier de fichiers                                                                                                    |                                                                     |
| bliothèque                                                                                                    | s 008-Démo-                                                                                                    | ma Taille : 341 Mo                                                                                                    | the shares do asiatana a                                                                                                    | bssier de fichiers                                                                                                    |                                                                     |
| -                                                                                                    | 009-Autres                                                                                                    | exe Pichiers   De-Mendelbi                                                                                                    | onn chanson de printemps.wa                                                                                                    | <u>bssier</u> de fichiers                                                                                                    |                                                                     |
|                                                                                                    | 010-Mixage                                                                                                    |                                                                                                    | 02/04/2018 11:32                                                                                                    | Dossier de fichiers                                                                                                    |                                                                     |
| CEPC                                                                                                    | Nature mor                                                                                                    | te.odt                                                                                                    | 02/04/2018 07:35                                                                                                    | Texte OpenDocu                                                                                                    | 17 Ko                                                               |
|                                                                                                    |                                                                                                    |                                                                                                    |                                                                                                    |                                                                                                    |                                                                     |
| 13                                                                                                    |                                                                                                    |                                                                                                    |                                                                                                    |                                                                                                    |                                                                     |
| Réseau                                                                                                    |                                                                                                    |                                                                                                    |                                                                                                    |                                                                                                    |                                                                     |
| 1011010                                                                                                    |                                                                                                    |                                                                                                    |                                                                                                    |                                                                                                    |                                                                     |
|                                                                                                    |                                                                                                    |                                                                                                    |                                                                                                    |                                                                                                    |                                                                     |
|                                                                                                    |                                                                                                    |                                                                                                    |                                                                                                    |                                                                                                    |                                                                     |
|                                                                                                    |                                                                                                    |                                                                                                    |                                                                                                    |                                                                                                    |                                                                     |
|                                                                                                    |                                                                                                    |                                                                                                    |                                                                                                    |                                                                                                    |                                                                     |
|                                                                                                    |                                                                                                    |                                                                                                    |                                                                                                    |                                                                                                    |                                                                     |
|                                                                                                    |                                                                                                    |                                                                                                    |                                                                                                    |                                                                                                    |                                                                     |
|                                                                                                    |                                                                                                    |                                                                                                    |                                                                                                    |                                                                                                    |                                                                     |
|                                                                                                    |                                                                                                    |                                                                                                    |                                                                                                    |                                                                                                    |                                                                     |
|                                                                                                    | Nom du fichier                                                                                                    | li.                                                                                                    |                                                                                                    |                                                                                                    | Quer                                                                |
|                                                                                                    |                                                                                                    | Party and a state of the state of the state                                                                                                    |                                                                                                    |                                                                                                    |                                                                     |
|                                                                                                    | The second second second second second second second second second second second second second second second se                                                                                                    | Tous les tichiers                                                                                                    |                                                                                                    |                                                                                                    | * Annuar                                                            |
|                                                                                                    | Types de lichiers                                                                                                    |                                                                                                    |                                                                                                    |                                                                                                    |                                                                     |
|                                                                                                    | Types de fichiers                                                                                                    |                                                                                                    |                                                                                                    |                                                                                                    |                                                                     |
|                                                                                                    | Types de fichiers                                                                                                    |                                                                                                    |                                                                                                    |                                                                                                    |                                                                     |
|                                                                                                    | Types de lichiers                                                                                                    |                                                                                                    |                                                                                                    |                                                                                                    |                                                                     |
| Attention                                                                                                    | Types de fichiers                                                                                                    |                                                                                                    |                                                                                                    |                                                                                                    | ×                                                                   |
| ttention                                                                                                    | Types de fichers                                                                                                    |                                                                                                    |                                                                                                    |                                                                                                    | ×                                                                   |
| attention                                                                                                    | Types de fichies                                                                                                    | de fichiers audio no                                                                                                    | n-compressés vous p                                                                                                    | suvez soit les con                                                                                                    | ×<br>ier dans le                                                    |
| ttentior<br>Lors de                                                                                                    | Types de lichies                                                                                                    | de fichiers audio no                                                                                                    | n-compressés, vous po                                                                                                    | ouvez soit les copi                                                                                                    | ier dans le                                                         |
| ttentior<br>Lors de<br>projet, :                                                                                                    | Types de fichies<br>n<br>l'importation e<br>soit les lire dire                                                                                                    | de fichiers audio no<br>ctement depuis leu                                                                                                    | n-compressés, vous po<br>rs emplacements actue                                                                                                    | ouvez soit les copie<br>els (sans les copie                                                                                    | ier dans le<br>r).                                                  |
| ttentior<br>Lors de<br>projet, :                                                                                                    | Types de fichies<br>n<br>l'importation e<br>soit les lire dire                                                                                                    | de fichiers audio no<br>ctement depuis leu                                                                                                    | n-compressés, vous pr<br>rs emplacements actur                                                                                                    | ouvez soit les copi<br>els (sans les copie                                                                                     | ×<br>ier dans le<br>r).                                             |
| ttentior<br>Lors de<br>projet, :<br>Votre pr                                                                                                    | Types de fichies<br>n<br>l'importation (<br>soit les lire dire<br>référence actue                                                                                                    | de fichiers audio no<br>ctement depuis leu<br>ille est paramétrée à                                                                                                    | n-compressés, vous p<br>rs emplacements actur<br>à la copie dans le proje                                                                                                    | ouvez soit les copi<br>els (sans les copier<br>t.                                                                              | ×<br>ier dans le<br>r).                                             |
| Attentior<br>Lors de<br>projet, s<br>Votre pr                                                                                                    | Types de fichies<br>n<br>Fimportation e<br>soit les lire dire<br>référence actue                                                                                                    | de fichiers audio no<br>ctement depuis leur<br>ille est paramétrée à                                                                                                    | n-compressés, vous po<br>rs emplacements actur<br>à la copie dans le proje                                                                                                    | puvez soit les copi<br>els (sans les copier<br>t.                                                                              | ×<br>ier dans le<br>r).                                             |
| Attention<br>Lors de<br>projet, :<br>Votre pi<br>Lire dire                                                                                                    | Types de lichies                                                                                                    | de fichiers audio no<br>ctement depuis leu<br>ille est paramétrée à<br>chiers vous permet i                                                                                                    | n-compressés, vous pr<br>rs emplacements actur<br>i la copie dans le proje<br>de les lire ou de les mo                                                                                                    | ouvez soit les copi<br>els (sans les copier<br>t.<br>difier presque ins                                                        | ×<br>ier dans le<br>r).<br>tantanément.                             |
| Attention<br>Lors de<br>projet, :<br>Votre pi<br>Lire dire<br>Ceci est                                                                                                    | Types de lichiers<br>n<br>l'importation di<br>soit les lire dire<br>référence actue<br>ectement les fui<br>t toutefois moi                                                                                                    | de fichiers audio no<br>ctement depuis leu<br>elle est paramétrée à<br>chiers vous permet a<br>ns sûr que de les co                                                                                                    | n-compressés, vous po<br>rs emplacements actur<br>à la copie dans le projei<br>de les lire ou de les mo<br>pier puisque vous devu                                                                                                    | ouvez soit les copie<br>els (sans les copie<br>t.<br>difier presque ins<br>rez retenir les fichi                               | ier dans le<br>r).<br>tantanément.<br>iers ainsi que                |
| Attention<br>Lors de<br>projet, :<br>Votre pr<br>Lire dire<br>Ceci est                                                                                                    | Types de lichies<br>n<br>l'importation (<br>soit les lire dire<br>référence actue<br>ectement les fir<br>t toutefois moi<br>oms et leurs er                                                                                                    | de fichiers audio no<br>ctement depuis leu<br>elle est paramètrée à<br>chiers vous permet<br>ns sûr que de les co<br>palacements oriain                                                                                                    | n-compressés, vous pr<br>rs emplacements actur<br>à la copie dans le proje<br>de les lire ou de les mo<br>pier puisque vous devr<br>aux.                                                                                                    | ouvez soit les copi<br>els (sans les copier<br>t.<br>difier presque ins<br>rez retenir les fichi                               | ier dans le<br>r),<br>tantanément.<br>iers ainsi que                |
| Attention<br>Lors de<br>projet, s<br>Votre pu<br>Lire dire<br>Ceci est<br>leurs no<br>Aide >                                                                                                    | Types de lichies<br>l'importation (<br>soit les lire dire<br>référence actue<br>ectement les fin<br>t toutefois moi<br>oms et leurs er                                                                                                    | de fichiers audio no<br>ctement depuis leu<br>ille est paramétrée à<br>chiers vous permet<br>rs súr que de les co<br>nplacements origin<br>> Vérifier les fichier                                                                                                    | n-compressés, vous po<br>rs emplacements actue<br>à la copie dans le proje<br>de les lire ou de les mo<br>pier puisque vous devr<br>aux.<br>associés affichera les                                                                                                    | ouvez soit les copie<br>els (sans les copie<br>t.<br>difier presque ins<br>rez retenir les fichi<br>noms et emplace            | ier dans le<br>r).<br>tantanément.<br>iers ainsi que<br>ments       |
| Lors de<br>projet, s<br>Votre pi<br>Lire dire<br>Ceci est<br>leurs no<br>Aide >                                                                                                    | Types de lichies<br>n<br>l'importation o<br>soit les lire dire<br>référence actue<br>ectement les fin<br>toutefois moi<br>oms et leurs er<br>Diagnostiques<br>ur de tous ler f                                                                                                    | de fichiers audio no<br>ctement depuis leu<br>elle est paramétrée à<br>chiers vous permet<br>ns sûr que de les co<br>placements origin<br>> Vérifier les fichiere<br>inchere hus directem                                                                                                    | n-compressés, vous pr<br>rs emplacements actur<br>à la copie dans le projei<br>de les lire ou de les mo<br>pier puisque vous devr<br>aux.<br>s associés affichera les<br>ent                                                                                               | ouvez soit les copie<br>els (sans les copie<br>t.<br>difier presque ins<br>rez retenir les fichi<br>noms et emplace            | ×<br>ier dans le<br>r).<br>tantanément.<br>iers ainsi que<br>iments |
| Attention<br>Lors de<br>projet, s<br>Votre pu<br>Lire dire<br>Ceci est<br>leurs no<br>Aide ><br>original                                                                                                    | Types de lichies<br>n<br>l'importation n<br>soit les lire dire<br>référence actue<br>ectement les fin<br>t toutefois moi<br>orms et leurs er<br>Diagnostiques<br>ux de tous les fi                                                                                                    | de fichiers audio no<br>ctement depuis leu<br>ille est paramétrée à<br>chiers vous permet<br>ns sûr que de les co<br>pplacements origin<br>vérifier les fichier<br>ichiers lus directem                                                                                                    | n-compressés, vous po<br>rs emplacements actue<br>à la copie dans le proje<br>de les lire ou de les mo<br>de les sire ou de les mo<br>aux.<br>aux.<br>aux.<br>associés affichera les<br>ent.                                                                               | ouvez soit les copie<br>els (sans les copie<br>t.<br>difier presque ins<br>rez retenir les fichi<br>noms et emplace            | ×<br>ier dans le<br>i),<br>tantanément.<br>iers ainsi que<br>iments |
| Attention<br>Lors de<br>projet, s<br>Votre pu<br>Lire dire<br>Ceci est<br>leurs no<br>Aide ><br>original                                                                                                    | Types de lichies<br>n<br>l'importation o<br>soit les lire dire<br>référence actue<br>ectement les fiu<br>t toutefois moi<br>oms et leurs er<br>Diagnostiques<br>us de tous les fi                                                                                                    | de fichiers audio no<br>ctement depuis leu<br>sulle est paramétrée i<br>chiers vous permet<br>ns sûr que de les co<br>que de les co<br>sug de les fichier<br>ichiers lus directem<br>ichiers lus directem                                                                                                    | n-compressés, vous pr<br>rs emplacements actur<br>la copie dans le proje<br>de les lire ou de les mo<br>pier puisque vous devr<br>aux.<br>s associés affichera les<br>ent.<br>es la (d) Échicia (d) 2                                                                      | ouvez soit les copie<br>els (sans les copie<br>t.<br>difier presque ins<br>ez retenir les fichi<br>noms et emplace             | ×<br>ier dans le<br>r),<br>tantanément,<br>iers ainsi que<br>iments |
| Attention<br>Lors de<br>projet, s<br>Votre pr<br>Lire dire<br>Ceci est<br>leurs no<br>Aide ><br>original<br>De que                                                                                                    | Types de lichies<br>n<br>l'importation i<br>soit les lire dire<br>référence actue<br>ectement les fii<br>t toutefois moi<br>oms et leurs er<br>Diagnostiques<br>ux de tous les f<br>lle manière sou                                                                                                    | de fichiers audio no<br>ctement depuis leu<br>est paramétrée à<br>chiers vous permet<br>chiers vous permet<br>sour que de les co<br>nplacements origin<br>placements origin<br>place                                                                                                    | n-compressés, vous po<br>rs emplacements actue<br>à la copie dans le projel<br>de les lire ou de les mo<br>de les sire ou de les mo<br>aux.<br>aux.<br>aux.<br>associés affichera les<br>ent .<br>er le (s) fichier(s) ?                                                   | puvez soit les copie<br>els (sans les copie<br>t.<br>difier presque ins<br>rez retenir les fichi<br>noms et emplace            | ×<br>ier dans le<br>r),<br>tantanément.<br>iers ainsi que<br>ments  |
| Attention<br>Lors de<br>projet, :<br>Votre pr<br>Lire dire<br>Ceci est<br>leurs no<br>Aide ><br>original<br>De quel                                                                                                    | Types de lichies<br>n<br>l'importation «<br>soit les lire dire<br>ectement les fin<br>toutefois moi<br>oms et leurs er<br>Diagnostiques<br>ux de tous les f<br>lle manière sou                                                                                                    | de fichiers audio no<br>ctement depuis leu<br>ctement depuis leu<br>est paramétrée à<br>chiers vous permet<br>s sûr que de les co<br>nplacements origin<br>> Vérifier les fichiers<br>leu directem<br>haitez-vous import                                                                                                    | n-compressés, vous por<br>rs emplacements actur<br>à la copie dans le proje<br>de les fire ou de les mo<br>pier puisque vous devi<br>aux.<br>a associés affichera les<br>ent .<br>er le (s) fichier(s) ?                                                                   | ouvez soit les copie<br>els (sans les copie<br>t.<br>difier presque ins<br>rez retenir les fichi<br>noms et emplace            | ×<br>ier dans le<br>r).<br>tantanément.<br>iers ainsi que<br>ments  |
| Attention<br>Lors de<br>projet, s<br>Votre pu<br>Lire dire<br>Ceci est<br>leurs no<br>Aide ><br>originau<br>De quel<br>Chois                                                                                                    | Types de lichers<br>n<br>Firmportation<br>soit les lire dire<br>référence actur<br>ectement les fit<br>t toutefois moi<br>mos et leurs er<br>Diagnostiques<br>ux de tous les f<br>Ille manière sou<br>ir une méthod                                                                                                    | de fichiers audio no<br>ctement depuis leu<br>est paramétrée i<br>chiers vous permet<br>ns sûr que de les co<br>rigue de les co<br>ns sûr que de les co<br>ns sûr que de les<br>ns sûr<br>placements ous<br>placements ous<br>chiers lus directem<br>haitez-vous import<br>e d'importation                                                                                                    | n-compressés, vous po<br>rs emplacements actur<br>à la copie dans le projei<br>de les lire ou de les mo<br>pier puisque vous devr<br>aux.<br>s associés affichera les<br>ent .<br>er le (s) fichier(s) ?                                                                   | puvez soit les copie<br>ls (sans les copie<br>t.<br>difier presque ins<br>rez retenir les fichi<br>noms et emplace             | ×<br>ier dans le<br>r).<br>tantanément.<br>iers ainsi que<br>iments |
| Attention<br>projet, :<br>Votre pi<br>Lire dire<br>Ceci esti<br>leurs no<br>Aide ><br>original<br>De quel<br>Chois<br>© Fair                                                                                                    | Types de lichers<br>n<br>Firmportation (<br>soît les îire dire<br>ectement les fii<br>toutefois moi<br>mas et leurs er<br>Diagnostiques<br>ux de tous les f<br>Ile manière sou<br>ir une méthod<br>re une copie de                                                                                                    | de fichiers audio no<br>ctement depuis leu<br>ille est paramètrée à<br>chiers vous permet<br>sour que de les co<br>mplacements origin<br>> Vérifier les fichiers<br>Vérifier les fichiers<br>lus directem<br>haitez-vous import<br>e d'importation<br>s fichiers avant le n                                                                                                    | n-compressés, vous p<br>rs emplacements actur<br>la copie dans le proje<br>de les lire ou de les mo<br>aux.<br>aux.<br>aux.<br>er sourcés affrichera les<br>ent .<br>er le (s) fichier(s) ?<br>nontage (olus sùr)                                                          | ouvez soit les copie<br>els (sans les copie<br>t.<br>difier presque ins<br>rez retenir les fichi<br>noms et emplace            | ×<br>ier dans le<br>r).<br>tantanément.<br>iers ainsi que<br>iments |
| Attention<br>Lors de<br>projet, :<br>Votre pi<br>Lire dire<br>Ceci est<br>leurs no<br>Aide ><br>originai<br>De quel<br>Chois<br>© Lire                                                                                                    | Types de lichers<br>n<br>Firmportation +<br>soit les lire dire<br>référence actus<br>ectement les fit<br>toutefois moi<br>mos et leurs en<br>Diagnostiques<br>ux de tous les f<br>lle manière sou<br>ir une méthod<br>re une copie de<br>Les fichiers dir                                                                                                    | de fichiers audio no<br>ctement depuis leu<br>chiers vous permet<br>ns sûr que de les co<br>placements origin<br>> Vérifier les fichier<br>ichiers lus directem<br>haitez-vous import<br>a d'importation<br>s fichiers avant le n<br>s fichiers avant le n                                                                                                    | n-compressés, vous pr<br>rs emplacements actur<br>à la copie dans le projei<br>de les lire ou de les mo<br>pier puisque vous devr<br>aux.<br>s associés affichera les<br>ent .<br>er le (s) fichier(s) ?<br>nontage (plus sùr)<br>prininal (plus sùr)                      | ouvez soit les copie<br>els (sans les copie<br>t.<br>difier presque ins<br>ez retenir les fichi<br>noms et emplace             | ×<br>ier dans le<br>i),<br>tantanément.<br>iers ainsi que<br>ments  |
| Attention<br>Lors de<br>projet, :<br>Votre pi<br>Lire dire<br>Ceci est<br>leurs no<br>Aide ><br>original<br>De quel<br>Chois<br>© Fair<br>O Lire                                                                                                    | Types de lichers<br>n<br>Fimportation (<br>soit les lire dire<br>soit les lire dire<br>toutefois moi<br>toutefois moi<br>set leurs en<br>Diagnostiques<br>ux de tous les f<br>lle manière sou<br>ir une méthod<br>re une copie de<br>les fichiers dir<br>our aventir d'                                                                                                    | de fichiers audio no<br>ctement depuis leu<br>ille est paramètrée à<br>chiers vous permet<br>so s'ur que de les co<br>nplacements origin<br>> Vérifier les fichiers<br>Vérifier les fichiers<br>Vérifier les fichiers<br>d'importation<br>s fichiers avant le n<br>ectement depuis l'o                                                                                                    | n-compressés, vous p<br>rs emplacements actur<br>à la copie dans le proje<br>de les lire ou de les mo<br>aux.<br>aux.<br>es sociés affichera les<br>ent.<br>er le (s) fichier(s) ?<br>nontage (plus sùr)<br>riginal (plus rapide)                                          | ouvez soit les copi<br>els (sans les copie<br>t.<br>difier presque ins<br>retenir les fichi<br>noms et emplace                 | ×<br>ier dans le<br>r).<br>tantanément.<br>iers ainsi que<br>iments |
| ttention<br>Lors de<br>projet, :<br>Votre pi<br>Lire dirr<br>Ceci est<br>leurs nc<br>Aide ><br>origina<br>De quel<br>Chois<br>© Fair<br>○ Lire<br>□ Ne                                                                                                 | Types de lichers<br>n<br>Timportation i<br>soit les lire dire<br>référence actus<br>ectement les fin<br>toutefois moi<br>mos et leurs er<br>Diagnostiques<br>ux de tous les f<br>lle manière sou<br>ir une méthod.<br>re une copie de<br>les fichiers di<br>plus avertir et t                                                                                                    | de fichiers audio no<br>ctement depuis leu<br>chiers vous permet<br>ns sûr que de les co<br>placements origin<br>> Vérifier les fichier<br>ichiers lus directem<br>haitez-vous import<br>e d'importation<br>s fichiers avant le n<br>s fichiers avant le n                                                                                                    | n-compressés, vous pr<br>rs emplacements actur<br>à la copie dans le projei<br>de les lire ou de les mo<br>pier puisque vous devr<br>aux.<br>s associés affichera les<br>ent .<br>er le (s) fichier(s) ?<br>nontage (plus sûr)<br>priginal (plus sûr)<br>n choix ci-dessus | ouvez soit les copie<br>els (sans les copie<br>t.<br>difier presque ins<br>rez retenir les fichi<br>noms et emplace            | X<br>ier dans le<br>r),<br>tantanément.<br>iers ainsi que<br>ments  |
| Lors de<br>projet, t<br>Votre pi<br>Lire dirr<br>Ceci est<br>leurs no<br>Aide ><br>originai<br>De quel<br>Chois<br>© Fain<br>Lire<br>Lire<br>Ne                                                                                                    | Types de lichers<br>n<br>Firmportation n<br>soit les lire dire<br>référence actus<br>ectement les fii<br>t outefois moi<br>oms et leurs er<br>joing ostiques<br>ux de tous les f<br>le manière sou<br>ir une méthod<br>re une copie de<br>les fichiers dir<br>plus avertir et t                                                                                                    | de fichiers audio no<br>ctement depuis leu<br>ille est paramétrée à<br>chiers vous permet<br>ins sûr que de les co<br>nplacements origin<br>sur de les co<br>nplacements de les co<br>nplacements de les co<br>nplacements de les co<br>nplacements de les co<br>nplacements de les co<br>nplacements de les co<br>nplacements de les co<br>no<br>vérifier les de les co<br>nplacements de les co<br>no<br>de les co<br>ne co<br>ne | n-compressés, vous po<br>semplacements actue<br>à la copie dans le projel<br>de les lire ou de les mo<br>aux.<br>aux.<br>aux.<br>er le (s) fichier(s) ?<br>nontage (plus sûr)<br>niginal (plus sûr)<br>n choix ci-dessus                                                   | ouvez soit les copie<br>els (sans les copie<br>t.<br>difier presque ins<br>retenir les fichi<br>noms et emplace                | ×<br>ier dans le<br>),<br>tantanément.<br>ters ainsi que<br>ments   |
| Lire dir<br>Votre pi<br>Lire dir<br>Ceci esi<br>Aide ><br>originai<br>De quel<br>Chois<br>© Fain<br>Lire<br>De Sain<br>Lire<br>Ne                                                                                                    | Types de lichers<br>n<br>L'importation of<br>soit les lire dire<br>référence actue<br>ectement les fii<br>t outefois moi<br>oms et leurs er<br>Diagnostiques<br>ux de tous les f<br>lle manière sou<br>ir une méthod<br>re une copie de<br>les fichiers dire<br>plus avertir et t                                                                                                    | de fichiers audio no<br>ctement depuis leu<br>ctement depuis leu<br>est paramétrée à<br>nis sûr que de les co<br>nplacements origin<br>s sûr que de les co<br>nplacements origin<br>s vérifier les fichiers<br>haitez-vous import<br>e d'importation<br>s fichiers avant le n<br>cctement depuis l'o<br>oujours utiliser mo                                                                                                    | n-compressés, vous po<br>rs emplacements actur<br>à la copie dans le proje<br>de les fire ou de les mo<br>pier puisque vous devi<br>associés affichera les<br>ent .<br>er le (s) fichier(s) ?<br>nontage (plus sùr)<br>riginal (plus sùr)<br>n choix ci-dessus             | ouvez soit les copie<br>els (sans les copie<br>t.<br>difier presque ins<br>rez retenir les fichi<br>noms et emplace<br>Valider | ×<br>ier dans le<br>r),<br>tantanément.<br>iers ainsi que<br>ments  |
| Attention<br>Lors de<br>projet, :<br>Votre pu<br>Lire dirr<br>Ceci est<br>leurs no<br>Aide ><br>originai<br>De quel<br>Chois<br>© Lire<br>Lire<br>Lire dirr<br>Ceci est<br>leurs no<br>Aide ><br>O<br>Lire dir<br>Ceci est<br>leurs no<br>Aide ><br>Ne | Types de lichers<br>n<br>Firmportation n<br>soit les lire dire<br>référence actur<br>ectement les fii<br>t toutefois moi<br>oms et leurs er<br>Diagnostiques<br>ux de tous les f<br>Diagnostiques<br>turs et tours er<br>Diagnostiques<br>t toutefois moi<br>oms et leurs e<br>Diagnostiques<br>t toutefois moi<br>oms et leurs e<br>diagnostiques<br>t toutefois moi<br>oms et leurs e<br>diagnostiques<br>t toutefois moi<br>oms et leurs e<br>diagnostiques<br>t toutefois moi<br>oms et leurs e<br>diagnostiques<br>t toutefois moi<br>oms et leurs e<br>diagnostiques<br>t toutefois moi<br>oms et leurs e<br>diagnostiques<br>t toutefois moi<br>oms et leurs e<br>diagnostiques<br>t toutefois moi<br>oms et leurs e<br>diagnostiques<br>t toutefois moi<br>oms et leurs e<br>diagnostiques<br>t toutefois moi<br>oms et leurs e<br>diagnostiques<br>t toutefois moi<br>oms et leurs e<br>diagnostiques<br>t toutefois moi<br>oms et leurs e<br>diagnostiques<br>t toutefois moi<br>oms et leurs e<br>diagnostiques<br>t toutefois moi<br>oms et leurs e<br>t toutefois moi<br>oms et leurs e<br>t toutefois | de fichiers audio no<br>ctement depuis leu<br>ille est paramétrée à<br>chiers vous permet<br>sous permet<br>sous permet<br>vertiers leu sous permet<br>y Vérifier les fichiers<br>sous directem<br>haitez-vous import<br>au d'importation<br>s fichiers avant le n<br>ectement depuis l'o<br>oujours utiliser mo                                                                                                    | n-compressés, vous pu<br>semplacements actue<br>à la copie dans le projel<br>de les lire ou de les mo<br>aux.<br>aux.<br>es sasociés affichera les<br>ent .<br>er le (s) fichier(s) ?<br>nontage (plus sûr)<br>niginal (plus rapide)<br>n choix ci-dessus                  | ouvez soit les copie<br>ls (sans les copie<br>t.<br>difier presque ins<br>retenir les fichi<br>noms et emplace<br>Valider      | ×<br>ier dans le<br>)).<br>tantanément.<br>iers ainsi que<br>ments  |

Dans votre dossier (si vous l'avez créé correctement, se trouve le dossier « Musiques ». On ouvre donc ce dossier.

| <ul> <li>Groisir un o</li> </ul>                           | u plusieurs fichier(s)                                                                                                    |    |                     |   |                     |                               | - |
|------------------------------------------------------------|----------------------------------------------------------------------------------------------------|----|---------------------|---|---------------------|-------------------------------|---|
| Regarter dans                                              | 006-Musiques                                                                                                    |    | 4                   | 0 | <b>m-</b>           |                               |   |
| Acces repide<br>Buresu<br>Bibliotheques<br>Ce PC<br>Réseau | Them<br>10 standarbor cham<br>10 stanon pert intrum<br>10 stanon pert intrum<br>10 stanon pert intrum<br>10 stanon pert juras<br>10 stanon pert juras<br>10 stanon pert juras<br>10 stanon pert juras<br>10 stanon pert juras<br>10 stanon pert juras<br>10 stanon pert juras | N" | Tère<br>Les Gignons |   | Interprises ayord p | Album<br>Pests Flour (BNG 42) |   |
|                                                            | Mar & Reise -                                                                                                    |    |                     |   |                     | - Dum                         |   |

Cliquez sur « Valider ».

La musique apparaît en dessous de la piste son.

| G USER0362-c                                                            | onigt-con                                                | mpressé                       |                   |                  |                          |           |                             |                                          |                     |                                    | _                         |                        |                  |                              |                     |             |                                |                             |                                        | - D           |
|-------------------------------------------------------------------------|----------------------------------------------------------|-------------------------------|-------------------|------------------|--------------------------|-----------|-----------------------------|------------------------------------------|---------------------|------------------------------------|---------------------------|------------------------|------------------|------------------------------|---------------------|-------------|--------------------------------|-----------------------------|----------------------------------------|---------------|
| II P                                                                    | Selectio                                                 |                               | H                 | isport Pe        | I ₹ /<br>Q ↔ *           |           | Alde<br>7 - Sa - Si - 40 -  | e chaintphu                              | r démanter le ris   | nionų -15-12-                      | * * 3 °                   | ● <sup>0</sup> →       | 7 da di 48 as a  | 2-39-36-33-30-27             | -34 -21 -18 -15 -12 | 6 6 2 d   6 | •                              | •••                         | ò                                      |               |
| WWIE Y                                                                  | · Mag                                                    | ge stereo (A                  | 15                | (e) = <b>4</b> 9 | Have-parteurs (R<br>30   | 45        | 1:1                         | 10                                       | च व्यू व्यू<br>1:15 | 130<br>130                         |                           | 1:45                   | 2:00             | 215                          | 2:30                | 2:45        | 3:00                           | 3:15                        | 3:30                                   | 3:45          |
| x USERNACU-<br>Barrar Solo<br>0 0 0<br>Dártis, 4003042<br>2 bia fistard | 1,0<br>0,5<br>-0,5<br>-1,0<br>1,0<br>0,5<br>-0,5<br>-0,5 |                               |                   |                  |                          |           |                             |                                          |                     |                                    |                           |                        |                  |                              |                     |             |                                |                             |                                        |               |
| les rarchés<br>Narcur Solo<br>9 0<br>Séries Antobre<br>2 bits fietare   | -1,0<br>0,5<br>0,0<br>-0,5<br>-1,0                       | idilaik<br>Internet           |                   |                  | u daha da<br>Yeseringi   |           | n anair<br>Mair<br>Pagapana | an an an an an an an an an an an an an a |                     | Witnesson<br>Wangergan             | dennes di<br>Terretori () | diada.<br>Aprila       |                  | n di dan di san              | lina de la stada    |             | likilikikos<br>Almiancor       | analusanan (<br>Turgenggeng | na ana ana ana ana ana ana ana ana ana | Westing-      |
|                                                                         | 1,0<br>0,5<br>0,0<br>-0,5                                | Wilson<br>Appropriate         | luneite<br>Steret | a Jan            | a Albha dhi<br>Traeccae  | laine and | troiocius<br>Populai        | initian<br>Attraction                    | lan dad<br>Yen Aren | ilkaanse<br>N <sup>y res</sup> ere | andin (1)<br>Yaryeni (1)  | illiobild.<br>Myrithia | alasta tu a Port | a dha allan a<br>Yayee ayara |                     |             | lilikilikilikuk<br>Ukirakiapor | anala ang at                | okiaidaia<br>wininini                  | Neuro<br>MINT |
| Tiaur du projet                                                         | 1(H2)   S4                                               | s<br>a colliar à ima<br>Jeimt | egnétique)        | Pasition         | autio<br>0 m 0 0 0 0 9 s | Désut et  | in de la séleci<br>m 00,000 | ban<br>1+ 00 m 0 0                       | 0 m 0 0 0 0 0       | -                                  |                           |                        |                  | t                            |                     |             |                                |                             |                                        |               |

Personnellement j'aime mieux que la nouvelle piste soit placée audessus de la piste texte. La piste texte commande les placements des autres pistes.

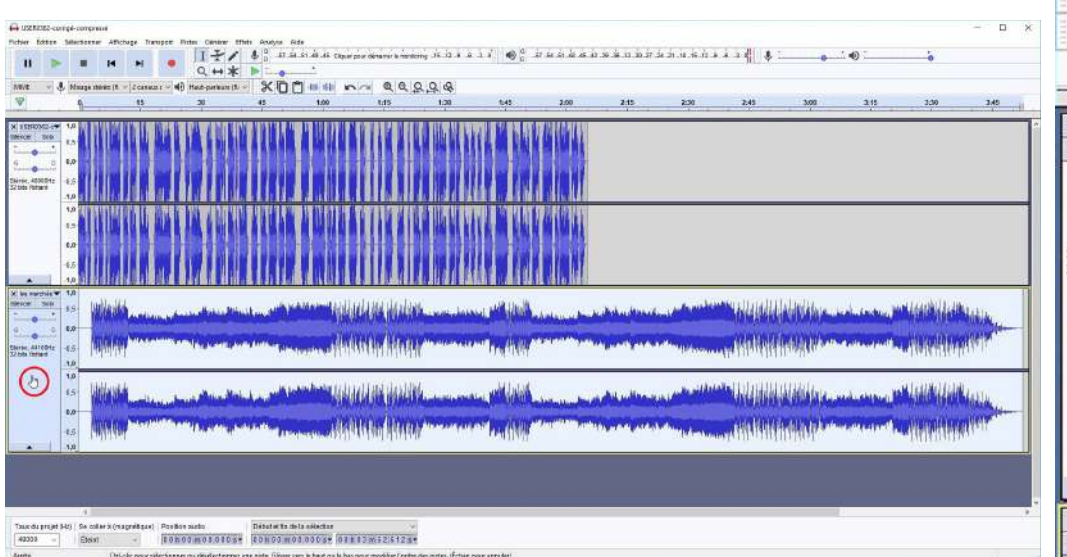

Pour cela, je place la souris dans la partie de la piste musique à gauche dans la partie grise. La flèche se transforme en main et tout en maintenant ce clic gauche, je déplace la piste vers le haut.

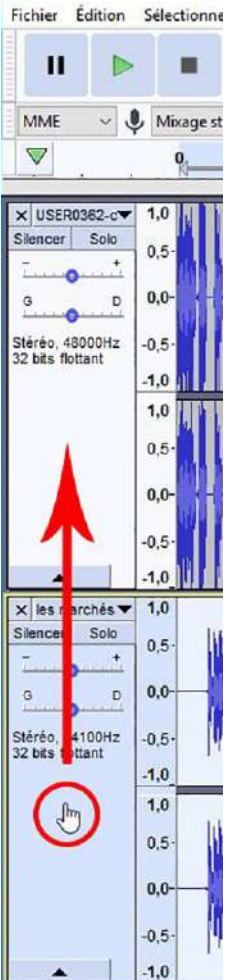

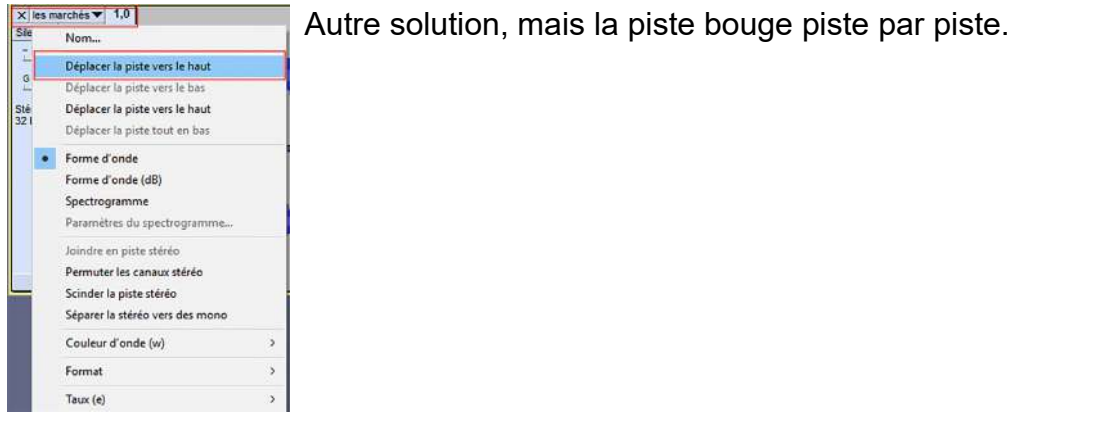

Et je déplace la piste texte jusqu'au début de la prise de parole selon mon scénario.

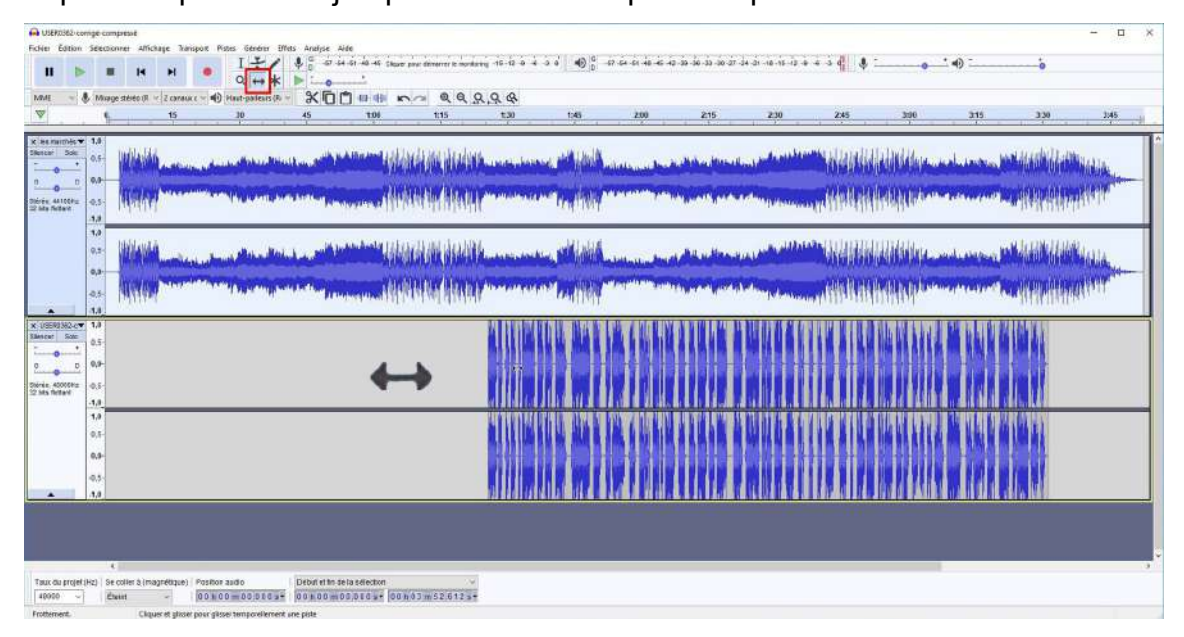

Toujours en fonction de mon scénario, après une entrée brillante, je baisse la hauteur de la piste musique en faisant un fondu, puis je recase le son « Texte » là où il doit commencer selon mon scénario.

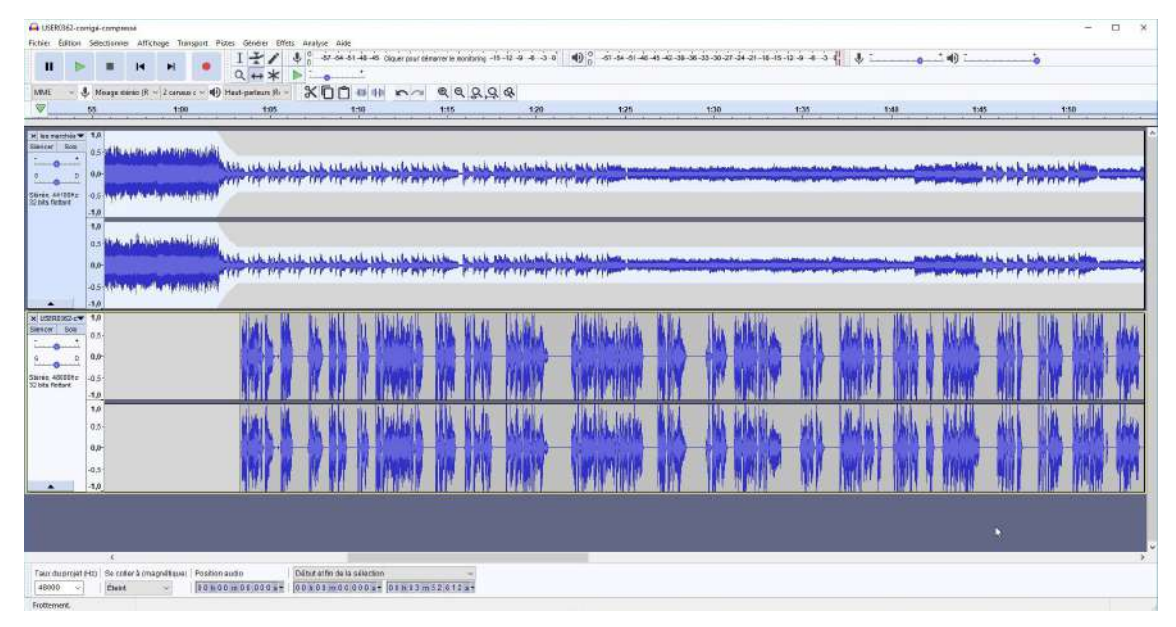

| A ULERDS2.compsi.compressi                                                                                                    | - u x                                                                                                    |
|----------------------------------------------------------------------------------------------------|----------------------------------------------------------------------------------------------------|
| Fichier Edition Selectionner Affichage Transport Pistes Generer Effets Analyse Aide<br>Ajouter / supprimer des greffons.                                                                                                    | bar samuna principana is iz a a s a 🌒 🖞 si sa si an as as as as as as as as a i a i a i a d 🐧 👘 👘 👘                                                                                                    |
| 11 🕨 🖩 14 🕨 🔹 C Brut                                                                                                    |                                                                                                    |
| MME - I Micage sticks (R - 2 canaus c - 1) Hau Gezullin                                                                                                    |                                                                                                    |
|                                                                                                    | 115 120 125 120 125 140 145 150                                                                                                    |
| X iss marches V 1,0                                                                                                    |                                                                                                    |
| Sarear Sab 0.5 Alk astri as all the barries Pluck.                                                                                                    |                                                                                                    |
| G D 0.0- None Dram.                                                                                                    | White the state with the state and the state and the state and the state and the state of the state of the st |
| Sinte at 100Hz -0.5. Party for the and and and and an and an an an an an an an an an an an an an |                                                                                                    |
| 32 bits fremant<br>-1,0                                                                                                    |                                                                                                    |
| 1.0                                                                                                    |                                                                                                    |
| os dite all dubind You will                                                                                                    |                                                                                                    |
| Q.D- Child Child Child Child Child Child Child                                                                                                    |                                                                                                    |
| -05- A lan small middenight                                                                                                    |                                                                                                    |
| 4.0                                                                                                    |                                                                                                    |
| x ISERUIS2-0 1.0<br>Server Sob                                                                                                    | la kana la ku ku ku ku ku ku ku ku ku ku ku ku ku                                                                                                    |
|                                                                                                    | needs the line compared and the party and the party and the states, and the table, and                                                                                                    |
| 2 0.0-                                                                                                    | sent on an extent thereaster and all advantage and the sent the sent of the sent                                                                                                    |
| Stereo, 48000Hz -0,5-<br>32 bits flottant                                                                                                    | NAMENT VER VELA VERMEN AND AND AND AND AND AND AND AND AND AN                                                                                                    |
|                                                                                                    |                                                                                                    |
|                                                                                                    | altaria tala alta lata halanta piantiti busia, dalla talata pianta dalla dalla dalla dalla dalla dalla dalla d                                                                                                    |
|                                                                                                    | needs the first statute, device-statut and, 1 m franks, sty statute, how a book, and the first statute, and                                                                                                    |
|                                                                                                    | name and the same transfer there and the test of the function of the second state that the second                                                                                                    |
|                                                                                                    | YRYN LEF HEN FRANK MARKAN MARKANDER DAW DAR MARKET DE HERADA HER FRANK MEL HER HER HER DAR ME''                                                                                                    |
|                                                                                                    |                                                                                                    |
|                                                                                                    |                                                                                                    |
|                                                                                                    |                                                                                                    |
| *                                                                                                    |                                                                                                    |
| Taiux du projet (Hz)   Be coller à (magnélique)   Position audio   Début et fin de la sélection                                                                                                    | *                                                                                                    |
| 48000 · Eteint · 00 h 0 1 m 06.627 s+ 00 h 0 1 m 06.627 s+                                                                                                    | 60m61m06i627is+                                                                                                    |

Je sélectionne le passage où je dois introduire du silence. Vous me direz, je pourrai séparer les piste, mais je suis plus assurée en insérant un silence. Si je dois déplacer la piste, je peux la déplacer d'une seule fois, alors que les pistes séparées fonctionneront indépendamment.

À présent je vais ajouter un silence, pour permettre des vues des marchés pris par les adhérents du club.

| Durée : 001 | n 0 0 m 2 3.0 0 0 s | • |  |
|-------------|---------------------|---|--|
|             |                     |   |  |

| 410  |           | anrimar de | a areffans  |
|------|-----------|------------|-------------|
| Ajo  | uter / su | pprimer ae | es grettons |
| Bru  | it        |            |             |
| Gaz  | ouilli    |            |             |
| Sile | nce       | N          |             |
| Ton  | alité     | 15         |             |
| Ton  | alités DT | MF         |             |
| Plu  | ck        |            |             |
| Rhy  | thm Tra   | ck         |             |
| Riss | et Drum   |            |             |
| San  | nple Data | mport      |             |

| G USER0362-cs                                                                                                    | engi compr                                                                             | en e                                  |                                        |                                                                                 |                                                           |                              |                                                                                                    |                          |                     |                                                |                     |                                |                                              | 72   | п× |
|----------------------------------------------------------------------------------------------------|----------------------------------------------------------------------------------------|---------------------------------------|----------------------------------------|---------------------------------------------------------------------------------|-----------------------------------------------------------|------------------------------|----------------------------------------------------------------------------------------------------|--------------------------|---------------------|------------------------------------------------|---------------------|--------------------------------|----------------------------------------------|------|----|
| Fichier Edition                                                                                                    | Sélection                                                                              | o Affichage                           | Transport                              | Pistes Génére Bifets<br>$I \neq 1  \downarrow$<br>$Q \leftrightarrow * \models$ | Analyse Aide                                              | our démerrer le moniforing - | 16 -12 -9 -6 -3 -8   <b>-4</b>                                                                     | 0 .57 .54 .51 .48 .45 .4 | 12 38 35 33 30 27 3 | 4 21 -18 -19 -12 - <b>8</b> -8 -               | ≥ d <b>    \$</b> : | • •                            | 6                                            |      |    |
| MME -                                                                                                    | Micage at                                                                              | araz (R ~ 2.                          | 1:00                                   | Haut-parleas (R-~                                                               |                                                           | ~ @ @ Q Q                    | 130                                                                                                | 125                      | 1.90                | 175                                            | 140                 |                                | 145                                          | 1:50 |    |
| X Its racches<br>States Setter<br>3 Barton Setter<br>3 De Barton Setter<br>3 De Barton Setter<br>5 De Barton Setter<br>5 De Barton Seter<br>5 De Barton Setter<br>5 De Barton Setter<br>5 De Barton Setter | 1.0<br>0.5 utilit.<br>0.0<br>0.5 utilit.<br>0.0<br>1.0<br>0.5 dutilit.<br>0.5 dutilit. | asini a ta<br>gana daga<br>gali dagan | na ana ana ana ana ana ana ana ana ana |                                                                                 |                                                           | ****                         | 1997<br>1997 - 1997 - 1997 - 1997<br>1997 - 1997 - 1997 - 1997<br>1997 - 1997 - 1997 - 1997 - 1997 |                          |                     |                                                |                     |                                |                                              |      |    |
| *                                                                                                    | -0.5-10-1<br>-1,0                                                                      | (Internet of                          | N COMMENSE                             |                                                                                 |                                                           |                              |                                                                                                    |                          |                     |                                                |                     |                                |                                              |      |    |
| X USEXXX2<br>Service Soo<br>                                                                                                    | 1.0<br>0.5<br>0.0<br>0.5<br>-1.0<br>0.5<br>0.0<br>-0.5<br>-0.5<br>-1.0                 | _                                     | _                                      |                                                                                 |                                                           | _                            | _                                                                                                  | _                        |                     | N LL IAAA<br>F T Nymy<br>N LL IAAA<br>F T Nymy |                     | ALALA<br>VANY<br>ALALA<br>VANY | Addission<br>Theorem<br>Addission<br>Theorem |      |    |
|                                                                                                    |                                                                                        |                                       |                                        |                                                                                 |                                                           |                              |                                                                                                    |                          |                     |                                                |                     |                                |                                              |      |    |
| Taux du projet<br>48000 🥪                                                                                                    | K<br>(Hz) Se co<br>Élein                                                               | ler à (magné)<br>L – – –              | que) Position                          | n avdio<br>01 m 05 627 ± 1 00                                                   | Sut et fin de la sélection<br>h 0 1 en 0 6,527 s = [0 0 h | 01m29627**                   |                                                                                                    |                          |                     |                                                |                     |                                |                                              |      | >  |

Et on peut continuer. Dans cette partie silence, je dois introduire le bruitage des bonimenteurs.

|                 | u plusieurs fichier(s)                                                                    |                   |                  | X 103 -15 -12 -9 -6 -3 0 0 0 -57 -54 -51                                                                                                    | 48 45 42 38 36 33 30 27 24 21 18 16 | -iz -a -a d 🕴 📜 💊                                                                                                |                                                                                                    |                                                                         |
|-----------------|-------------------------------------------------------------------------------------------|-------------------|------------------|----------------------------------------------------------------------------------------------------|-------------------------------------|----------------------------------------------------------------------------------------------------|----------------------------------------------------------------------------------------------------|-------------------------------------------------------------------------|
| Regarder dans . | 🔁 007-brutages                                                                            | 0100              |                  |                                                                                                    |                                     |                                                                                                    |                                                                                                    |                                                                         |
| *               | Nom Nº Têre                                                                               | inter prètes ayon | tp., Album       | 120 125                                                                                                    | 1.30                                | 1.35 1.40                                                                                                    | 1:45                                                                                                    | 1:50                                                                    |
|                 | DO2 - smbiance marché     DO3 - ambiance marché     DO4-promite way                       |                   |                  |                                                                                                    |                                     |                                                                                                    |                                                                                                    |                                                                         |
| Bureau          | 20-tic-tac d'une horlo<br>54-balancier de comto                                           |                   |                  | ale side as to sail for the sail allows in                                                                                                    |                                     | and the second descent second descent second descent second descent second descent second descent descent desc   | Home Middle as to as to be                                                                                                    | uch the man                                                             |
| bliotheques     | Amarchi avec bruit de f.,                                                                 |                   |                  | A selection where a selection of a selection of the selection of the selec |                                     |                                                                                                    | and the second second second second                                                                                                    | ADD ADD                                                                 |
|                 | Amarché de Sète.wav                                                                       |                   |                  |                                                                                                    |                                     |                                                                                                    |                                                                                                    |                                                                         |
| CePC            | Amarchilonat.way<br>Amarchil-ori anfant.way                                               | eurswav           |                  |                                                                                                    |                                     |                                                                                                    |                                                                                                    |                                                                         |
| ٠               | Son marchéway<br>Aron marchéway<br>Aron marchéway<br>Aron marchéway<br>Longmunu: 00010    | 7                 |                  | the same of the set of the state of the                                                                                                    | and the state was been been been    | and the second second second second second second second second second second second second second second second | sum blands as is as in tak                                                                                                    | a to be ad being                                                        |
| Rámara          |                                                                                           |                   |                  | the relation where the second second                                                                                                    |                                     |                                                                                                    | and a subscription of the subscription of the | COP OF COM                                                              |
|                 |                                                                                           |                   |                  |                                                                                                    |                                     |                                                                                                    |                                                                                                    |                                                                         |
|                 |                                                                                           |                   |                  |                                                                                                    |                                     |                                                                                                    |                                                                                                    |                                                                         |
|                 |                                                                                           |                   |                  |                                                                                                    | lu.                                 | hi la la kal                                                                                                    |                                                                                                    |                                                                         |
|                 |                                                                                           |                   |                  |                                                                                                    | k                                   |                                                                                                    | I A ALL W                                                                                                    | oly dillius                                                             |
|                 |                                                                                           |                   |                  |                                                                                                    | <u></u>                             |                                                                                                    |                                                                                                    | ily filling                                                             |
|                 | Norm du Tichner :                                                                         |                   |                  |                                                                                                    |                                     |                                                                                                    |                                                                                                    | ala, Aldilanala<br>1997 - Vintemire                                     |
|                 | Nore du Tobler :                                                                          |                   | v Ourn<br>Kender | -                                                                                                    |                                     |                                                                                                    |                                                                                                    |                                                                         |
|                 | Nen du faher :<br>Tipps de faher :<br>Taus les faheres                                    | WITE NO.          |                  | ]                                                                                                    |                                     | AL A ARABA                                                                                                    |                                                                                                    | ila dialatak<br>19 - Angeles<br>19 - Angeles                            |
|                 | Nen du faher :<br>Taos de faher :<br>Dar                                                  |                   | Cuerr<br>Mender  | ]                                                                                                    |                                     |                                                                                                    | 1015 1111 111<br>1111 1111 1111<br>1115 1111 1111                                                                                                    |                                                                         |
|                 | Non du faher :<br>Types de faher :<br>Dat                                                 |                   | Cuerr<br>Annigr  |                                                                                                    |                                     | AL A ARACA                                                                                                    | VIA ALA AN<br>INTERACTORIA                                                                                                    |                                                                         |
| •               | Non du faher :<br>Types de fahee :<br>Tous les fahees<br>00°<br>05<br>1,0                 |                   | Ourr<br>Ande     |                                                                                                    |                                     |                                                                                                    |                                                                                                    | alu Andrean<br>An Antonin<br>Alu Andrean<br>Alu Andrean<br>An Antonin   |
| × 1             | Non du faher :<br>Types de fahen : Tour les fahers<br>00°<br>-05<br>10                    |                   | Ourr<br>Ande     |                                                                                                    |                                     |                                                                                                    |                                                                                                    | alı, Alilardı<br>An Antonin<br>Alı, Andradı<br>An Antonin<br>An Antonin |
| -               | Nen du foher :<br>Tipes de fohers : Tous les fohers<br>00<br>-<br>-<br>-<br>-<br>-<br>1.0 |                   | Court<br>Andy    |                                                                                                    |                                     |                                                                                                    |                                                                                                    |                                                                         |

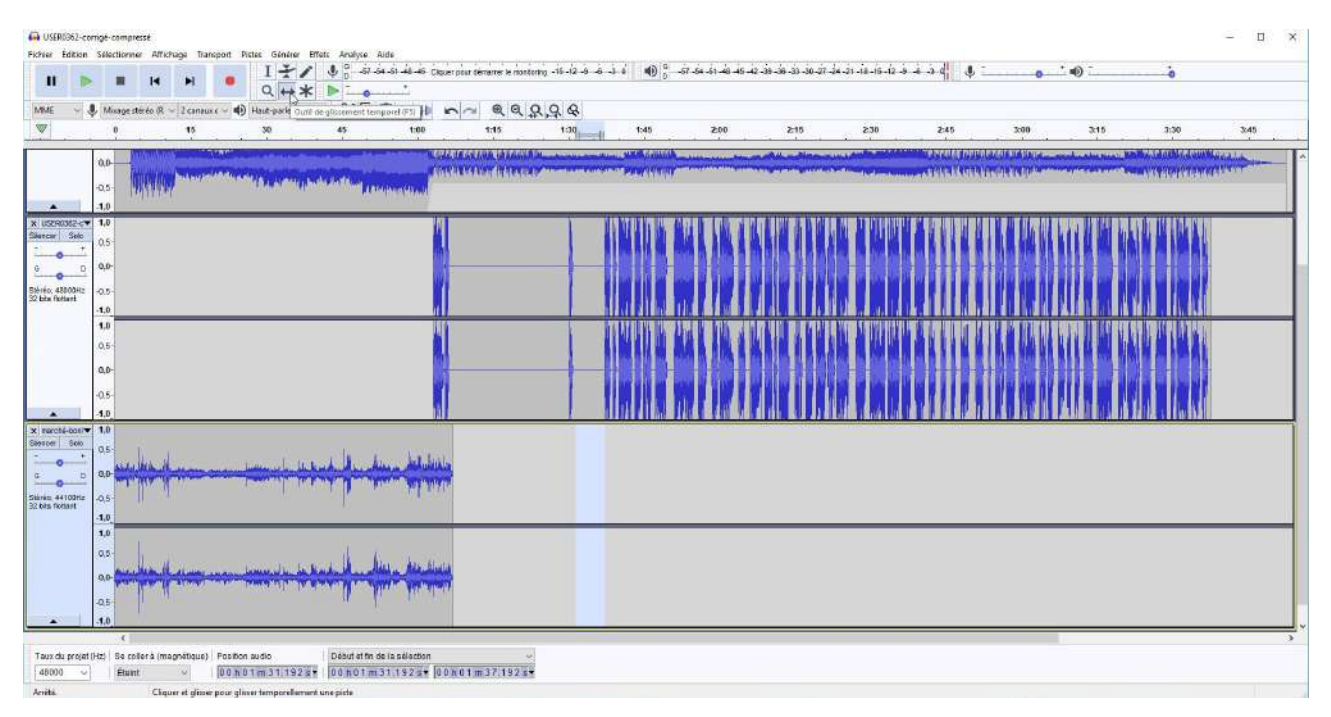

Bien entendu, la piste se place au plus bas et le zoom est réduit. Je déplace la piste audessus de la piste texte et en dessous de la dernière piste musicale.

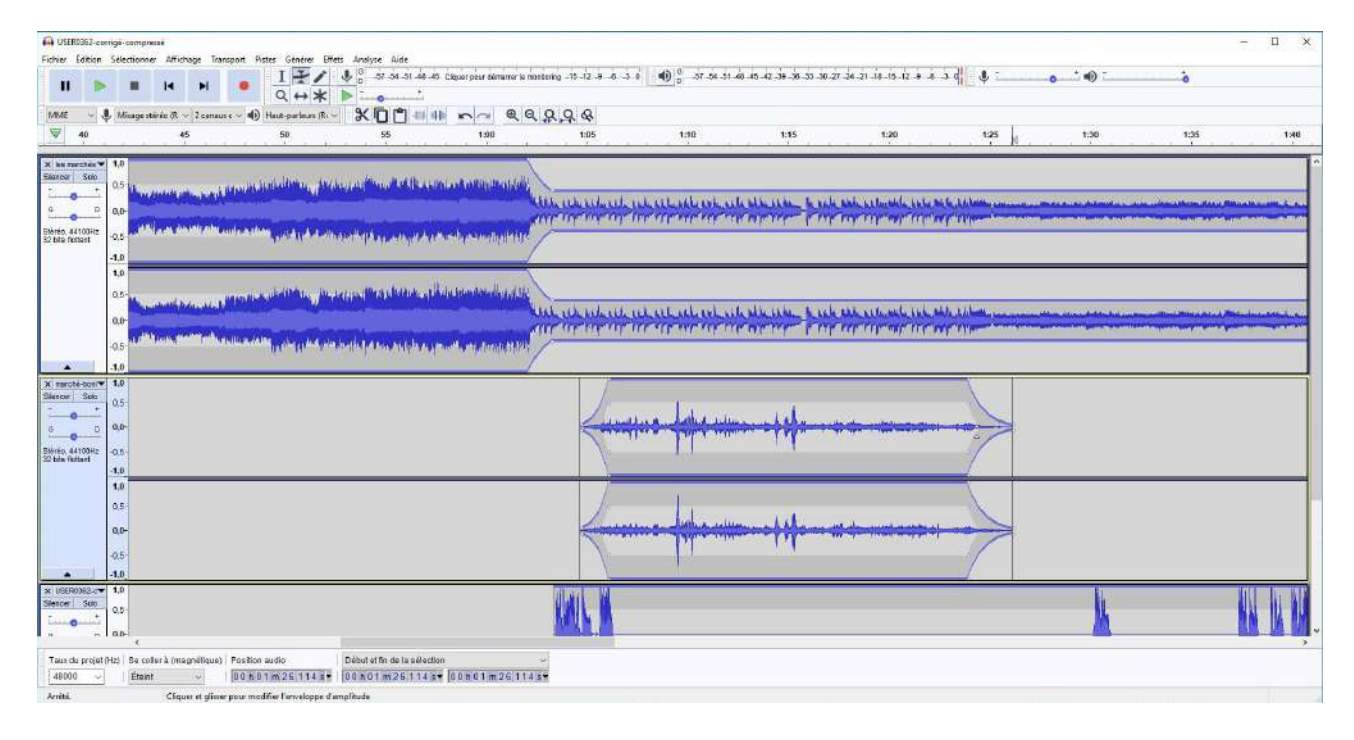

Les entrées et sortie sont traitées en fondu.

Et ainsi de suite chaque fois qu'on va ajouter un élément à ce mixage et ainsi de suite pour obtenir le mixage définitif.

| · · · · · · · · · · · · · · · · · · ·                                                                                                    |                                                  |
|----------------------------------------------------------------------------------------------------|--------------------------------------------------|
| S Hope and Select - Transform - & Second and Select                                                                                                    |                                                  |
| 1 10 19 10 100                                                                                                    | 41 (a) (a) (a) (a) (a) (a) (a) (a) (a) (a)       |
|                                                                                                    |                                                  |
| <ul> <li>A second second s</li></ul> | ar dan ar an an an an an an an an an an an an an |
| Billing and a second second se       |                                                  |
|                                                                                                    |                                                  |
|                                                                                                    |                                                  |
|                                                                                                    |                                                  |
|                                                                                                    |                                                  |
|                                                                                                    |                                                  |
|                                                                                                    |                                                  |
|                                                                                                    | · · · · · · · · · · · · · · · · · · ·            |
| - <u>-</u>                                                                                                    |                                                  |
|                                                                                                    |                                                  |
|                                                                                                    |                                                  |
| e                                                                                                    |                                                  |
|                                                                                                    |                                                  |
|                                                                                                    |                                                  |
|                                                                                                    |                                                  |
|                                                                                                    |                                                  |
| H <mark></mark>                                                                                                    |                                                  |
|                                                                                                    |                                                  |
|                                                                                                    |                                                  |
|                                                                                                    |                                                  |
| 7                                                                                                    |                                                  |
| 80                                                                                                    |                                                  |
|                                                                                                    |                                                  |
| 1                                                                                                    |                                                  |
|                                                                                                    |                                                  |
|                                                                                                    |                                                  |
| 5                                                                                                    |                                                  |
|                                                                                                    |                                                  |
| C 14 Jane 4 (14 particular Municipal Annual Color of the second statements                                                                                                    |                                                  |

Pour être tout à fait franche, personnellement le scénario n'est jamais définitif et je fais un aller et retour entre Audacity et Pte. Je commence à installer les images, puis lorsque j'ai besoin soit de raccourcir, soit d'allonger la piste son, je retourne dans mon mixage et je modifie, j'exporte et je continue dans Pte et ainsi de suite jusqu'à la fin. C'est ainsi que, dans ce montage, j'ai inclus des silences lorsque j'avais des images intéressantes à ajouter au montage.

Lorsque je suis satisfaite de mon montage, je recherche ma voix définitive, je l'enregistre et je l'adapte à la bande son en incluant les espaces en fonction de ma précédente prestation vocale.

Vous me direz : ce n'est pas trop professionnel. Certes, mais je n'ai jamais prétendu être professionnelle de l'audiovisuel. Je ne cherche simplement qu'à m'amuser et à progresser.
# Suppléments jamais utilisés

# Fichier

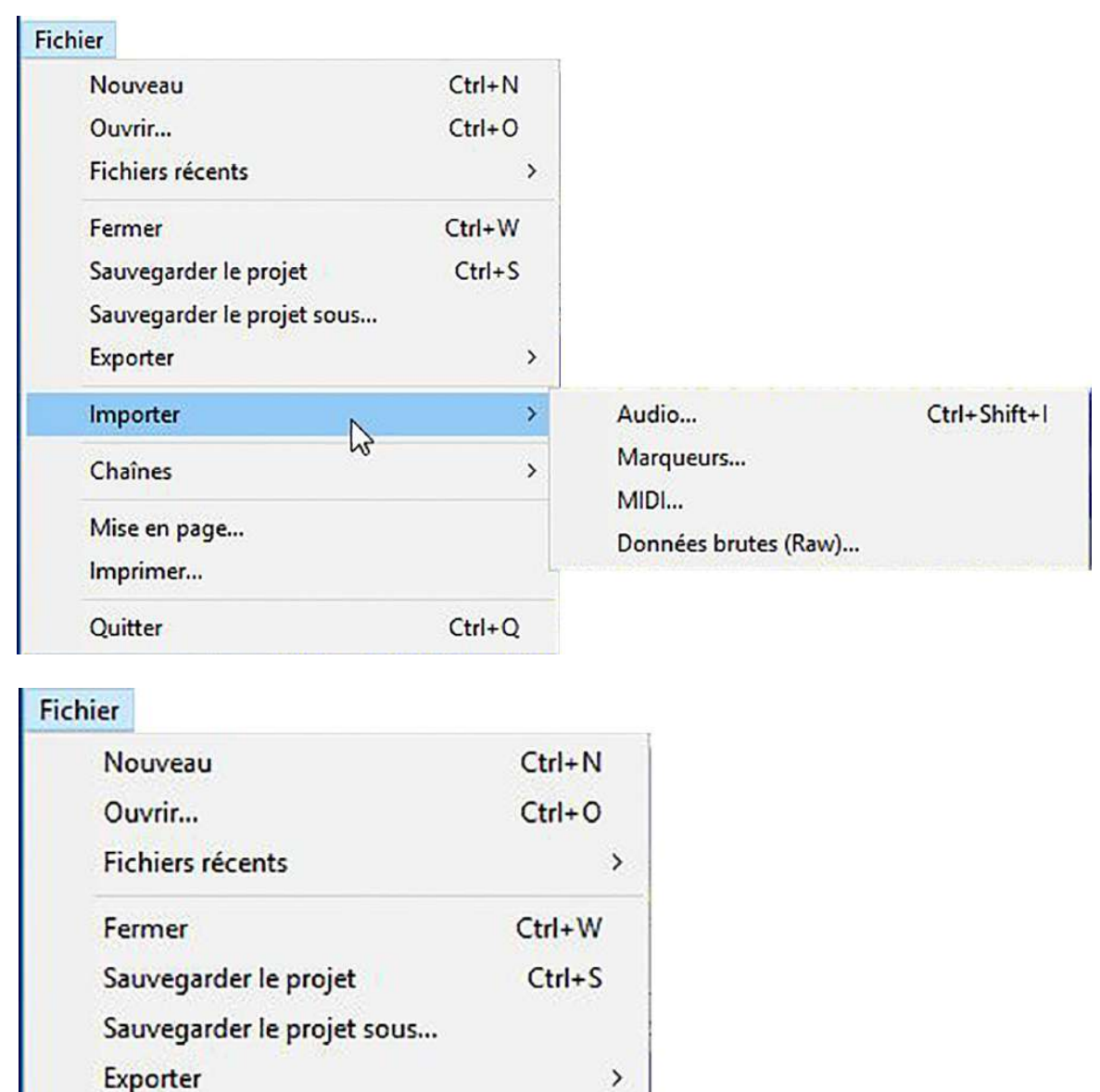

>

>

Ctrl+Q

Appliquer la chaîne...

Éditer les chaînes...

Pour moi les commandes suivantes hormis « Quitter » n'ont aucune utilité.

6

Importer

Chaines

Mise en page...

Imprimer...

Quitter

# Édition

### Suppression spéciale

| - | Suppression stréciale | >                | Couper-séparer | Ctrl+Alt+X |
|---|-----------------------|------------------|----------------|------------|
|   | Coller<br>Dupliquer   | Ctrl+V<br>Ctrl+D |                |            |
|   | Copier                | Ctrl+C           |                |            |
|   | Effacer               | Ctrl+K           |                |            |
|   | Couper et raccorder   | Ctrl+X           |                |            |
|   | Refaire               | Ctrl+Y           |                |            |

Le sous-menu « Suppression spéciale » contient des commandes pour une suppression plus « avancée » de l'audio et des étiquettes :

- « Couper-Séparer » et « Supprimer-séparer » sont des coupes ou suppressions « spéciales » qui font que l'audio ou les étiquettes à droite de la sélection restent dans la position actuelle au lieu de se déplacer vers la gauche.

- « Silence audio » remplace la sélection en cours par le silence.

- « Rognage audio » supprime tout l'audio du clip en cours à l'exception de la partie sélectionnée, créant son propre clip à partir de l'audio restant sélectionné.

### Délimitation du clip

| Annuler Importer      | Ctrl+Z |                                                                                                    |       |
|-----------------------|--------|----------------------------------------------------------------------------------------------------|-------|
| Refaire               | Ctrl+Y |                                                                                                    |       |
| Couper et raccorder   | Ctrl+X |                                                                                                    |       |
| Effacer               | Ctrl+K |                                                                                                    |       |
| Copier                | Ctrl+C |                                                                                                    |       |
| Coller                | Ctrl+V |                                                                                                    |       |
| Dupliquer             | Ctrl+D |                                                                                                    |       |
| Suppression spéciale  | >      |                                                                                                    |       |
| Délimitations du clip | >      | Scinder                                                                                                    | Ctrl+ |
| Marqueurs 😡           | >      | Scinder dans une nouvelle piste                                                                                                    |       |
| Audio étiquetée       | >      | Fusionner                                                                                                    |       |
| Métadonnées           |        | Détacher aux silences                                                                                                    |       |
| Préférences           | Ctrl+P | where the second state of the second state of |       |

Le sous-menu « Délimitation du Clip » contient des commandes permettant de créer ou de supprimer des clips distincts dans la piste audio. Un clip à l'intérieur d'une piste audio est une section séparée de cette piste qui a été divisée afin de pouvoir être manipulée de manière quelque peu indépendante des autres clips de la piste.

# Marqueurs ou Étiquettes

| Annuler Importer                                                                             | Ctrl+7 | Z                |                                                                                                    |                    |
|----------------------------------------------------------------------------------------------|--------|------------------|----------------------------------------------------------------------------------------------------|--------------------|
| Refaire                                                                                      | Ctrl+  | (                |                                                                                                    |                    |
| Couper et raccorder                                                                          | Ctrl+) | ĸ                |                                                                                                    |                    |
| Effacer                                                                                      | Ctrl+I | C                |                                                                                                    |                    |
| Copier                                                                                       | Ctrl+( |                  |                                                                                                    |                    |
| Coller                                                                                       | Ctrl+  | /                |                                                                                                    |                    |
| Dupliquer                                                                                    | Ctrl+  | )                |                                                                                                    |                    |
|                                                                                              |        |                  |                                                                                                    |                    |
| Suppression spéciale                                                                         |        | >                |                                                                                                    |                    |
| Suppression spéciale<br>Délimitations du clip                                                |        | >                |                                                                                                    |                    |
| Suppression spéciale<br>Délimitations du clip<br>Marqueurs                                   |        | ><br>><br>>      | Éditer les marqueurs                                                                                       |                    |
| Suppression spéciale<br>Délimitations du clip<br>Marqueurs<br>Audio étiquetée                | ß      | ><br>><br>><br>> | Éditer les marqueurs<br>Placer un marqueur sur la sélection                                                | Ctrl+              |
| Suppression spéciale<br>Délimitations du clip<br>Marqueurs<br>Audio étiquetée<br>Métadonnées | ß      | ><br>><br>>      | Éditer les marqueurs<br>Placer un marqueur sur la sélection<br>Placer un marqueur à la position de lecture | Ctrl+ E<br>Ctrl+ N |

Le sous-menu « Marqueurs » contient des commandes qui vous permettent d'ajouter et de modifier des marqueurs.

Cette commande appelle l'éditeur de marqueurs qui vous permet d'ajouter ou de supprimer des pistes de marqueurs et d'éditer leurs marqueurs entièrement à l'aide du clavier, ce qui est particulièrement utile pour les utilisateurs malvoyants.

Il affiche une boîte de dialogue affichant toutes vos marqueurs dans une vue tabulaire accessible au clavier. Les boutons pratiques de la boîte de dialogue vous permettent d'insérer ou de supprimer un marqueur, ou d'importer et d'exporter des marqueurs dans un fichier.

| dition                |        |                       |             |
|-----------------------|--------|-----------------------|-------------|
| Annuler Importer      | Ctrl+Z |                       |             |
| Refaire               | Ctrl+Y |                       |             |
| Couper et raccorder   | Ctrl+X |                       |             |
| Effacer               | Ctrl+K |                       |             |
| Copier                | Ctrl+C |                       |             |
| Coller                | Ctrl+V |                       |             |
| Dupliquer             | Ctrl+D |                       |             |
| Suppression spéciale  | >      |                       |             |
| Délimitations du clip | >      |                       |             |
| Marqueurs             | >      |                       |             |
| Audio étiquetée       | D >    | Couper et raccorder   |             |
| Métadonnées           | -      | Effacer               |             |
| Préférences           | Ctrl+P | Couper-séparer        | Alt+Shift+X |
|                       |        | Supprimer-séparer     | Alt+Shift+K |
|                       |        | Silence audio         |             |
|                       |        | Copier                | Alt+Shift+C |
|                       |        | Scinder               |             |
|                       |        | Fusionner             |             |
|                       |        | Détacher aux silences | Alt+Shift+J |

Audio étiquetée

Le sous-menu intitulé « Audio étiquetée » comporte des commandes qui offrent un moyen d'effectuer des opérations de modification du menu sur l'audio de plusieurs marqueurs de plage entièrement sélectionnées.

### Région

| Sélectionner                             |        |                                                         |         |
|------------------------------------------|--------|---------------------------------------------------------|---------|
| Tout                                     | Ctrl+A |                                                         |         |
| Rien                                     |        |                                                         |         |
| Pistes                                   | >      |                                                         |         |
| Région                                   | >      | De la limite gauche de la sélection au point de lecture | l       |
| Spectral                                 | >      | De la limite droite de la sélection au point de lecture | ]       |
| Délimitations du clip                    | >      | Du début de la piste jusqu'au curseur                   | Shift+J |
| Curseur à la position stockée du curseur |        | Du curseur jusqu'à la fin de la piste                   | Shift+K |
| Stocke la position du curseur            |        | Stocker la sélection                                    |         |
| Rechercher les croisements avec le zéro  | z      | Récupérer la sélection                                  |         |

Le sous-menu « Région » a des commandes pour définir les régions de sélection et vous permet de stocker et de récupérer la position du curseur d'édition ou de la région de sélection.

#### Spectral

| Tout                                     | Ctrl+A |                                                    |
|------------------------------------------|--------|----------------------------------------------------|
| Rien                                     |        |                                                    |
| Pistes                                   | >      |                                                    |
| Région                                   | >      |                                                    |
| Spectral                                 | >      | Basculer la sélection spectrale (g)                |
| Délimitations du Elip                    | >      | Prochain pic pl <mark>us haut de fréquen</mark> ce |
| Curseur à la position stockée du curseur |        | Prochain pic plus bas de fréquence                 |
| Stocke la position du curseur            |        |                                                    |
| Rechercher les croisements avec le zéro  | Z      |                                                    |

Le sous-menu « Spectral » a pour fonction de vous permettre d'effectuer une sélection spectrale qui peut être utilisée pour effectuer des sélections comprenant une plage de fréquences ainsi qu'une plage de temps sur les pistes dans la vue « Spectrogramme ». La sélection spectrale est utilisée avec des effets d'édition spectrale spéciaux pour apporter des modifications au contenu fréquentiel de l'audio sélectionné.

## Délimitation du clip

| Sélectionner                             |        |                                           |       |
|------------------------------------------|--------|-------------------------------------------|-------|
| Tout<br>Rien                             | Ctrl+A |                                           |       |
| Pistes                                   | >      |                                           |       |
| Région                                   | >      |                                           |       |
| Spectral                                 | >      |                                           |       |
| Délimitations du clip                    | >      | Limite précédente du clip au curseur (v)  |       |
| Curseur à la position stockée du curseur |        | Curseur à la prochaine limite du clip (x) |       |
| Stocke la position du curseur            |        | Clip précédent (u)                        | Alt+P |
| Rechercher les croisements avec le zéro  | z -    | Clip suivant (e)                          | Alt+N |

Le sous-menu « Délimitations du clip » vous permet de choisir entre les limites du curseur et du clip d' édition ou de parcourir les clips, en sélectionnant tout le clip en cours.

| Edition               |        |                       |             |
|-----------------------|--------|-----------------------|-------------|
| Annuler Importer      | Ctrl+Z |                       |             |
| Refaire               | Ctrl+Y |                       |             |
| Couper et raccorder   | Ctrl+X |                       |             |
| Effacer               | Ctrl+K |                       |             |
| Copier                | Ctrl+C |                       |             |
| Coller                | Ctrl+V |                       |             |
| Dupliquer             | Ctrl+D |                       |             |
| Suppression spéciale  | >      |                       |             |
| Délimitations du clip | >      |                       |             |
| Marqueurs             | >      |                       |             |
| Audio étiquetée       | D >    | Couper et raccorder   |             |
| Métadonnées           | ~      | Effacer               |             |
| Préférences           | Ctrl+P | Couper-séparer        | Alt+Shift+X |
|                       |        | Supprimer-séparer     | Alt+Shift+K |
|                       |        | Silence audio         |             |
|                       |        | Copier                | Alt+Shift+C |
|                       |        | Scinder               |             |
|                       |        | Fusionner             |             |
|                       |        | Détacher aux silences | Alt+Shift+J |

# Affichage

### Saut vers

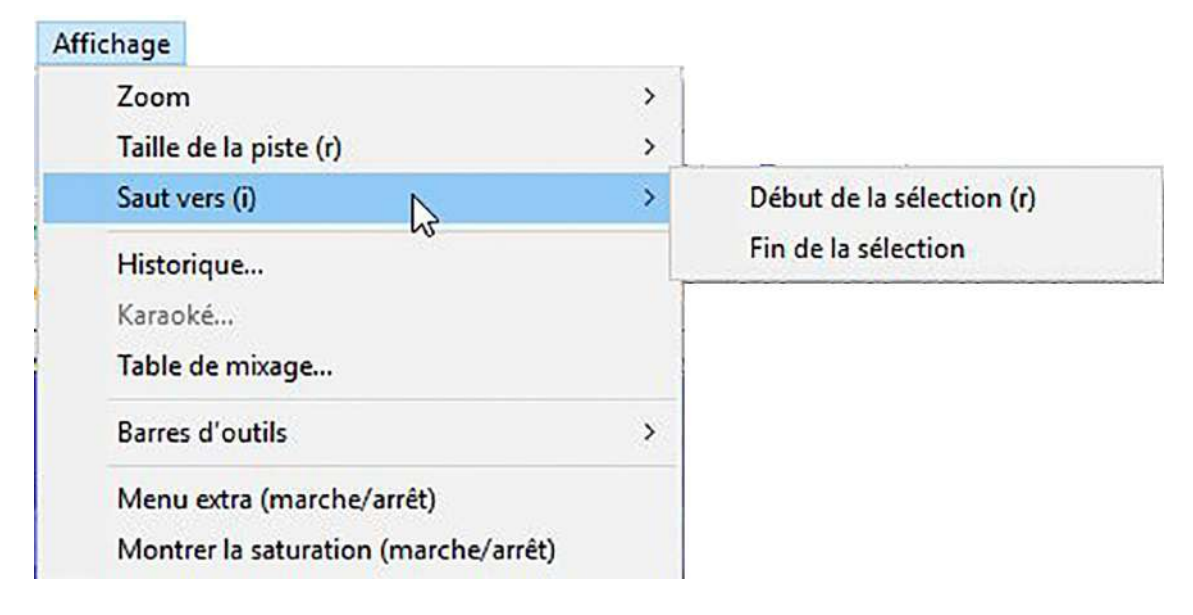

Le sous-menu « Saut vers » vous permet de sauter facilement la position du curseur au début ou à la fin de votre sélection actuelle.

### Historique

| Action                            |                | Espace  | récupérable | ^   |
|-----------------------------------|----------------|---------|-------------|-----|
| 'D:\Users\Laure\Desktop\Photo     | Audacity\Mixag | 0,0 oct | ets         |     |
| Effet appliqué : Changer la haute | ur             | 137,6 N | 1o          |     |
| Effet appliqué : Changer le temp  | 0              | 131,5 N | 10          |     |
| Effet appliqué : Réverbération    |                | 889,3 N | 10          |     |
| Total de l'espace utilisé         | 1,1 Go         |         |             |     |
| Niveaux d'annulations disponibles | 4              |         |             |     |
| Niveaux à abandonner              | 1              | •       | Abandonner  | (s) |
| Espace utilisé du presse-papier   | 0,0 octets     |         | Abandonne   | s   |

Ouvre la fenêtre « Historique » qui peut ensuite rester ouverte tout en utilisant Audacity normalement. L'historique répertorie toutes les actions annulables effectuées dans le projet en cours, y compris l'importation. La colonne de droite indique la quantité d'espace disque utilisé pour chaque opération et l'espace total utilisé est indiqué dans la première case (non modifiable) située sous la liste.

Si vous supprimez les niveaux « Annuler », vous pouvez récupérer l'espace disque utilisé par le projet. Pour économiser plus d'espace (suppression de la capacité d'annuler ou de rétablir les modifications précédentes), sélectionnez l'action du bas dans la liste en utilisant la flèche haut ou bas de la souris ou du clavier, augmentez le nombre de niveaux à supprimer puis cliquez sur « Rejeter ».

Vous pouvez également facilement passer d'une étape d'édition à l'autre en sélectionnant les entrées dans la fenêtre. Cela peut être plus rapide que de choisir « Annuler » et « Rétablir » plusieurs fois à partir du menu « Édition ».

## Table de mixage

| march | né de prover | marché-bor | imen  | 19-SIDN | EY BECH    | nature | morte norr | Cézanr | ne peint ch | Cézan | ne peint ins | Cézar | nne peint ins | Felix M | endelssoh  | Piste a | udio     | 20-tic | -tac d'une h |
|-------|--------------|------------|-------|---------|------------|--------|------------|--------|-------------|-------|--------------|-------|---------------|---------|------------|---------|----------|--------|--------------|
|       |              | -          |       |         |            |        |            | -      |             |       |              |       |               | Turner  |            | 1       |          |        |              |
|       | 6 <u>D</u>   | 6          | D     | 4       | 3 <b>D</b> |        | G D        |        | G D         |       | 6 <u>0</u>   |       | G D           |         | 6 <u>D</u> |         | 6 D      |        | G D          |
|       | Silencer     | Sile       | ncer  |         | Silencer   |        | Silencer   |        | Silencer    |       | Silencer     |       | Silencer      |         | Silencer   |         | Silencer |        | Silencer     |
|       | Solo         | S          | lo    | _       | Solo       |        | Solo       |        | Solo        |       | Solo         |       | Solo          |         | Solo       |         | Solo     |        | Solo         |
|       | FFF .        |            |       | 1. F    | -          |        | FF .       |        |             |       | FF.          |       | FF.           |         | FF .       |         |          |        |              |
|       | -6-          |            | -6-   |         | -6-        |        | -6-        |        | -6-         |       | -6-          |       | -6-           |         | -6-        |         | -6-      |        | -6.          |
| 1     | -12-         |            | -12.  | 1       | -12-       | 1      | -12-       |        | -12-        |       | -12-         |       | -12-          |         | -12-       | 1       | -12.     |        | -12-         |
|       | -18-         |            | -18-  |         | -18-       |        | -18-       |        | -18-        |       | -18-         |       | -18-          |         | -18-       |         | -18 -    |        | -18-         |
|       | -24-         |            | -24-  |         | -24-       |        | -29-       |        | -24-        |       | -24-         |       | -24-          |         | -24-       |         | -29-     |        | -24-         |
|       | -30 -        |            | -30 - |         | -30+       |        | -30 -      |        | -30 -       |       | -30 -        |       | -30 -         |         | -30 -      |         | -30 -    |        | -30 -        |
|       | -36 -        |            | -36 - |         | -36 -      |        | -36 -      |        | -36 -       |       | -36 -        |       | -36 -         |         | -36 -      |         | -36 -    |        | -36 -        |
| 1     | -42 -        |            | -42 - |         | -42-       |        | -42 -      |        | -42-        |       | -42 -        |       | -42-          | 1       | -42 -      |         | -42 -    |        | -42 -        |
|       | -48-         |            | -48-  |         | -48-       |        | -48-       |        | -48-        | 1     | -48-         |       | -48-          |         | -48-       |         | -48-     |        | -48-         |
|       | -60          |            | -60   |         | -60        |        | -60        |        | -60         |       | -60          |       | .60           |         | -60        |         | .60      |        | .60          |

« Table de mixage » est une vue alternative aux pistes audio dans la fenêtre des pistes principales, et est analogue à une carte de mixage de matériel. Chaque piste audio est affichée dans une bande de piste. Chaque piste dispose de sa propre paire de compteurs, d'un curseur de gain, d'un curseur de panoramique et de boutons mute/solo, faisant écho aux commandes de cette piste dans son panneau de contrôle de piste. La commande « Table de mixage... » est activée chaque fois qu'il y a une piste audio - elle peut même être affichée pendant la lecture.

### Barre d'outils

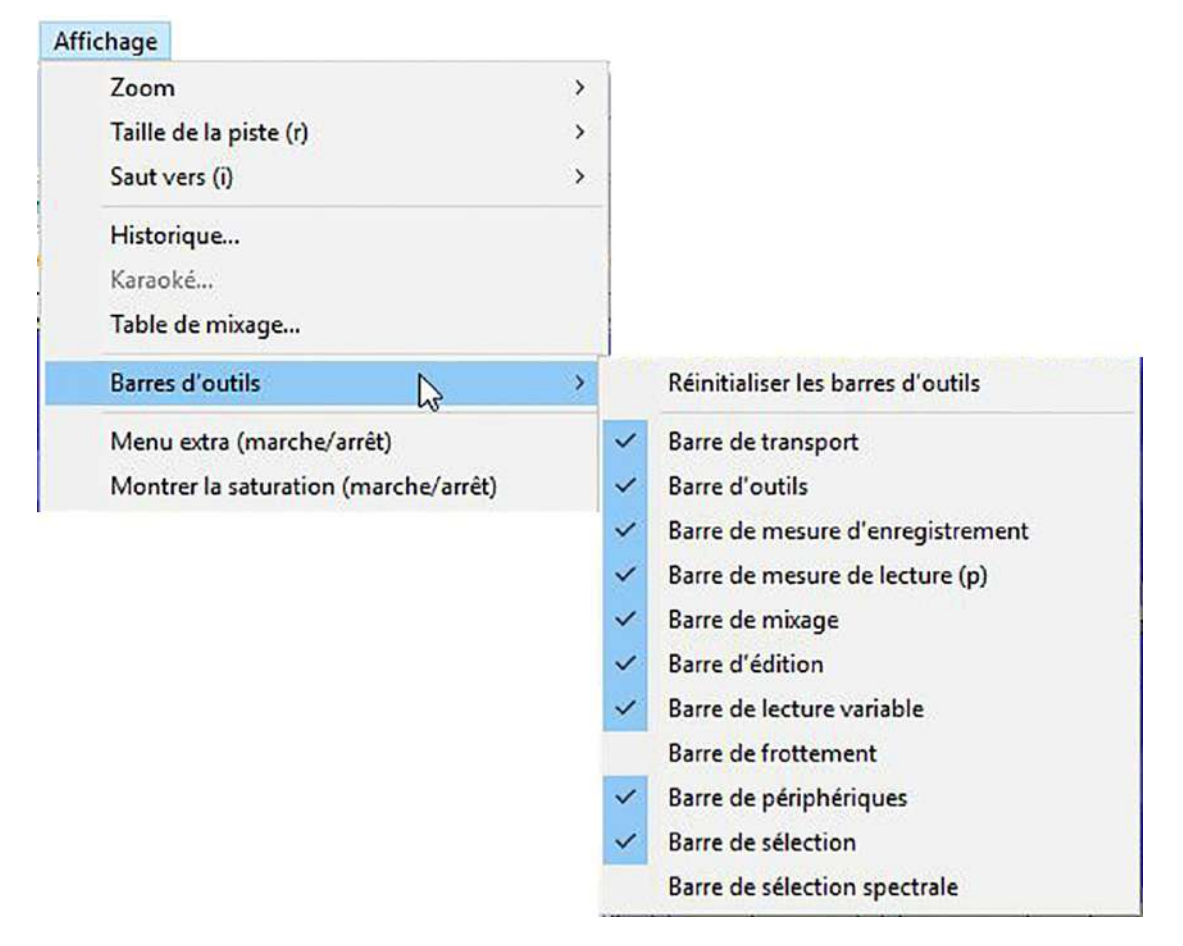

Le menu « Affichage » possède des commandes qui déterminent la quantité de détails que vous voyez dans toutes les pistes de la fenêtre de projet. Il vous permet également d'afficher ou de masquer les barres d'outils et certaines fenêtres supplémentaires telles que « Annuler l'historique ».

Les pistes audio prennent en charge différents modes d'affichage, tels que « Forme d'onde (par défaut) », « Forme d'onde dB » ou « Spectrogramme ». Ces vues peuvent être modifiées individuellement pour chaque piste à l'aide du menu déroulant « Piste Audio », ou vous pouvez changer le mode d'affichage par défaut pour toutes les pistes dans les préférences de pistes.

### Montrer la saturation

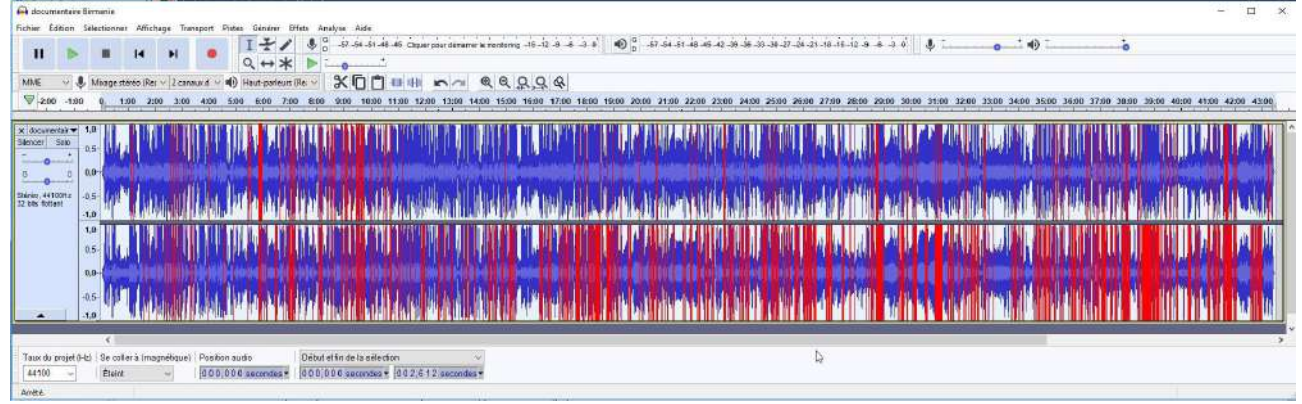

## Menu transport

### Frottement

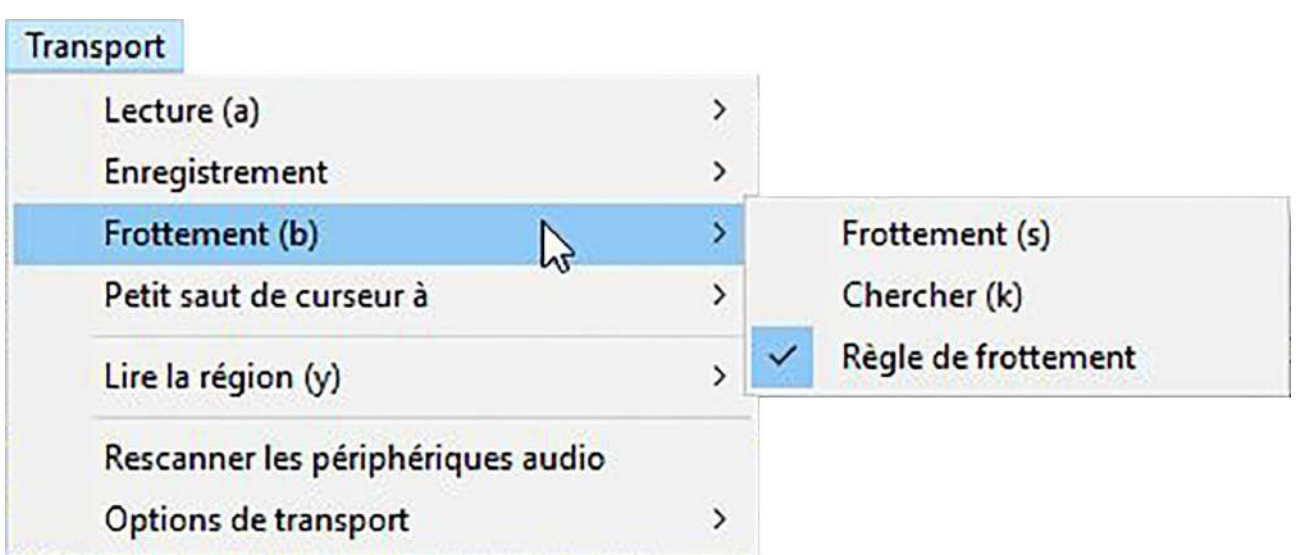

Ouvre un sous-menu en cascade dans lequel vous pouvez démarrer, arrêter ou passer à la lecture ou chercher lecture, ou activer/désactiver la règle Laver (frottement). Je ne sais pas à quoi ça sert.

### Lire la région

| Transport                     |      |               |
|-------------------------------|------|---------------|
| Lecture (a)                   | >    |               |
| Enregistrement                | >    |               |
| Frottement (b)                | >    |               |
| Petit saut de curseur à       | >    |               |
| Lire la région (y)            | >    | Verrouiller   |
| Rescanner les périphériques a | udio | Déverrouiller |
| Options de transport          | >    |               |

Les commandes du sous - menu « Lire la Région » vous permettent de verrouiller une région de jeu et de la déverrouiller. Je ne sais pas à quoi ça sert.

### Rescanner les périphériques audio

Effectuez une nouvelle analyse des périphériques audio connectés à votre ordinateur et mettez à jour les menus déroulants de lecture et d'enregistrement dans la barre d'outils du périphérique. Je ne sais pas à quoi ça sert.

|                                     | .    |                                                            |
|-------------------------------------|------|------------------------------------------------------------|
| Lecture (a)                         | >    |                                                            |
| Enregistrement                      | >    |                                                            |
| Frottement (b)                      | >    |                                                            |
| <sup>P</sup> etit saut de curseur à | >    |                                                            |
| Lire la région (y)                  | >    |                                                            |
| Rescanner les périphériques au      | udio |                                                            |
| Options de transport                |      | Niveau de l'enregistrement automatique                     |
|                                     |      | Enregistrement automatique (marche/arrêt)                  |
|                                     |      | Tête de lecture/enregistrement épinglée (marché/arrêt) (h) |
|                                     | -    | Doublage (marche/arrêt)                                    |
|                                     |      | Passage audio logiciel (marche/arrêt)                      |

Le sous-menu « Options de transport » vous permet de gérer et de définir différentes options de transport (lecture et enregistrement) dans Audacity

#### Piste des marqueurs ou étiquettes

| Ajouter nouvelle                         | ↓ ↓    | Piste mono                                           |
|------------------------------------------|--------|------------------------------------------------------|
| vlix<br>Rééchantillonner                 | >      | Piste stéréo<br>Piste de marqueurs<br>Pirte de tempo |
| Supprimer la (les) piste(s)              |        | Piste de tempo                                       |
| Silencer/désilencer (u)                  | >      |                                                      |
| Panoramique                              | >      |                                                      |
| Aligner les pistes                       | >      |                                                      |
| Trier les pistes                         | >      |                                                      |
| Synchro-verrouiller les pistes (marche/a | arrêt) |                                                      |

Lors de l'édition, vous pouvez ajouter des étiquettes à certains points de la piste audio, en utilisant un outil intégré dans le logiciel Audacity. Ces étiquettes peuvent être pratiques lorsque vous travaillez avec des pistes audio plus longues qui ont plusieurs parties et que vous souhaitez modifier. Les étiquettes peuvent également afficher des informations.

1 - Ouvrez une piste audio à laquelle vous 2 - Créez une piste marqueur (étiquette) souhaitez ajouter une étiquette. Pointez un

endroit où vous souhaitez inscrire un marqueur (une étiquette).

| 2                                             |     |                                   |    | Couper et raccorder   | Ctrl+X |   |                                             |        |
|-----------------------------------------------|-----|-----------------------------------|----|-----------------------|--------|---|---------------------------------------------|--------|
| Ajouter nouvelle                              | >   | Piste mono                        |    | Effacer               | Ctrl+K |   |                                             |        |
| Mix                                           | - 5 | Piste stéréo                      |    | Copier                | Ctrl+C |   |                                             |        |
| Rééchaptillonner                              |     | Piste de marqueurs                | N  | Coller                | Ctrl+V |   |                                             |        |
| Rechanding merin                              |     | Piste de tempo                    | 43 | Dupiiquer             | Ctri+D |   |                                             |        |
| Supprimer la (les) piste(s)                   |     | Alternation and the second second |    | Suppression spéciale  | >      |   |                                             |        |
| Silencer/désilencer (u)                       | >   |                                   |    | Délimitations du clip | >      |   |                                             |        |
| Panoramique                                   |     |                                   |    | Marqueurs             | >      |   | Éditer les marqueurs                        |        |
| Panoramique                                   | -   |                                   |    | Audio étiquetée       | >      |   | Placer un marqueur sur la sélection         | Ctrl+B |
| Aligner les pistes                            | >   |                                   |    | Métadonnées           |        |   | Placer un marqueur à la position de lecture | Ctrl+M |
| Trier les pistes                              | >   |                                   |    | Préférences           | Ctrl+P |   | Coller le texte dans un nouveau marqueur    |        |
| Synchro-verrouiller les nistes (marche/arrêt) |     |                                   |    |                       |        | ~ | Taper pour créer un marqueur (marche/arrêt) |        |

Annuler Nouvelle piste

Ctrl+Z

3 – Allez dans la liste déroulante « Édition » et dans marqueur, « Placer un marqueur sur la sélection. »

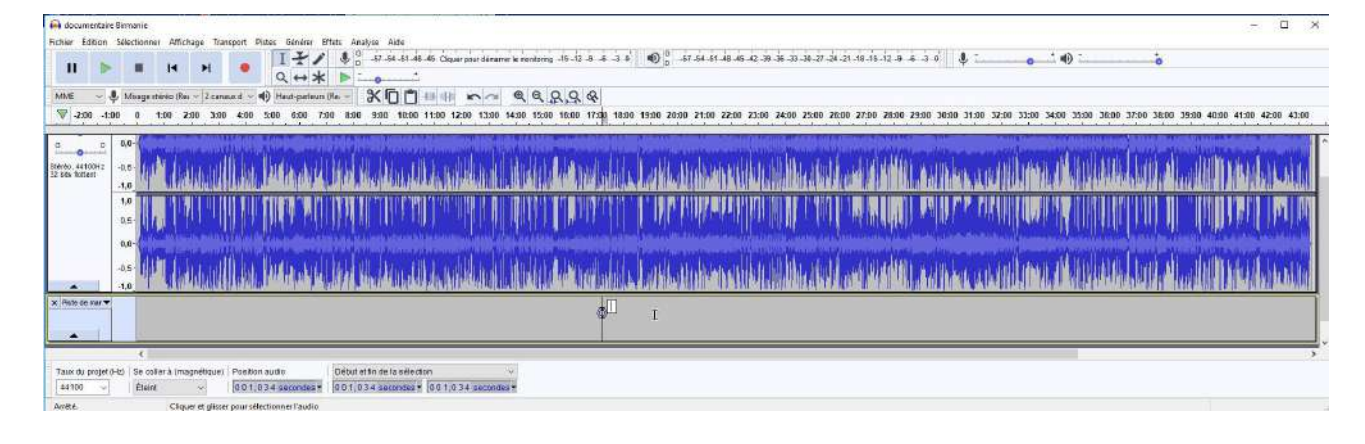

Le marqueur est inscrit, vous pouvez le nommer. Ici dans l'exemple j'ai manqué d'imagination et j'ai inscrit marqueur.

| 🗛 documentaire Birmania                                                                                                    | - 🗆 X                |
|----------------------------------------------------------------------------------------------------|----------------------|
| ichier Edition Selectionner Affichage Terropoin Pistes Générer Effets Analyse Asite                                                                                                    |                      |
| II ▶ ■ 14 ▶1 ● 1 + 0 0 5 5 5 4 5 1 4 45 (Burring commentantions, 15 1) 4 5 3 0 0 0 5 5 4 5 1 5 4 5 1 5 3 3 3 3 3 4 3 1 5 15 12 4 5 3 5 6 0                                                                                                    |                      |
| Mile & Magester Be / Zanaud / ) Hartparters Be / X D P 10 10 0 0 0 0 0 0 0 0 0                                                                                                    |                      |
| V 200 1500 0 1500 200 2500 2500 2500 500 500 500 550 55                                                                                                    | 100 42:00 43:00      |
|                                                                                                    |                      |
|                                                                                                    | and an an all of the |
| men. 41000 - as make it as south a share watter at the south a solid and the state of the south south state of the south south south south south south a south as a solid make at the state of the south south                                                                                                    | in a shall           |
|                                                                                                    | NY DALL              |
|                                                                                                    |                      |
|                                                                                                    |                      |
|                                                                                                    | ALLER STREET         |
|                                                                                                    | and a state minister |
| All friend a factorial ball of the collected back definited back of the collected back of the collected | HILLINDS             |
|                                                                                                    |                      |
| x Instation                                                                                                    |                      |
| ф                                                                                                    |                      |
|                                                                                                    | (                    |
|                                                                                                    | 3                    |
| Taux du projet 0-b) Se coller à imagnétiques   Position audio 🛛 Déput et fin de la sélection 🗠                                                                                                    |                      |
| 44100 v Etwint v 0.01.034 secondes* 0.01.034 secondes*                                                                                                    |                      |
|                                                                                                    |                      |

Il est possible d'éditer les marqueurs (étiquettes) de ces pistes :

|                                           | Piste                                                                                                    | Marqueur |         | Heure de démarrage                                                 | Heure de fin                       | Ba   |
|-------------------------------------------|----------------------------------------------------------------------------------------------------|----------|---------|--------------------------------------------------------------------|------------------------------------|------|
| 1                                         | 1 - Piste de marqueur                                                                                                    | Marqueur |         | 001,034 secondes                                                   | 001, <mark>0</mark> 34 secondes    |      |
| Insére                                    | er après Insérer                                                                                                    | avant    | Retirer | Importer                                                           | Exporter                           |      |
| Pistes                                    |                                                                                                    |          |         |                                                                    | Valider Annu                       | iler |
| Pistes<br>A                               | jouter nouvelle                                                                                                    |          | >       |                                                                    | Valider Annu                       | ller |
| Pistes<br>A<br>N                          | jouter nouvelle<br>lix                                                                                                    |          | >       | Mix stéréo vers mono                                               | Valider Annu                       | iler |
| Pistes<br>A<br>N<br>R                     | jouter nouvelle<br>lix<br>ééchantillonner                                                                                           |          | >       | Mix stéréo vers mono<br>Mixage et Rendu<br>Mix et rendu vers une r | Valider Annu                       | Iler |
| Pistes<br>A<br>N<br>Ri<br>Si              | jouter nouvelle<br>lix<br>ééchantillonner<br>upprimer la (les) piste(s)                                                             |          | > ]     | Mix stéréo vers mono<br>Mixage et Rendu<br>Mix et rendu vers une r | Valider Annu<br>nouvelle piste (w) | iler |
| Pistes<br>A<br>R<br>R<br>Si<br>Si         | jouter nouvelle<br>lix<br>ééchantillonner<br>upprimer la (les) piste(s)<br>lencer/désilencer (u)                                    |          | >       | Mix stéréo vers mono<br>Mixage et Rendu<br>Mix et rendu vers une r | Valider Annu<br>nouvelle piste (w) | ller |
| Pistes<br>A<br>R<br>R<br>Si<br>Si<br>Pi   | jouter nouvelle<br>lix<br>ééchantillonner<br>upprimer la (les) piste(s)<br>lencer/désilencer (u)<br>anoramique                      |          | >       | Mix stéréo vers mono<br>Mixage et Rendu<br>Mix et rendu vers une r | Valider Annu                       | ller |
| Pistes<br>A<br>R<br>S<br>S<br>S<br>S<br>A | jouter nouvelle<br>lix<br>ééchantillonner<br>upprimer la (les) piste(s)<br>lencer/désilencer (u)<br>anoramique<br>ligner les pistes |          | >       | Mix stéréo vers mono<br>Mixage et Rendu<br>Mix et rendu vers une r | Valider Annu                       | ler  |

Le sous-menu Mix fournit des commandes pour mixer et restituer les pistes sélectionnées sur une piste mono ou mono.

#### Rééchantillonner

Vous permet de rééchantillonner la ou les pistes sélectionnées à une nouvelle fréquence d'échantillonnage pour une utilisation dans le projet, en laissant la longueur (et donc la vitesse de lecture et la hauteur) inchangée. Pour rééchantillonner pour l'exportation, modifiez le taux de projet dans la barre d'outils de sélection.

Ne pas rééchantillonner dans une fréquence supérieure, cela ne peut servir que pour baisser le « poids » des fichiers... mais aussi leur qualité.

#### Supprimer la ou les pistes

Supprime les pistes sélectionnées du projet. Même si seule une partie d'une piste est sélectionnée, la totalité de la piste est supprimée. Vous pouvez également supprimer une piste en cliquant sur le X dans le coin supérieur gauche de cette piste.

Pour supprimer uniquement l'audio sélectionné dans une piste (sans l'ajouter dans le Presse-papiers), utilisez « Édition/Supprimer » ou « Diviser la suppression ou Silence Audio » dans « Édition/Supprimer spécial ».

| Pi | stes                                |            |   |                                |              |
|----|-------------------------------------|------------|---|--------------------------------|--------------|
|    | Ajouter nouvelle                    |            | > |                                |              |
|    | Mix                                 |            | > |                                |              |
|    | Rééchantillonner                    |            |   |                                |              |
|    | Supprimer la (les) piste(s)         |            |   |                                |              |
|    | Silencer/désilencer (u)             | R          | > | Silencer toutes les pistes (m) | Ctrl+U       |
|    | Panoramique                         | -0         | > | Désilencer toutes les pistes   | Ctrl+Shift+U |
|    | Aligner les pistes                  |            | > |                                |              |
|    | Trier les pistes                    |            | > |                                |              |
|    | Synchro-verrouiller les pistes (mar | che/arrêt) |   |                                |              |

#### Silencer/Desilencer (Muet/Son)

Le sous-menu « Silencer/Desilencer » vous permet de couper ou de réactiver toutes les pistes de votre projet en une seule fois, sans avoir à utiliser les boutons « Silencer ou Desilencer » dans le panneau de contrôle des pistes pour chaque piste.

### Panoramique

| Ajouter nouvelle            | 3 | > |            |
|-----------------------------|---|---|------------|
| Mix<br>Rééchantillonner     | 3 | > |            |
| Supprimer la (les) piste(s) |   |   |            |
| Silencer/désilencer (u)     |   | > |            |
| Panoramique                 | 2 | > | Gauche (I) |
| Aligner les pistes          | ; | > | Droit      |
| Trier les pistes            |   | > | Centré     |

Le sous-menu « Panoramique » vous permet de changer le panoramique de toutes les pistes que vous avez sélectionnées ou partiellement sélectionnées, en une seule fois, sans avoir à utiliser les curseurs de panoramique dans le panneau de contrôle de piste de chaque piste. Les choix de panoramique sont extrême, panoramique gauche ou droit ou Panoramique central. Si aucune piste n'est sélectionnée, le panoramique est modifié dans toutes les pistes.

### Aligner les pistes

| Ajouter nouvelle                              | >  |                                                          |
|-----------------------------------------------|----|----------------------------------------------------------|
| Mix                                           | >  |                                                          |
| Rééchantillonner                              |    |                                                          |
| Supprimer la (les) piste(s)                   |    |                                                          |
| Silencer/désilencer (u)                       | >  |                                                          |
| Panoramique                                   | >  |                                                          |
| Aligner les pistes                            | 3> | Aligner bout à bout                                      |
| Trier les pistes                              | >  | Aligner ensemble                                         |
| Synchro-verrouiller les pistes (marche/arrêt) |    | Commencer à zéro                                         |
|                                               |    | Commencer au curseur / Début de la sélection             |
|                                               |    | Commencer à la fin de la sélection                       |
|                                               |    | Terminer au curseur / Début de la sélection              |
|                                               |    | Terminer à la fin de la sélection                        |
|                                               |    | Déplacer la sélection avec les nistes (marche/arrêt) (m) |

Le sous-menu « Aligner les pistes » fournit un ensemble de commandes pour vous aider à aligner les pistes sélectionnées de différentes manières. En particulier, il existe deux commandes très utiles qui vous permettent d'aligner les pistes de bout en bout, les unes après les autres, ou de les aligner toutes ensembles.

### Trier les pistes

Le sous-menu « Trier les pistes » fournit des commandes pour trier vos pistes par nom de piste ou par heure de début des pistes.

#### Ajouter/Supprimer des greffons (des plugins)

En sélectionnant cette option dans le menu Générer, vous accédez à une boîte de dialogue qui vous permet de charger et de décharger des plugins. Cela vous permet de personnaliser votre menu Générer en le rendant plus court ou plus long selon les besoins. Des plug-ins supplémentaires peuvent être chargés dans Audacity.

#### Bruit...

| Bruit       |                 |                |            |      |     | × | Génère     | l'un   | de   |
|-------------|-----------------|----------------|------------|------|-----|---|------------|--------|------|
| -           | Type de bruit : | Blanc<br>Blanc |            | Ĭ.   |     |   | différents | S.     |      |
| í           | Durée :         | Brownien       | 30.000 s • |      |     |   | Le bruit   | blanc  | est  |
| Gestion (m) | Pré-écoute      | V              | /alider    | Annu | ler | ? | une éne    | rgie s | imil |
|             |                 |                |            |      |     |   | fráguana   | ~      |      |

Génère l'un des trois types de bruit différents.

Le bruit blanc est celui qui a la plus grande capacité à masquer d'autres sons, car il a une énergie similaire à tous les niveaux de fréquence.

Le bruit rose et le bruit brownien ont tous deux plus d'énergie aux basses fréquences, en particulier le Brownien, qui a le son le plus sourd et le plus faible des trois types. De par leur nature, le bruit rose et brownien peuvent avoir quelques pics qui ne sont pas exactement à l'amplitude demandée si les pistes ne sont que de quelques secondes.

#### Gazouillis...

| Gazouilli   |                   |                                | -     | × | Gazouilli   |                   |                           | 8    |       |     | × |
|-------------|-------------------|--------------------------------|-------|---|-------------|-------------------|---------------------------|------|-------|-----|---|
| F           | Forme d'onde :    | Sinusoïde                      | ĸ     |   |             | Forme d'onde :    | Sinusoïde                 |      | ~     |     |   |
|             |                   | Sinusoïde<br>Carrée            | 43    |   |             |                   | Début                     | Fin  |       |     |   |
| F           | Fréquence (Hz) :  | Dent de scie<br>Carrée, lissée |       |   |             | Fréquence (Hz) :  | 440                       | 1320 |       |     |   |
| Ļ           | Amplitude (0-1) : | 0,8 0,1                        | ]     |   |             | Amplitude (0-1) : | 0,8                       | 0,1  |       |     |   |
| h           | nterpolation :    | Linéaire                       | ~     |   |             | Interpolation :   | Linéaire                  |      | ~     |     |   |
| ſ           | Durée :           | 00h00m00.256s-                 |       |   |             | Durée :           | Linéaire<br>Logarithmique |      | de la |     |   |
| Castian (m) | Drá ácoute        | Validas                        | Annul |   | Gertion (m) | Pré-écoute        | Val                       | ider | Annu  | lar |   |

Il produit quatre types de sons différents, comme le générateur de sons, mais permet en plus de régler l'amplitude et la fréquence de début et de fin. Les sons courts peuvent ressembler beaucoup à un appel d'oiseau.

#### Tonalité...

| Tonalité   |                   |                      | -   |      | ×  | Tonalité               | -                              |        | × |
|------------|-------------------|----------------------|-----|------|----|------------------------|--------------------------------|--------|---|
|            | Forme d'onde :    | Sinusoïde            | ~   |      |    | Forme d'onde :         | Sinusoïde                      | 3      |   |
|            | Fréquence (Hz) :  | 440                  |     |      |    | Fréquence (Hz) :       | Sinusoïde<br>Carrée            | 4      |   |
|            | Amplitude (0-1) : | 0,8                  |     |      | 50 | Amplitude (0-1) :      | Dent de scie<br>Carrée, lissée |        |   |
|            | Durée :           | 00 h 00 m 30.000 s - |     |      |    | Durée :                | 00h00m30.000s-                 |        |   |
| Gestion (m | n) Pré-écoute     | Valider              | Ann | uler | 0  | Gestion (m) Pré-écoute | Valider A                      | nnuler | ? |

Génère l'une des quatre formes d'onde de tonalité différentes : « Sinusoïde », « Carrée », « Dent de scie » et « Carrée, lissée ». Le nom de chaque tonalité décrit approximativement son aspect lorsqu'il est suffisamment zoomé pour voir chaque cycle de la forme d'onde.

#### Tonalité DTMF...

| Tonalités DTMF |                          |                 |        |        |
|----------------|--------------------------|-----------------|--------|--------|
|                | Séquence DTMF :          | audacity        |        |        |
|                | Amplitude (0-1) :        | 0,8             |        |        |
|                | Durée :                  | 00h00m30        | .000s- |        |
|                | Ratio tonalité/silence : | •               | 1000   |        |
|                | Cycle d'act              | tivité : 55,0 % |        |        |
|                | Durée de se              | on : 2185 ms    |        |        |
|                | Durée du s               | ilence: 1788 ms |        |        |
| Gestion (m)    | Pré-écoute               | Valider         | Annu   | uler 🕜 |

Un code DTMF (dual-tone multi-frequency) ou FV (Fréquences Vocales) est une combinaison de fréquences utilisée pour la téléphonie fixe classique (sauf voix sur IP). Ces codes sont émis lors de la pression sur une touche du clavier téléphonique, et sont utilisés pour la composition des numéros de téléphones (en opposition aux anciens téléphones dits à impulsions, utilisant un cadran) ainsi que pour la communication avec les serveurs vocaux interactifs.

Techniquement, chaque touche d'un téléphone correspond à un couple de deux fréquences audibles qui sont émises simultanément. De cette façon, huit fréquences bien distinctes permettent de coder seize touches. Ces fréquences peuvent être reconnues par des dispositifs électroniques et sont utilisées pour réaliser des serveurs vocaux.

### Pluck (Cueillir)

| Pluck – 🗆 🗙                              | Pluck – 🗆 🗙                              |
|------------------------------------------|------------------------------------------|
| Pluck MIDI pitch:                        | Pluck MIDI pitch: 60                     |
| Fade-out type: v                         | Fade-out type:                           |
| Duration [seconds]: 1,00                 | Duration [seconds]: 1,00 gradual         |
| Gestion (m) Pré-écoute Valider Annuler 🕜 | Gestion (m) Pré-écoute Valider Annuler ? |

Un son de plume synthétisé avec fondu brusque ou progressif, et un pitch sélectionnable correspondant à une note MIDI.

| Rhythm Track                                      |       |                                         | - 🗆 X                 |
|---------------------------------------------------|-------|-----------------------------------------|-----------------------|
| Action choice:                                    |       | Generate track 🛛 🗸                      |                       |
| Tempo (beats per minute):                         | 120,0 | ] — •                                   | 30 - 300 beats/minute |
| Beats per measure (bar):                          | 4     | ] -                                     | 1 - 20 beats/measure  |
| Swing amount:                                     | 0,000 | ] — – – – – – – – – – – – – – – – – – – | +/- 1                 |
| Number of measures (bars):                        | 16    | ] .                                     | 1 - 1000 bars         |
| Optional rhythm track duration (minutes seconds): |       |                                         | Whole numbers only    |
| Start time offset (seconds):                      | 0,00  | ]                                       | 0 - 30 seconds        |
| Beat sound:                                       |       | Metronome tick ~                        |                       |
| MIDI pitch of strong beat:                        | 84    | ]                                       | 18 - 116              |
| MIDI pitch of weak beat:                          | 80    | 1                                       | 18 - 116              |

| lhythm Track                                      |       |                              | - 🗆 X                       |
|---------------------------------------------------|-------|------------------------------|-----------------------------|
| Action choice:                                    |       | Generate track 🛛 🗸           | N                           |
| Tempo (beats per minute):                         | 120,0 | Generate track Help screen 1 | لي<br>30 - 300 beats/minute |
| Beats per measure (bar):                          | 4     | Help screen 2                | 1 - 20 beats/measure        |
| Swing amount:                                     | 0,000 | ] — – – – –                  | +/- 1                       |
| Number of measures (bars):                        | 16    |                              | 1 - 1000 bars               |
| Optional rhythm track duration (minutes seconds): |       |                              | Whole numbers only          |
| Start time offset (seconds):                      | 0,00  |                              | 0 - 30 seconds              |
| Beat sound:                                       |       | Metronome tick ~             |                             |
| MIDI pitch of strong beat:                        | 84    | ]                            | 18 - 116                    |
| MIDI pitch of weak beat:                          | 80    | ]                            | 18 - 116                    |
| Gestion (m) Pré-écoute                            |       | Déboguer Valider             | Annuler                     |

| Rhythm Track                                      |       |                                       |         | -        |          | ×      |
|---------------------------------------------------|-------|---------------------------------------|---------|----------|----------|--------|
| Action choice:                                    |       | Generate track                        | ~       |          |          |        |
| Tempo (beats per minute):                         | 120,0 |                                       |         | 30 - 30  | 0 beats/ | minute |
| Beats per measure (bar):                          | 4     |                                       |         | 1 - 20 1 | beats/m  | easure |
| Swing amount:                                     | 0,000 |                                       |         | +/- 1    |          |        |
| Number of measures (bars):                        | 16    | ]                                     |         | 1 - 100  | 0 bars   |        |
| Optional rhythm track duration (minutes seconds): |       |                                       |         | Whole    | number   | s only |
| Start time offset (seconds):                      | 0,00  | ] 🛡                                   |         | 0 - 30 s | seconds  |        |
| Beat sound:                                       |       | Metronome tick                        | ň       | 5        |          |        |
| MIDI pitch of strong beat:                        | 84    | Ping                                  |         | 18 - 11  | 6        |        |
| MIDI pitch of weak beat:                          | 80    | Resonant noise<br>Noise click<br>Drip |         | 18 - 11  | 6        |        |
| Gestion (m) Pré-écoute                            |       | Déboguer                              | Valider | Anr      | nuler    | 0      |

Génère une piste avec des sons régulièrement espacés à un tempo spécifié et un nombre de battements par mesure (bar). Il peut être utilisé comme un métronome pour régler un rythme stable sur lequel un enregistrement d'overdub peut être effectué.

### Risser Drum...

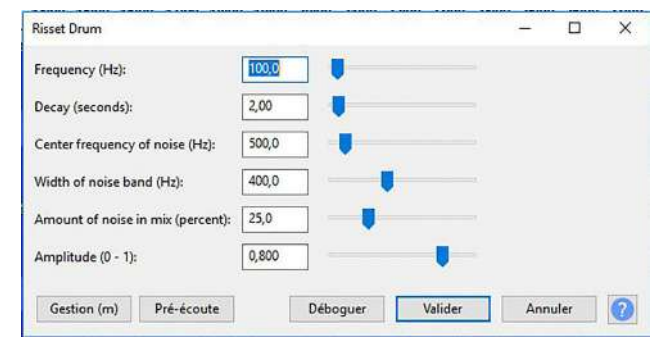

Produit un son de batterie réaliste composé d'une onde sinusoïdale modulée en anneau par un bruit à bande étroite, un son enharmonique et une onde sinusoïdale relativement forte au fondamental.

#### Sample Data import...

| Sample Data Import            |                  | -   |       | × | Sample Data Import            |                                              |           |        | × |
|-------------------------------|------------------|-----|-------|---|-------------------------------|----------------------------------------------|-----------|--------|---|
| File name:                    | sample-data.txt  |     |       |   | File name:                    | sample-data.txt                              |           |        |   |
| File location (path to file): | Home directory   |     |       |   | File location (path to file): | Home directory                               |           |        |   |
| Invalid data handling:        | Throw error 🗸    |     |       |   | Invalid data handling:        | Throw error                                  |           |        |   |
| Gestion (m) Pré-éco           | Déboguer Valider | Ann | nuler | 0 | Gestion (m) Pré-éci           | Throw error<br>Read as zero<br>Dute Deboguer | Valider A | nnuler | 0 |

Produit de l'audio à partir de données numériques importées.

# Effets

#### Ajouter/Supprimer des plug-ins...

Sélectionner cette option dans le menu « Effet » (ou le menu « Generer ») vous amène à une boîte de dialogue qui vous permet de charger et de décharger des effets (et des générateurs et des analyseurs) à partir d'Audacity. Cela vous permet de personnaliser votre menu « Effet » en le rendant plus court ou plus long selon les besoins.

Par défaut, tous les effets intégrés, à l'exception des filtres classiques, sont chargés dans Audacity. Voir aussi cette liste de plug-ins d'effets Nyquist disponibles sur le wiki d'Audacity, que vous pouvez facilement télécharger et ajouter à Audacity.

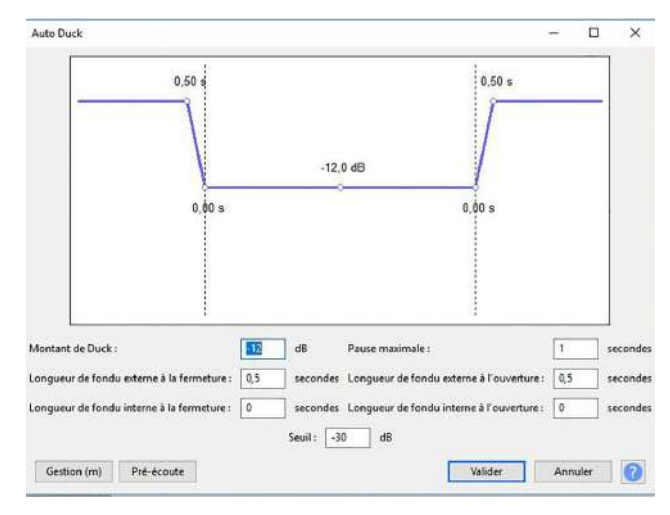

Autoduck - Réduction automatique

Réduit (ducks) le volume d'une ou de plusieurs pistes chaque fois que le volume d'une piste « control » spécifiée atteint un niveau particulier. Généralement utilisé pour rendre une piste musicale plus douce chaque fois qu'un discours dans une piste de commentaire est entendu.

#### Basse et aigu

| Basse et Aligu   |                         |                     |                     |                    |        | -                   |       | ×       |
|------------------|-------------------------|---------------------|---------------------|--------------------|--------|---------------------|-------|---------|
| Contrôles de tor | alité                   |                     |                     |                    |        |                     |       |         |
| Basse (dB) : [   | 10                      |                     |                     |                    |        |                     |       |         |
| Aiguë (dB) : 0   | 0                       |                     |                     |                    |        |                     |       |         |
| Sortie           |                         |                     |                     |                    |        |                     |       |         |
| Aigue (dB) : 0   | 0                       |                     |                     |                    |        |                     |       |         |
|                  |                         | 🗌 Lier le contrôl   | e de volume aux cor | trôles de tonalité |        |                     |       |         |
| Gestion (m)      | Démarrer la lecture (p) | Saut en arrière (b) | Saut en avant (f)   | activé (e)         | Fermer | Appl                | iquer | 0       |
|                  |                         |                     |                     |                    |        | and a second second |       | harmont |

Augmente ou diminue les fréquences inférieures et les fréquences les plus élevées de votre audio indépendamment. Il se comporte exactement comme les commandes des graves et des aigus d'un système stéréo domestique.

## **Console Nyquist**

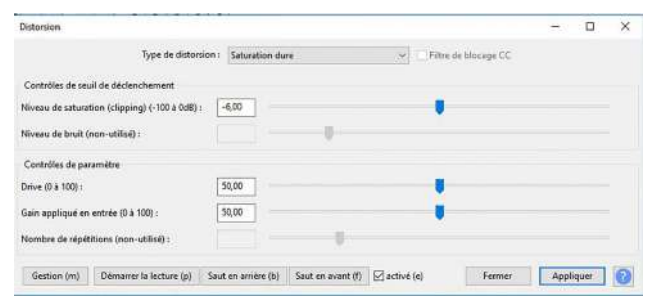

Utilisez l'effet « Distorsion » pour déformer le son. En déformant la forme d'onde, le contenu de la fréquence est modifié, ce qui rend souvent le son « croustillant » ou « abrasif ».

#### Inverser

Inverse les échantillons audio à l'envers. Cela n'affecte normalement pas le son de l'audio. Il est parfois utile pour l'élimination vocale.

#### Inverser sens

Inverse l'audio sélectionné, de sorte qu'il sonne comme s'il était en train de jouer de la fin au début. Très rarement intéressant pour introduire une fin à une musique.

#### Phaser

Le nom « Phaser » vient de « Phase Shifter », car il fonctionne en combinant des signaux déphasés avec le signal d'origine. Le mouvement des signaux déphasés est contrôlé à l'aide d'un oscillateur basse fréquence. Aucun intérêt.

#### Réparer

Fixer un clic court, pop ou autre pépin pas plus de 128 échantillons de long.

#### Répéter

| Nombre de répétitions à ajouter :<br>Longueur de la sélection actuelle : 000,009 secondes | Nombre de répétitions à ajouter :<br>Longueur de la sélection actuelle : 000,009 secondes<br>Longueur de la nouvelle sélection : 000,018 secondes | Répéter |                        |                         | -       | × |
|-------------------------------------------------------------------------------------------|----------------------------------------------------------------------------------------------------|---------|------------------------|-------------------------|---------|---|
| Longueur de la sélection actuelle : 000,009 secondes                                      | Longueur de la sélection actuelle : 000,009 secondes<br>Longueur de la nouvelle sélection : 000,018 secondes                                      |         | Nombre de répétitio    | ins à ajouter : 🚺       |         |   |
|                                                                                           | Longueur de la nouvelle sélection : 000,018 secondes                                                                                              | 1       | ongueur de la sélectio | n actuelle : 000,009 se | econdes |   |
| Longueur de la nouvelle sélection : 000,018 secondes                                      |                                                                                                    | l       | ongueur de la nouvelle | e sélection : 000,018 s | econdes |   |

Répète la sélection le nombre de fois qu'on lui indique.

#### Suppression des clips

| Suppression des clics                                               |         | -      | o x |   |
|---------------------------------------------------------------------|---------|--------|-----|---|
| Seuil de déclenchement (une valeur plus faible est plus sensible) : | 200     |        |     |   |
| Largeur de pic maximum (une valeur plus élevée est plus sensible) : | 20      |        |     |   |
| Gestion (m) Pré-écoute                                              | Valider | Annule | r 🕜 | 1 |

Supprime les clics..., pas évident.

### Tronquer le silence

| ronquer le silence  |              |             |          | - | × |
|---------------------|--------------|-------------|----------|---|---|
| Détecter le silence |              |             |          |   |   |
|                     | Niveau :     | -20 dB 🗸    |          |   |   |
|                     | Durée :      | 0,5         | secondes |   |   |
| Action              |              |             |          |   |   |
|                     | Tronquer le  | silence dét | ecté 🗸 🗸 |   |   |
|                     | Tronquer à : | 0,5         | secondes |   |   |
|                     | Compresser à | : 50        | %        |   |   |
|                     |              | pistes inde |          |   |   |

Essayer automatiquement de trouver et d'éliminer les silences audibles.

Va éliminer les silences de la durée et du niveau déterminés considérés comme un silence... Raccourcir une bande en enlevant les silences inutiles du narrateur... Mais ils sont très rares, voire même inexistants. La probabilité d'être obligé d'en ajouter est bien plus fréquente.

### Variation progressive de la hauteur

| ariation progressive de la hauteur                          | – 🗆 X                                                     |
|-------------------------------------------------------------|-----------------------------------------------------------|
| Changement initial du tempo (%)                             | Changement final du tempo (%)                             |
| Ajustement de hauteur initial<br>(demi-tons) [-12 à 12] : 0 | Ajustement de hauteur final<br>(demi-tons) [-12 à 12] : 0 |
| (%) [-50 à 100] : 0                                         | (%) [-50 à 100] : 0                                       |

Simuler un sifflet qui part d'une fréquence basse vers une fréquence haute... pas utile tous les jours

### Wahwah

| Wahwah                              |                             |                               | - 🗆 ×            |
|-------------------------------------|-----------------------------|-------------------------------|------------------|
| Fréquence LFO (Hz) :                |                             |                               |                  |
| Phase de départ LFO (deg.) :        | 0,0                         |                               |                  |
| Profondeur (%) (h) :                | [70]                        |                               |                  |
| Résonnance:                         | 2,5                         |                               |                  |
| Décalage de fréquence Wah (%) (t) : | 30                          |                               |                  |
| Gain de sortie (dB) :               | -6,0                        |                               |                  |
| Gestion (m) Démarrer la lectr       | are (p) Saut en arrière (b) | Saut en avant (f) dactive (e) | Fermer Appliquer |

Wahwah utilise un filtre passe-bande en mouvement pour créer ce son. Un oscillateur basse fréquence (LFO) est utilisé pour contrôler le mouvement du filtre dans tout le spectre de fréquence.

La phase des canaux gauche et droit est automatiquement ajustée lors de l'attribution d'une piste stéréo, de sorte que l'effet semble traverser les enceintes.

# Écho

| cho |                    |           | (H) | 2.2 |
|-----|--------------------|-----------|-----|-----|
|     | Durée du délai (se | condes) : | ]   |     |
|     | Facteur de déclin  | . 0,5     | ]   |     |
|     |                    |           |     |     |
|     |                    |           |     |     |

Répète l'audio sélectionné encore et encore, normalement plus doux à chaque fois. Le temps de retard entre chaque répétition est fixe, sans pause entre chaque répétition. Pour un effet d'écho plus configurable avec un temps de retard variable et des échos inversés, voir Delay ...

## Adjustable fade...

| Adjustable Fade                       |               |   |     | × |
|---------------------------------------|---------------|---|-----|---|
| Fade Type:                            | Fade Up       | ~ |     |   |
| Mid-fade Adjust (%): 0,0              |               |   |     |   |
| Start/End as:                         | % of Original | ~ |     |   |
| Start (or end):                       | 0,0           |   |     |   |
| End (or start):                       | 100,0         |   |     |   |
| Handy Presets<br>(override controls): | None Selected | ~ |     |   |
| Castion (m) Def fronts                | Mattalaa      | A | las | 6 |

Applique un fondu à l'audio sélectionné, de sorte que l'amplitude passe progressivement du silence au début de la sélection à l'amplitude d'origine à la fin de la sélection. La forme du fondu est linéaire.

La rapidité du fondu dépend entièrement de la longueur de la sélection à laquelle il est appliqué.

# Clip fix...

| Clip Fix                               |                   | - 0         | × |
|----------------------------------------|-------------------|-------------|---|
| Threshold of Clipping (%):             | 95,0              |             |   |
| Reduce amplitude to allow for restored | peaks (dB): -9,00 | •           |   |
| Gestion (m) Pré-écoute                 | Déboguer Vali     | der Annuler | 0 |

# Crossfade clips...

| Fade type:          | Constant Gain | ~ |  |
|---------------------|---------------|---|--|
| Custom curve: 0,000 |               |   |  |
| Fade direction:     | Automatic     | ~ |  |
|                     |               |   |  |

# Crossfade tracks...

| Fade type:          | Constant Gain | ~ |  |
|---------------------|---------------|---|--|
| Custom curve: 0,000 |               |   |  |
| Fade direction:     | Automatic     | ~ |  |

# Delay...

| Delay                              |       |             | -   | 1 |
|------------------------------------|-------|-------------|-----|---|
| Delay type:                        |       | regular     | ~   |   |
| Delay level per echo (dB):         | -6,00 | ]           |     |   |
| Delay time (seconds):              | 0,300 |             |     |   |
| Pitch change effect:               |       | Pitch/Tempo | ~   |   |
| Pitch change per echo (semitones): | 0,000 | ]           |     |   |
| Number of echoes:                  | 5     | ] -••       |     |   |
| Allow duration to change           |       | Var         | 122 |   |

# High pass filter...

| High Pass Filter         |        | + | × |
|--------------------------|--------|---|---|
| Frequency (Hz):          | 1000,0 |   |   |
| Rolloff (dB per octave): | 6 dB ~ |   |   |
|                          |        |   |   |

# Limiter

| Limiter                           |       |            | - |   |  |
|-----------------------------------|-------|------------|---|---|--|
| Туре:                             |       | Soft Limit | ~ |   |  |
| Input Gain (dB)<br>mono/Left:     | 0,00  | ]          |   |   |  |
| Input Gain (dB)<br>Right channel: | 0,00  | ]          |   |   |  |
| Limit to (dB):                    | -3,00 | ]          |   |   |  |
| Hold (ms):                        | 10,00 | ] — 🖡      |   |   |  |
| Apply Make-up G                   | ain:  | No         | ~ |   |  |
|                                   |       |            |   | - |  |

# Low pass filter...

| Frequency (Hz):     | 1     | 1000,0 |        |       |      |   |
|---------------------|-------|--------|--------|-------|------|---|
| Rolloff (dB per oct | ave): | 6 dB   | ~      |       |      |   |
|                     |       |        |        |       |      |   |
|                     |       |        | Maltan | 4.000 | ular | 6 |

# Notch Filter

| Notch Filter                    |         | 9 <u>123</u> |       | × |
|---------------------------------|---------|--------------|-------|---|
| Frequency (Hz):                 | 60,0    |              |       |   |
| Q (higher value reduces width): | 1,0     |              |       |   |
|                                 |         |              |       | _ |
| Gestion (m) Présécoute          | Valider | Ann          | nuler | 2 |

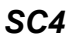

| 5C4                 |                         |         |           |                   |            | 7      | . 0 | 6       | × |
|---------------------|-------------------------|---------|-----------|-------------------|------------|--------|-----|---------|---|
| Réglages de l'effet |                         |         |           |                   |            |        |     |         | ^ |
| RMS/pe              | ak: 🔟                   | 0,0     |           |                   |            |        |     | 1,0     |   |
| Attack time (n      | is): 101,125            | 1,5     |           |                   |            |        |     | 400,0   |   |
| Release time (n     | s): 401,0               | 2,0     |           |                   |            |        |     | 800,0   |   |
| Threshold level (d  | B)t 0,0                 | -30,0   |           |                   |            |        |     | 0,0     |   |
| Ratio (1            | n): 1,0                 | 1,0     |           |                   |            |        |     | 20,0    |   |
| Knee radius (d      | B); 3,25                | 1,0     |           |                   |            |        |     | 10,0    |   |
| Makeup gain (d      | B)( 0,0                 | 0,0     |           |                   |            |        |     | 24,0    |   |
| Sortie d'effet      |                         |         |           |                   |            |        |     |         | ~ |
| Gestion (m)         | Démarrer la lecture (p) | Saut en | mière (b) | Saut en avant (f) | activé (e) | Fermer | Ap  | pliquer |   |

# Spectral edit multi tool...

# Spectral édit paramétric EQ

Spectral edit shelves

## Studio Fade Out

### Tremolo...

| Tremolo                |       |      | - |   | > |
|------------------------|-------|------|---|---|---|
| Waveform type:         |       | sine |   | ~ |   |
| Starting phase (degree | s): 0 | ]    |   |   |   |
| Wet level (percent):   | 40    | ]    |   |   |   |
| Frequency (Hz):        |       | 4.0  |   |   |   |

### Vocal reduction and isolation...

| ction:               |              | Remove Vocals | ~ |  |
|----------------------|--------------|---------------|---|--|
| Strength:            | 1,00         | ]             |   |  |
| Low Cut for Vocals ( | (Hz): 120,0  | ] 🖡 🚽         |   |  |
| High Cut for Vocals  | (Hz): 9000,0 | 1             |   |  |

# Vocal remover

| Vocal Remover               |                              | - | × |
|-----------------------------|------------------------------|---|---|
| Remove vocals or view Help: | Remove vocals ~              |   |   |
| Removal choice:             | Simple (entire spectrum) 🛛 🗸 |   |   |
| Frequency band from (Hz):   | 500,0                        |   |   |
| Frequency band to (Hz):     | 2000,0                       |   |   |

# Vocoder

| Vocoder                                |       |               | <u></u> | × |
|----------------------------------------|-------|---------------|---------|---|
| Distance: (1 to 120, default = 20):    | 20,0  | ] —           |         |   |
| Output choice:                         |       | both channels | ~       |   |
| Number of vocoder bands:               | 40    | ] -           |         |   |
| Amplitude of original audio (percent): | 100,0 | ]             |         |   |
| Amplitude of white noise (percent):    | 0,0   | ] 📕           |         |   |
| Amplitude of Radar Needles (percent):  | 0,0   | ] 📕           |         |   |
| Frequency of Radar Needles (Hz):       | 30,00 | ]             |         |   |

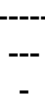